# Client Portal and Taskfire User Guide

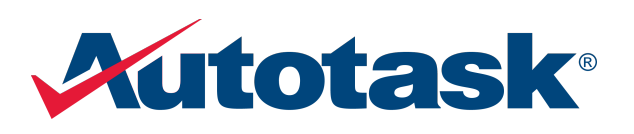

Updated 9/6/2016

© 2015 Autotask Corporation

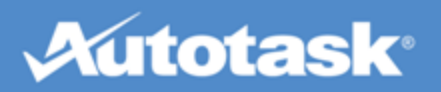

# **Table of Contents**

| Table of Contents                       | 2   |
|-----------------------------------------|-----|
| Welcome to the Client Portal!           | 3   |
| Manage Your Client Portal               | 16  |
| Work with Tickets in Client Portal      | 44  |
| Work with Projects in Client Portal     | 74  |
| View Reports                            | 84  |
| Use the Knowledgebase                   | 94  |
| Monitor End Client Tickets and Projects |     |
| Index                                   | 105 |

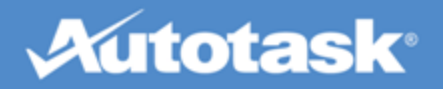

# Welcome to the Client Portal!

Our Client Portal is a secure web site that gives you access to your company's records in our Autotask database.

The level of access for each user is controlled by the security level assigned to them. There are two kinds of security levels: Standard Client Portal, and Taskfire.

#### What you can do with a standard Client Portal security level

The standard Client Portal lets you create tickets (a.k. a. "Service Requests") and monitor tickets and projects. Depending on your security level, you can:

- Submit tickets directly into our ticketing system
- Monitor the progress of previously submitted tickets and projects and review our staff's notes and time entries
- Add notes and attachments of your own
- Grant approvals for proposed work online
- Run reports
- View invoices
- If you are a company we bill for work done for another company (the "End Client"), you can review the work we did for the end client. You can find more on that in the topic "Monitor End Client Tickets and Projects" on page 101.

#### What you can do with a Taskfire security level 💋

Taskfire is an extension of the standard Client Portal. You get all the standard features plus your own internal help desk. This is a great solution for customers who have their own IT resources, but do not have the capacity to deal with everything. Taskfire is perfect for coordinating the work between your company and ours, and even your headquarters and subsidiaries. You can:

- Create tickets and assign them to your internal resources
- Have your internal resources track their work
- Escalate tickets to us manually, and configure auto-escalation rules based on issue types, time of day and out of office settings
- Share work between your company's locations

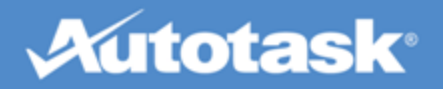

• Add other vendors to you client portal. This lets you keep track of tickets for maintenance crews, utility companies, Internet service providers and others.

You can assign Taskfire licenses to your IT staff, and standard Client Portal licenses to everyone else. For more information about security levels, refer to "Security Level Permissions " on page 7.

## Getting started

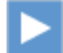

All users should watch Using Client Portal (available in English only)

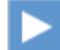

Taskfire users should also watch Using Taskfire (available in English only)

- The first time you log in you should "Edit Your Profile" on page 4 and "Change Your Password" on page 6.
- The Client Portal is a Cloud-based application delivered in your browser. If things don't work as described in this Help file, you may want to "Configure Your Browser Settings" on page 7.
- If you don't have access to all the features you need, check with your Client Portal manager about the "Security Level Permissions " on page 7. You can check your current level and permissions on the Edit Profile page.
- To get an overview of the navigation, refer to "Navigate the Client Portal" on page 9.
- To dive right in, click "Create a Ticket" on page 45 on the landing page and see how easy it is!
- Everything else is covered in this online Help system. If you are on a page that displays a question mark in the top right corner, you can click it to get context-sensitive help for that topic.

## **Edit Your Profile**

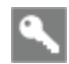

All users

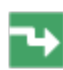

On any Client Portal page, click Edit Profile

All users can view and edit their Client Portal user profile and view the permissions included with their assigned security level.

1. Click the **Edit Profile** link at the top of the Client Portal to open the User Profile window.

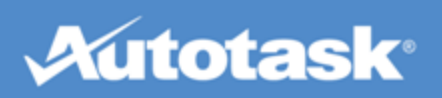

| User Profile                                                          |                               |                                            |                             |
|-----------------------------------------------------------------------|-------------------------------|--------------------------------------------|-----------------------------|
| Save and Close 🛛 😣 Car                                                | ncel                          |                                            |                             |
| Profile information                                                   |                               |                                            |                             |
| First Name * Dan                                                      |                               | Last Name *<br>Edde                        |                             |
| CEO                                                                   |                               |                                            |                             |
| Office Phone<br>(518) 454-7878                                        | Extension                     |                                            |                             |
| Fax Number<br>518-454-7870                                            |                               | Cell Number                                |                             |
| Email Address •<br>QALab@autotask.com                                 |                               |                                            |                             |
| Contact your company represent                                        | tative if you do not w<br>gin | ish to receive notifications from the Auto | task System through E-mail. |
| Security Level: Administrate                                          | or                            |                                            |                             |
| You are able to<br>Client Portal Logins<br>User can Create and Manage | Client Portal Logins          |                                            |                             |
| Financials                                                            |                               |                                            |                             |
| User can view Financial Repo                                          | rts                           |                                            |                             |
| Knowledgebase                                                         |                               |                                            |                             |
| User has access to Knowledg                                           | ebase (only applies w         | hen {Account} has access to Knowledge      | base)                       |
| Project Data                                                          |                               |                                            |                             |

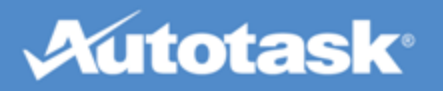

| 🔚 Speichern und Schließen   | Abbrechen                 |                                                                  |  |
|-----------------------------|---------------------------|------------------------------------------------------------------|--|
| Senutzerprofil-Informatio   | nen                       |                                                                  |  |
| Anrede                      |                           |                                                                  |  |
|                             | ~                         |                                                                  |  |
| Vorname*                    |                           | Nachname *                                                       |  |
| Daniel                      |                           | Wagner                                                           |  |
| Namenszusatz                |                           |                                                                  |  |
|                             | ~                         |                                                                  |  |
| Titel                       |                           |                                                                  |  |
| CEO                         |                           |                                                                  |  |
| Dienstliche Telefonnr.      | Durchwahl                 |                                                                  |  |
| 089-123456                  | 23                        |                                                                  |  |
| Faxnummer                   |                           | Mobiltelefonnummer                                               |  |
| 089-123457                  |                           |                                                                  |  |
| E-Mail-Adresse *            |                           |                                                                  |  |
| salesdemo@autotask.com      |                           |                                                                  |  |
| Wenden Sie sich an den Vert | treter für Ihr Unternehme | en, wenn Sie keine E-Mail-Benachrichtigungen vom Autotask-System |  |
| ernalten mochten.           |                           |                                                                  |  |
| ✓ Landing Page beim Anm     | elden anzeigen.           |                                                                  |  |
|                             |                           |                                                                  |  |
| ugriffsrecht: Administra    | tor                       |                                                                  |  |
| Sie können                  |                           |                                                                  |  |
| Benutzer kann Benutzer      | profil bearbeiten         |                                                                  |  |
| Benutzer kann eigenes Pr    | ofil anzeigen und bearbei | iten                                                             |  |
|                             |                           |                                                                  |  |
| Finanzielles                |                           |                                                                  |  |

- 2. Review and edit your profile information. Note that fields with a red asterisk are required.
- 3. Scroll down to view your security level permissions.
- 4. Click Save and Close.

# Change Your Password

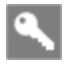

All Users

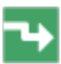

On any Client Portal page, click Change Password

To change your password:

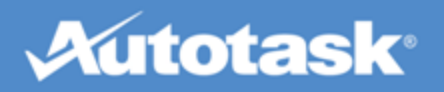

- 1. Click the **Change Password** link at the top of the Client Portal to access the Change Password window.
- 2. Type your current password.
- 3. Type a new password.

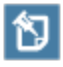

Passwords must be between 5 and 50 alphanumeric characters. Spaces and single quotes are not allowed.

- 4. Type your new password again to confirm.
- 5. Click Save and Close.

## **Configure Your Browser Settings**

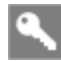

All users

Please refer to the online version of this help file.

# Security Level Permissions

Security levels determine what actions standard users and Taskfire users can perform in the Client Portal, and what tickets and projects they can access.

There are three standard Client Portal and two Taskfire system security levels. If the default security levels do not meet your needs, we can create a custom security level for your company.

Security Level Permissions:

| Action              |                                                               | Basic | Advanced | Manager | Taskfire<br>Resource | Taskfire<br>Administrator |
|---------------------|---------------------------------------------------------------|-------|----------|---------|----------------------|---------------------------|
| You have access to: | Tickets you submitted or for which you are the ticket contact | •     | •        | •       | •                    | •                         |
|                     | Projects on which you are a team member                       | •     | •        | •       | •                    | •                         |
|                     | <b>All</b> tickets, including Subsidiary Tickets              |       | •        | •       | •                    | •                         |
|                     | All projects at their organization                            |       | •        | •       | •                    | •                         |

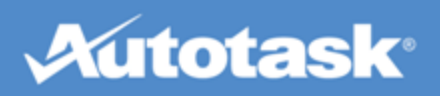

| Action                         |                                                                            | Basic | Advanced | Manager | Taskfire<br>Resource | Taskfire<br>Administrator |
|--------------------------------|----------------------------------------------------------------------------|-------|----------|---------|----------------------|---------------------------|
| Tickets Data actions permitted | Create new Tickets (Service<br>Requests), and add Notes and<br>Attachments | •     | ٠        | •       | ٠                    | ٠                         |
|                                | Can view Service Provider Priority                                         |       |          |         | ٠                    | •                         |
|                                | Can set Service Provider Priority on ticket creation.                      | ٠     | •        | •       | ٠                    | ٠                         |
| Project actions permitted      | View project schedule                                                      | •     | •        | •       | •                    | •                         |
|                                | Email members of the project team                                          | •     | •        | •       | •                    | •                         |
|                                | View /add project notes                                                    | •     | ٠        | •       | ٠                    | •                         |
|                                | View project attachments                                                   | •     | ٠        | •       | ٠                    | •                         |
|                                | View project calendar items                                                | ٠     | ٠        | •       | ٠                    | ٠                         |
|                                | View project tasks you are assigned to                                     | ٠     | •        | •       | ٠                    | ٠                         |
|                                | Add issues                                                                 | •     | ٠        | •       | ٠                    | •                         |
|                                | View project charges                                                       |       |          | •       | ٠                    | ٠                         |
|                                | View estimated hours                                                       |       |          | •       | ٠                    | •                         |
| Profile                        | View/edit your own profile                                                 | •     | ٠        | •       | ٠                    | •                         |

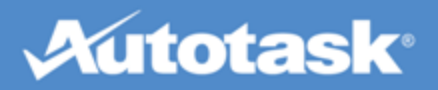

| Action        |                                                                                                    | Basic | Advanced | Manager | Taskfire<br>Resource | Taskfire<br>Administrator |
|---------------|----------------------------------------------------------------------------------------------------|-------|----------|---------|----------------------|---------------------------|
| Portal Admin  | Create and manage Client Portal Users                                                                                                    |       |          | •       | •                    | •                         |
|               | Create and manage Queues                                                                                                    |       |          |         |                      | ٠                         |
|               | Create and manage Request Type<br>Preferences                                                                                                    |       |          |         |                      | •                         |
|               | Create and manage Vendors                                                                                                    |       |          |         |                      | •                         |
|               | Create and manage Out of Office Settings                                                                                                    |       |          |         |                      | •                         |
|               | Create and manage Scheduled Off Hours                                                                                                    |       |          |         |                      | •                         |
| Knowledgebase | Access Knowledgebase (if Know-<br>ledgebase is turned on for your<br>company).<br>Only articles marked "public" can<br>be seen by a client user. | ٠     | ٠        | ٠       | •                    | ٠                         |
| Reports       | View Invoice and Block Hour<br>Reports                                                                                                    |       |          | •       |                      | •                         |

# Navigate the Client Portal

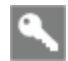

All users

## Logging in

Log in using the URL, User Name and Password you received in your Welcome email.

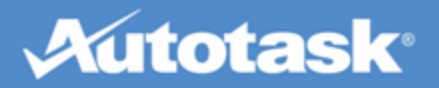

| User Name:<br>Password:<br>Remember My User Name<br>Keep Me Logged-In on this Computer |
|----------------------------------------------------------------------------------------|
| Password:<br>Remember My User Name<br>Keep Me Logged-In on this Computer               |
| Remember My User Name                                                                  |
| Remember My User Name                                                                  |
| Keep Me Logged-In on this Computer                                                     |
|                                                                                        |
| LOGIN                                                                                  |

| ANMELDUNG KUNDENPORTAL                                                                          |  |
|-------------------------------------------------------------------------------------------------|--|
| Benutzername:<br>Passwort:<br>Benutzernamen speichern<br>Auf diesem Computer angemeldet bleiben |  |
| ANMELDUNG<br>Unberechtigter Zugriff ist verboten<br>Passwort zurücksetzen                       |  |

You can choose to have the portal store your log-in credentials for future visits.

- Select **Remember My User Name** to have Client Portal automatically populate this field when you access the log-in page. You will have to specify your password.
- Select **Keep Me Logged-in on this Computer** to have Client Portal automatically populate both fields when you access the log-in page. You just click **LOGIN**.

#### The Landing page

When you log in to the Client Portal your first stop is your **Landing Page**, with buttons for some of the most frequent actions. Just click an option to go! If you want to hide this landing page, select the check mark at the bottom of the page.

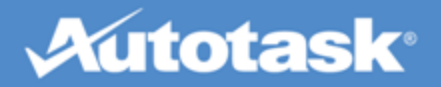

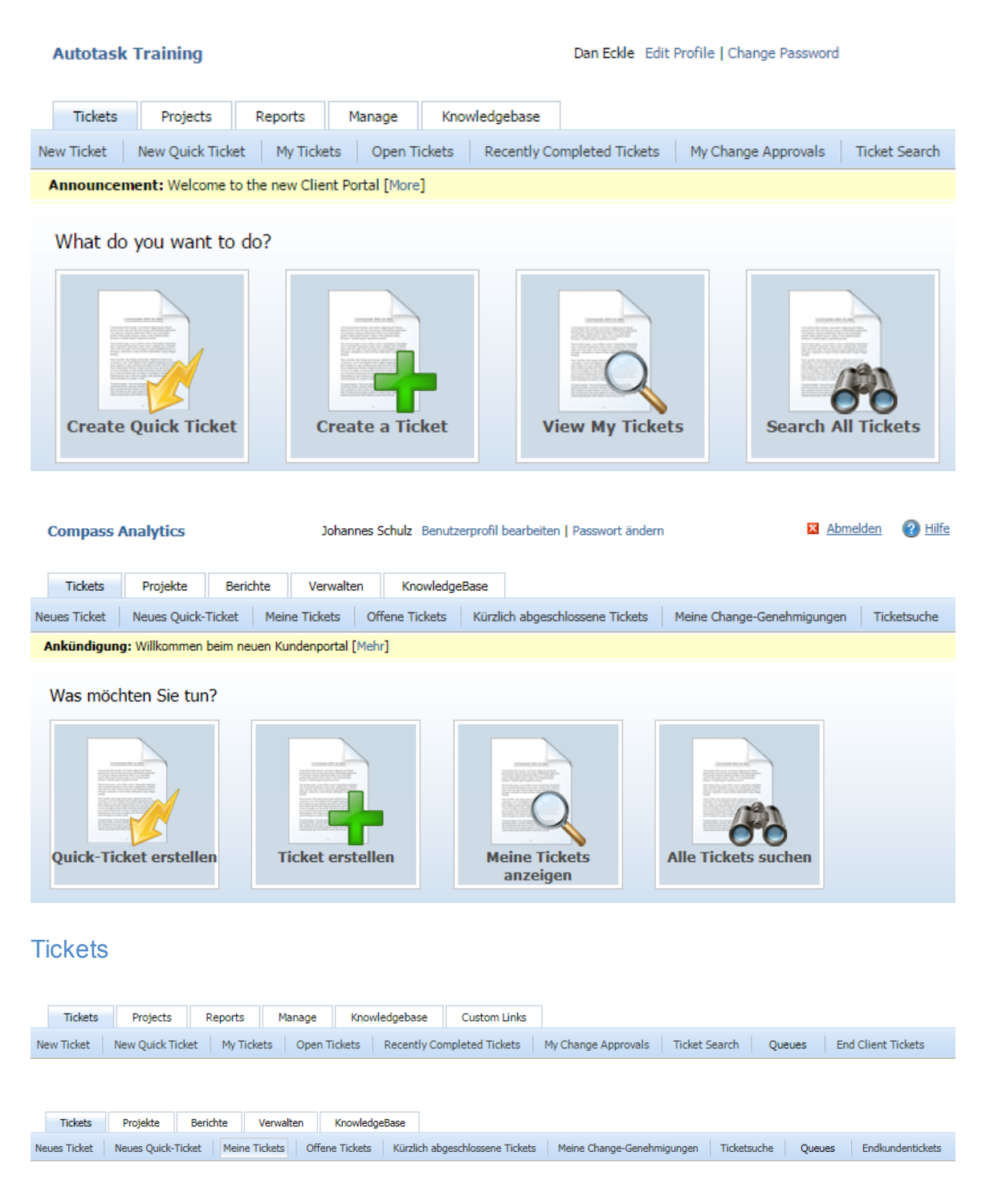

All open tickets you submitted or are a contact or resource on appear on the **My Tickets** page. Here, you can review our progress on the issue, and view any notes or attachments we have added, and add your own notes and attachments.

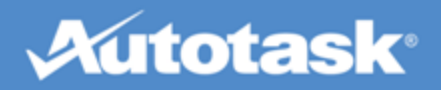

You can find other tickets using the pre-configured ticket filters on the Tickets drop-down menu and sub-navigation bar. Access to the Open Tickets selection is controlled by your Security Level.

You can also search for tickets by keyword or ticket number using the Ticket Search.

If the Change Management feature is enabled, you will see an additional button, **My Change Approvals**. Click this button to view a list of all tickets awaiting your approval or that you have approved or rejected. It will not display tickets whose Service Provider Status is Complete.

If your company is listed on any of our contracts as the "Company to bill", you will see an additional option, End Client Tickets. Click this button to view a list of all tickets where your company is the Company to bill. For additional information, see "End Client Tickets" on page 101.

#### Projects

The Project tab provides access to project information, including tasks and issues, team members, schedules, notes, estimated hours, the project calendar, and project charges (if your Security Level allows this).

| Tickets          | Projects         | Reports  | Manage         | Knowledg        | gebase    | Custom Lin    | ks       |            |             |             |       |                 |
|------------------|------------------|----------|----------------|-----------------|-----------|---------------|----------|------------|-------------|-------------|-------|-----------------|
| New Project Issu | New Project      | t Issue  | pen Tasks      | Email Project 1 | Feam En   | d Client Proj | jects    |            |             |             |       |                 |
| Announceme       | My Projects      |          | ient Portal [M | ore]            |           |               |          |            |             |             |       |                 |
| My Projects      | My Open Ta       | isks     |                |                 |           |               |          |            |             |             |       | 0               |
| Show Data For    | Email Proje      | ct Team  |                |                 |           |               |          |            |             |             |       |                 |
| DROJECT NAME     | End Client I     | Projects |                | •               | COMPANYA  | 4.445         | CTATUS.  | CTART DATE | END DATE    | DUDATION    | DAVE) |                 |
| PROJECT NAME     |                  |          |                | 23              | COMPANY N | AME           | STATUS   | START DATE | END DATE    | DURATION (  | DAYS) | ESTIMATED HOURS |
| Customer Name    | - Office 365 Dep | oloyment |                |                 | HQ        | racturing     | New      | 11/10/2014 | 02/24/2015  |             | 107   | 13.75           |
|                  |                  |          |                |                 |           |               |          |            |             |             |       |                 |
|                  |                  |          |                |                 |           |               |          |            |             |             |       |                 |
|                  |                  |          |                |                 |           |               |          |            |             |             |       |                 |
| Tic              | kets             | Proj     | ekte           | Beric           | hte       | Ven           | walten   | Knowle     | dgeBase     |             |       |                 |
|                  |                  | -        |                |                 |           |               |          |            | -           |             |       |                 |
| Neues Pr         | rojektpri        | Ne       | ues Proj       | jektprobl       | em        | eine (        | offenen  | Aufgaben   | E-Mail an I | Projektteam |       |                 |
|                  |                  |          |                |                 |           | _             |          | - 1        |             | -           |       |                 |
| Ankün            | digung           |          |                |                 |           | enpo          | rtal [Me | hr]        |             |             |       |                 |
|                  |                  | Mei      | ine Proje      | ekte            |           |               |          |            |             |             |       |                 |
| Meine            | Projek           | Me       | ine offe       | nen Aufo        | aben      |               |          |            |             |             |       |                 |

Daten einblende PROJEKTNAME Endkundenprojekte

E-Mail an Projektteam

Netzwerkinstallation

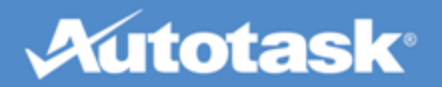

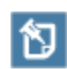

If your company is listed on any of our contracts as the "Company to bill", you will see an additional button, End Client Projects. You can click this button to view a list of all projects where your company is the Company to bill. For additional information, see "End Client Projects" on page 103.

#### Reports

The Reports tab provides access to financial reports for your company. Access to this tab is controlled by your Security Level.

|             | Tickets        | Projects       | Reports    | Manage          | К | nowledge  | base   | Custom L      | links   |     |
|-------------|----------------|----------------|------------|-----------------|---|-----------|--------|---------------|---------|-----|
| Ne          | w Project Issu | ue My Proje    | Invoices   |                 |   | roject Te | am     | End Client Pr | rojects |     |
|             | Announceme     | ent: Welcome t | Block Hour | rs Report       | ի |           |        |               |         |     |
| My Deciacte |                |                | Retainer F | Retainer Report |   |           |        |               |         |     |
| My Projects |                |                | Per Ticket |                 |   |           |        |               |         |     |
| S           | now Data For   | All Companies  | Ticket Rep | oort            |   |           |        |               |         |     |
| PR          | DJECT NAME     |                | Time Trac  | king Report     |   |           | COMPAN | Y NAME        | STA     | TUS |
|             |                |                |            |                 |   |           |        |               |         |     |

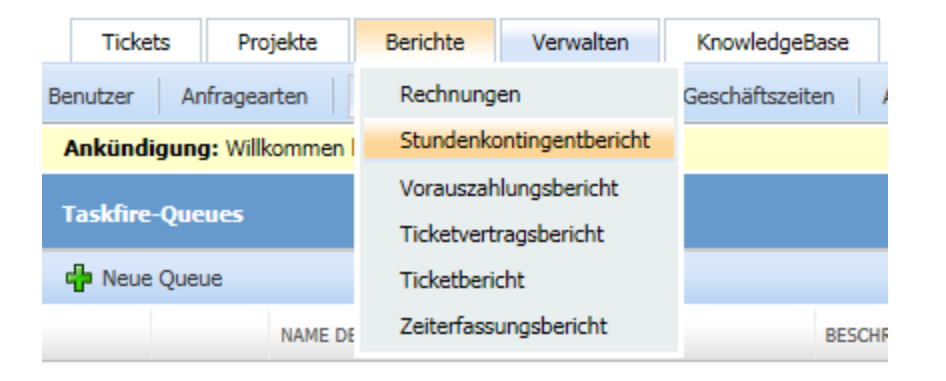

#### Manage

Users with a Client Portal Manager or Taskfire security level can manage Client Portal users for their company. Taskfire Administrators have access to all the other settings to configure their internal help desk workflow. Refer to "Manage Your Client Portal" on page 16 for details.

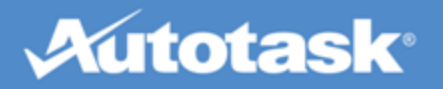

| Users       Request Types       Queues       Cor       Users       led Business Hours       Out of Of         Announcement:       Welcome to the new Clier       Request Types       Queues       Queues       Configuration Items         Users       Out Of Office       Queues       Configuration Items       Out Of Office       Scheduled Business Hours       Scheduled Business Hours         NAME       SECURITY LE       Vendors       Scheduled Business Hours       Quick Ticket         Dow, George       Standard Cl       Tools & Settings       Scheduled Business Hours       Quick Ticket         Tickets       Projekte       Berichte       Verwalten       KnowledgeBase       Kürzlich abgeschlossene Tickets         Neues Ticket       Neues Quick-Ticket       Mein       Benutzer       Kürzlich abgeschlossene Tickets         Ankündigung:       Wilkommen beim neuen Ku       Anfragearten       Queues       Geräte       TaskFIRE-       TaskFIRE-         ItcketTNUMMER       FIRMA       Abel-Produktions       Tools & Einstellungen >       Geplante Geschäftszeiten         V       T20120603.0003       Abel-Produktions       Email gerade erhalten, Drucker ist ausgefallen.       Guick-Ticket                                                                                                    |                                               | Tickets    | Projects      | Repo                   | ts            | Manage                        | Knowledg                   | ebase      | Custom L      | inks      |          |
|----------------------------------------------------------------------------------------------------|-----------------------------------------------|------------|---------------|------------------------|---------------|-------------------------------|----------------------------|------------|---------------|-----------|----------|
| Announcement: Welcome to the new Clier       Request Types         Users       Queues         Configuration Items       Out Of Office         NAME       SECURITY LE         Dow, George       Standard Cl         Tools & Settings       Projekte         Berichte       Verwalten         KnowledgeBase       Kürzlich abgeschlossene Tickets         Neues Ticket       Neues Quick-Ticket         Meine       Projekte         Benutzer       Kürzlich abgeschlossene Tickets         Ankündigung: Willkommen beim neuen Ku       Anfragearten         Queues       Geräte         Projekte       FIRMA         Abwesend       Lieferanten         V       T20120530.0001         Abel-Produktions       Email gerade erhalten, Drucker ist ausgefallen.                                                                                                    | Us                                            | ers Requ   | est Types     | Queues                 | Cor           | Users                         |                            | iled Busir | ness Hours    | Out of    | Of       |
| Users       Queues         Import/Update       Users         Out Of Office       Out Of Office         NAME       SECURITY LE         Vendors       Tools & Settings         Dow, George       Standard Cl         Eckle, Dan       Taskfire         Tickets       Projekte         Berichte       Verwalten         KnowledgeBase       Kürzlich abgeschlossene         Neues Ticket       Neues Quick-Ticket         Mein       Benutzer         Ankündigung:       Willkommen beim neuen Ku         Anfragearten       Queues         Geräte       TASKFIRE-<br>PRIORITÄT         TICKETNUMMER       FIRMA         Abel-Produktions<br>GmbH HQ*       Email gerade erhalten,<br>Drucker ist ausgefallen.                                                                                                    | ,                                             | Announcem  | ent: Welcome  | to the nev             | v Clier       | Request T                     | ypes                       |            |               |           |          |
| Configuration Items   Import/Update Users   Out Of Office   NAME   SECURITY LE   Dow, George   Standard Cl   Tools & Settings Import/Update Users   Dow, George   Standard Cl   Tools & Settings Import/Update Users   Dow, George   Standard Cl   Tools & Settings Import/Update Users   Dow, George   Standard Cl   Tools & Settings Import/Update Users   Quick Ticket   Projekte   Berichte   Verwalten   Kirzlich abgeschlossene Tickets   Ankündigung: Willkommen beim neuen Ku   Ankrindigung: Willkommen beim neuen Ku   Queues   Geräte   TICKETNUMMER   FIRMA   Abwesend   Lieferanten   Tools & Einstellungen >   Geplante Geschäftszeiten   Quick-Ticket                                                                                                    |                                               | kers       |               |                        |               | Queues                        |                            |            |               |           |          |
| Import/Update Users       Out Of Office         NAME       SECURITY LE       Vendors         Tools & Settings       Scheduled Business Hours       Quick Ticket         Dow, George       Standard Cl       Scheduled Business Hours       Quick Ticket         Eckle, Dan       Taskfire User:Administrator       Scheduled Business Hours       Quick Ticket         Tickets       Projekte       Berichte       Verwalten       KnowledgeBase         Neues Ticket       Neues Quick-Ticket       Mein       Benutzer       Kürzlich abgeschlossene Tickets         Ankündigung:       Willkommen beim neuen Ku       Queues       Geräte       TASKFIRE-STI         TICKETNUMMER       FIRMA       Abwesend       Lieferanten       Tools & Einstellungen >       Geplante Geschäftszeiten         P       T20120530.0001       Abel-Produktions       Email gerade erhalten, Drucker ist ausgefallen.       Geplante Geschäftszeiten                                                                                                    |                                               |            |               |                        |               | Configurat                    | tion Items                 |            |               |           |          |
| NAME       SECURITY LE       Vendors         Dow, George       Standard Cl       Tools & Settings       Scheduled Business Hours         Eckle, Dan       Taskfire User:Administrator       Quick Ticket         Tickets       Projekte       Berichte       Verwalten       KnowledgeBase         Neues Ticket       Neues Quick-Ticket       Mein       Benutzer       Kürzlich abgeschlossene Tickets         Ankündigung:       Willkommen beim neuen Kui       Anfragearten       Queues       TASKFIRE-         TICKETNUMMER       FIRMA       Geräte       TASKFIRE-       TASKFIRE-         V       T20120530.0001       Abel-Produktions       Tools & Einstellungen >       Geplante Geschäftszeiten         V       T20120603.0003       Abel-Produktions       Email gerade erhalten, Drucker ist ausgefallen.       Quick-Ticket                                                                                                    |                                               | 🗭 New User | impo 👔        | rt/Update (            | Jsers         | Out Of Of                     | fice                       |            |               |           |          |
| Dow, George       Standard Cl       Tools & Settings Im       Scheduled Business Hours         Eckle, Dan       Taskfire User:Administrator       Quick Ticket         Tickets       Projekte       Berichte       Verwalten       KnowledgeBase         Neues Ticket       Neues Quick-Ticket       Mein       Benutzer       Kürzlich abgeschlossene Tickets         Ankündigung:       Willkommen beim neuen Kui       Queues       Geräte       TASKFIRE-         TICKETNUMMER       FIRMA       Abel-Produktions       Geräte       Tools & Einstellungen >       Geplante Geschäftszeiten <ul> <li>T20120603.0003</li> <li>Abel-Produktions</li> <li>GmbH HQ*</li> <li>Email gerade erhalten, Drucker ist ausgefallen.</li> <li>Geplante Geschäftszeiten</li> <li>Quick-Ticket</li> </ul>                                                                                                    | NAI                                           | ME         |               | SECUR                  |               | Vendors                       |                            |            |               |           |          |
| Eckle, Dan     Taskfire User:Administrator     Quick Ticket       Tickets     Projekte     Berichte     Verwalten     KnowledgeBase       Neues Ticket     Neues Quick-Ticket     Mein     Benutzer     Kürzlich abgeschlossene Tickets       Ankündigung:     Willkommen beim neuen Ku     Anfragearten     Queues       Image: Villkommen beim neuen Ku     Queues     Image: Ticket Neues     Geräte       Image: Ticket Nummer     FIRMA     Geräte     TASKFIRE-<br>PRIORITÄT       Image: Ticket Nummer     FIRMA     Abwesend     Image: Ticket       Image: Ticket Nummer     Abel-Produktions     Tools & Einstellungen >     Geplante Geschäftszeiten       Image: Ticket Nummer     Abel-Produktions     Email gerade erhalten, Drucker ist ausgefallen.     Quick-Ticket                                                                                                    | Do                                            | w, George  |               | Stand                  | ard Cl        | Tools & Se                    |                            | Schee      | duled Busines | ss Hours  |          |
| Tickets       Projekte       Berichte       Verwalten       KnowledgeBase         Neues Ticket       Neues Quick-Ticket       Mein       Benutzer       Kürzlich abgeschlossene Tickets         Ankündigung:       Willkommen beim neuen Kui       Anfragearten       Queues         Image: Ticket Nummer       FIRMA       Queues       Image: Ticket Nummer       Image: Ticket Nummer         Image: Ticket Nummer       FIRMA       Geräte       TaskFIRE-<br>PRIORITÄT       TaskFIRE-<br>Schutzer       TaskFIRE-<br>Schutzer         Image: Ticket Nummer       Abel-Produktions<br>GmbH HQ*       Tools & Einstellungen >       Geplante Geschäftszeiten<br>Quick-Ticket                                                                                                    | Eck                                           | le, Dan    |               | Taskf                  | ire Use       | er:Administrato               | or                         | Quic       | Ticket        |           |          |
| Tickets       Projekte       Berichte       Verwalten       KnowledgeBase         Neues Ticket       Neues Quick-Ticket       Mein       Benutzer       Kürzlich abgeschlossene Tickets         Ankündigung:       Willkommen beim neuen Kur       Anfragearten       Queues       Image: Comparison of the state of the state o                                                                                                    |                                               |            |               |                        |               |                               |                            |            |               |           |          |
| Neues Ticket Neues Quick-Ticket Mein Benutzer Kürzlich abgeschlossene Tickets   Ankündigung: Willkommen beim neuen Kur Anfragearten Queues   Image: Comparison of the produktions GmbH HQ* Geräte Tools & Einstellungen >   Image: Comparison of the produktions GmbH HQ* Tools & Einstellungen > Geplante Geschäftszeiten   Image: Comparison of the produktions GmbH HQ* Tools & Einstellungen > Geplante Geschäftszeiten                                                                                                    |                                               | Tickets    | Projekte      | Berich                 | ite           | Verwalten                     | Knowled                    | dgeBase    |               |           |          |
| Ankündigung: Willkommen beim neuen Ku       Anfragearten         Image: Willkommen beim neuen Ku       Queues         Image: Willkommen beim neuen Ku       Queues         Image: Willkommen beim neuen Ku       Queues         Image: Willkommen beim neuen Ku       Queues         Image: Willkommen beim neuen Ku       Queues         Image: Willkommen beim neuen Ku       Queues         Image: Willkommen beim neuen Ku       Queues         Image: Willkommen beim neuen Ku       Geräte         Image: Ticket Nummer Image: Willkommen beim neuen Ku       Geräte         Image: Ticket Nummer Image: Willkommer Image: Willkommer                                                                                                    | Ne                                            | ues Ticket | Neues Quick   | -Ticket                | Mein          | Benutzer                      |                            | Kürz       | lich abgesch  | lossene T | ickets   |
| Image: Constraint of the constraint of the constraint o | A                                             | nkündigung | : Willkommer  | n beim neu             | en Ku         | Anfrageart                    | ten                        |            |               |           |          |
| TICKETNUMMER       FIRMA       Geräte       TASKFIRE-PRIORITÄT       TASKFIRE-STA         Abwesend       Lieferanten       Lieferanten       Image: Constant and the constant and the constant a                                                                                                    | Ħ                                             | 🦻 🗌 🔫 🔻    | - # <b>3</b>  |                        |               | Queues                        |                            |            |               |           |          |
| ✓     ✓     Abwesend       ✓     T20120530.0001     Abel-Produktions<br>GmbH HQ*     Tools & Einstellungen >       ✓     T20120603.0003     Abel-Produktions<br>GmbH HQ*     Email gerade erhalten,<br>Drucker ist ausgefallen.                                                                                                    |                                               | TICKETNUM  | MER 🛆 FI      | IRMA                   |               | Geräte                        |                            | TAS        | (FIRE-        | TASK      | FIRE-ST/ |
| ✓       T20120530.0001       Abel-Produktions<br>GmbH HQ*       Lieferanten         ✓       T20120603.0003       Abel-Produktions<br>GmbH HQ*       Tools & Einstellungen >       Geplante Geschäftszeiten         ✓       T20120603.0003       Abel-Produktions<br>GmbH HQ*       Email gerade erhalten,<br>Drucker ist ausgefallen.       Quick-Ticket                                                                                                    |                                               |            |               |                        |               | Abwesend                      |                            | PRIC       | KITAT         |           |          |
| D       T20120530.0001       Abel-Produktions<br>GmbH HQ*       Tools & Einstellungen >       Geplante Geschäftszeiten         D       T20120603.0003       Abel-Produktions<br>GmbH HQ*       Email gerade erhalten,<br>Drucker ist ausgefallen.       Quick-Ticket                                                                                                    |                                               |            |               |                        |               | Lieferante                    | n                          |            |               |           |          |
| C T20120603.0003 Abel-Produktions Email gerade erhalten,<br>GmbH HQ* Drucker ist ausgefallen. Quick-Ticket                                                                                                    | C T20120530.0001 Abel-Produktions<br>GmbH HQ* |            |               | Tools & Ei             | nstellungen > | G                             | eplante Gesc               | häftszeit  | en            |           |          |
|                                                                                                    | P                                             | T20120603  | 3.0003 A<br>G | bel-Produki<br>mbH HQ* | tions         | Email gerade<br>Drucker ist a | e erhalten,<br>usgefallen. | Q          | uick-Ticket   |           |          |

#### Knowledgebase

If you see the Knowledgebase tab, you have access to articles we have published in our company's Knowledgebase and may be able to create your own. Refer to "Create and Manage Knowledgebase Articles" on page 96.

|    | Tickets    | Projects       | Reports          | Manage | Knowledgebase | Custom I |
|----|------------|----------------|------------------|--------|---------------|----------|
| Ne | w Article  | Search Knowle  | New Article      |        |               |          |
| 1  | Announceme | ent: Welcome t | Search Knowledge | base   |               |          |

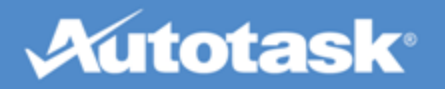

| Tickets Projekte |            | Berichte Verwalten       |                     | KnowledgeBase |                 |
|------------------|------------|--------------------------|---------------------|---------------|-----------------|
| Neues Ticket     |            | Meine Tickets Offene Tic |                     | kets Kürzlic  | h Neuer Beitrag |
| 1                | Ankündigun | g: Willkommen            | KnowledgeBase-Suche |               |                 |

#### Custom Links

The Custom Links tab provides a drop-down menu for helpful links that we have provided:

|     | Tickets    | Projects        | Reports   | Manage       | Knowledgebase      | Custom Links                |
|-----|------------|-----------------|-----------|--------------|--------------------|-----------------------------|
| Ne  | w Article  | Search Knowle   | dgebase   |              |                    | Our Corporate Web Site      |
|     |            |                 |           |              |                    |                             |
|     |            |                 |           |              |                    |                             |
|     | Tickets    | Projekte        | Berichte  | Verwalten    | KnowledgeBase      | Benutzerdefinierte Links    |
| Neu | ues Ticket | Neues Quick-Tic | ket Meine | Tickets Offe | ne Tickets Kürzlic | Unsere Unternehmenswebseite |

#### Announcement (news item)

Within the Client Portal, you will notice the Announcement headline in the bar below the tabs and sub-navigation bar. This links to information from us, such as system outage notices or other important information that we want you to know. Click the **[More]** link to view the full announcement.

|                                                                                                    | Service Tickets                                                                              | Projects | Reports | Manage                           | Knowledgebas | owledgebase Custom Links |  |   |        |
|----------------------------------------------------------------------------------------------------|----------------------------------------------------------------------------------------------|----------|---------|----------------------------------|--------------|--------------------------|--|---|--------|
| New Service Ticket New Quick Ticket My Tickets Open Tickets Recently Completed Tickets Ticket Search Queues |                                                                                              |          |         |                                  |              |                          |  |   | Queues |
| Announcement: Welcome to the new Client Access Portal [More]                                                |                                                                                              |          |         |                                  |              |                          |  |   |        |
|                                                                                                    |                                                                                              |          |         |                                  |              |                          |  |   |        |
|                                                                                                    |                                                                                              |          |         |                                  |              |                          |  | _ |        |
|                                                                                                    | Tickets                                                                                      | Projekte | Beric   | Berichte Verwalten KnowledgeBase |              |                          |  |   |        |
| Ne                                                                                                    | Neues Ticket Neues Quick-Ticket Meine Tickets Offene Tickets Kürzlich abgeschlossene Tickets |          |         |                                  |              |                          |  |   |        |
| 1                                                                                                    | Ankündigung: Willkommen beim neuen Kundenportal [Mehr]                                       |          |         |                                  |              |                          |  |   |        |

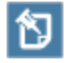

If the Change Management feature is enabled and there are change requests awaiting your approval, a second banner will appear, indicating how many change requests require your approval. Click the View link to see a list.

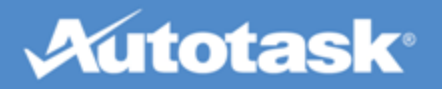

# Manage Your Client Portal

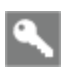

Client Portal Manager, Taskfire Resource or Taskfire Administrator to create and manage users, Taskfire Administrator for all other configuration settings

# Configuration tasks for standard Client Portal Managers

If your company will not be using the Taskfire internal help desk, you will only need to make sure that the people in your company who will be accessing Client Portal have a user account with the right security level.

Refer to "Manage Client Portal Users" on page 17.

# Configuration tasks for Taskfire Administrators #

If you will be managing your internal help desk using Taskfire, you will need to configure the Client Portal to support the shared ticket workflow that we have agreed upon. You will also need to let us know which users will be assigned Taskfire security levels, and who will be the Taskfire Administrator who will configure the Client Portal for Taskfire.

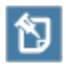

You cannot assign Taskfire security levels yourself. You must contact us to assign them for you.

Refer to the following topics:

- "Manage Client Portal Users" on page 17
- "Manage Request Types" on page 22
- "Manage Ticket Queues" on page 26
- "Enable and Configure Quick Tickets" on page 29
- "Define Scheduled Business Hours" on page 31
- "The Out of Office Setting" on page 32
- "Add Vendors" on page 33

If you will be sharing ticket work with contacts at other locations (a parent/subsidiary set up in Autotask is required), refer to "Set Up Work Sharing Between Locations" on page 41 for an overview and recommended steps for configuration.

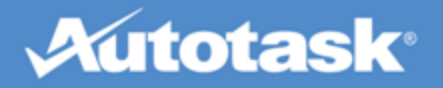

# Manage Client Portal Users

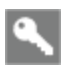

Client Portal Managers, Taskfire Resources and Taskfire Administrators and some custom security levels

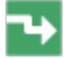

Landing Page > Manage > Users

If you have access to the **Manage > Users** feature, you can create Client Portal user accounts for people at your company and manage their profile information, including user names and passwords. The users you add will appear as contacts for your company in our database.

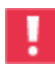

You are not able to create new Taskfire users. You can create a user record for them and assign them a standard Client Portal security level, but we will need to assign them the Taskfire security level. Also note that if you have multiple locations, a Taskfire resource that will be working on tickets for other locations must be added to the Parent Company (see "Set Up Work Sharing Between Locations" on page 41).

## How to...

#### Add a new Client Portal user

- 1. On the **Manage** tab, select **Users**. The Manage Users page opens, displaying the contacts from your company.
- 2. Click New User. The New Contact page opens.
- 3. Enter general information for the new contact.
- 4. Click the Client Portal tab.
- 5. Select the Activate Client Portal check box. The page becomes active:

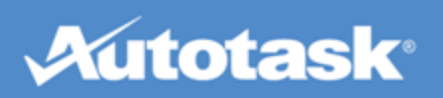

| New Contact                                                            |  |  |  |  |  |  |
|------------------------------------------------------------------------|--|--|--|--|--|--|
| 🕞 Save and Close 🛛 😭 Save and New 🛛 😣 Cancel                           |  |  |  |  |  |  |
| General Client Portal                                                  |  |  |  |  |  |  |
| User Name:   Activate Client Portal                                    |  |  |  |  |  |  |
| Select the security level for this user                                |  |  |  |  |  |  |
| Choose one of the following                                            |  |  |  |  |  |  |
| Standard Client Access Security Levels                                 |  |  |  |  |  |  |
| Basic                                                                  |  |  |  |  |  |  |
| Advanced                                                               |  |  |  |  |  |  |
| O Manager                                                              |  |  |  |  |  |  |
| Co-Managed Service Desk Security Levels                                |  |  |  |  |  |  |
| Resource                                                               |  |  |  |  |  |  |
| <ul> <li>Administrator</li> </ul>                                      |  |  |  |  |  |  |
| Custom Security Level                                                  |  |  |  |  |  |  |
|                                                                        |  |  |  |  |  |  |
| Formatting Options                                                     |  |  |  |  |  |  |
| Date Format Time Format Number Format MM/dd/yyyy V himm tt V,300X.XX V |  |  |  |  |  |  |

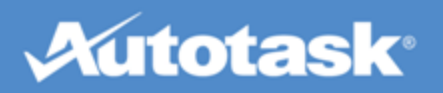

| Neuer Kontakt                                                 | 2 |
|---------------------------------------------------------------|---|
| 🕞 Speichern und Schließen 🛛 🙀 Speichern und Neu 🛛 😣 Abbrechen |   |
| Allgemein Kundenportal                                        |   |
| Benutzername Kundenportal aktivieren                          |   |
| Zugriffsrechte für diesen Benutzer auswählen                  |   |
| Wählen Sie eines der Folgenden                                |   |
| Kundenportal-Standardzugriffsrechte                           |   |
| Einfach                                                       |   |
| Erweitert                                                     |   |
| Manager                                                       |   |
|                                                               |   |
| Administrator                                                 |   |
|                                                               |   |
| Benutzerdefiniertes Zugriffsrecht                             |   |
|                                                               |   |
| Formatierungsoptionen                                         |   |
| Zahlenformat<br>X.XXX,XX V                                    |   |

Populate the following fields:

| Field                 | Definition                                                                                                    |  |  |  |  |  |  |
|-----------------------|----------------------------------------------------------------------------------------------------|--|--|--|--|--|--|
| User<br>Name          | Enter a user name. You may want to use email addresses as a standard for User Names.                                                                                                    |  |  |  |  |  |  |
| Security<br>Level     | Select one of the Standard Client Portal Security Levels (Basic, Advanced, or Manager). To see the specific permissions for each, place your mouse over the Security Level, or refer to "Security Level Permissions " on page 7. To upgrade the user to a Taskfire security level, contact us.         We can create Custom Security Levels for you that will appear in the Custom Security Level section. Contact us if you need a specific combination of permissions for your users. |  |  |  |  |  |  |
| Formatting<br>Options | Select the Date, Time, and Number Format for this user.                                                                                                    |  |  |  |  |  |  |

6. Click Save and Close.

## Import or update many users at once

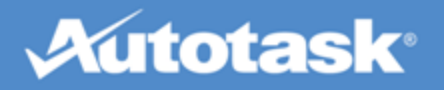

- 1. On the **Manage** tab, select **Users**. The Manage Users page opens, displaying the contacts from your company.
- 2. Click Import/Update Users button. The Import/Update Users page opens:

| Manage Users - Import/Update Users                                                                                                    |                                                                     |
|----------------------------------------------------------------------------------------------------|---------------------------------------------------------------------|
| Import Of Import History Scancel                                                                                                    |                                                                     |
| Import users from a csv file. File layout should be "External ID , First Name ", Middle Initial, Last Name ", Title, Email Address ", Address 1, Address 2, Oty,<br>State, Zip Code, Country, Phone, Extension, Alternate Phone, Mobile Phone, Fax, Client Portal User Name, Password, Security Level". "indicates required<br>field.                                                          |                                                                     |
| Download import template                                                                                                    |                                                                     |
| Select file to import *                                                                                                    |                                                                     |
| Browse                                                                                                    |                                                                     |
| ABLE Manufacturing                                                                                                    |                                                                     |
| If an existing user is found (based on User Name, or First Name + Last Name + Email):                                                                                                    |                                                                     |
| O not import or update user                                                                                                    |                                                                     |
| O Update existing user                                                                                                    |                                                                     |
|                                                                                                    |                                                                     |
|                                                                                                    |                                                                     |
|                                                                                                    |                                                                     |
|                                                                                                    |                                                                     |
| The Annual In Metetoole                                                                                                    |                                                                     |
|                                                                                                    |                                                                     |
|                                                                                                    |                                                                     |
|                                                                                                    |                                                                     |
| Benutzer verwalten - Benutzer importieren/aktualisieren                                                                                                    | 0                                                                   |
|                                                                                                    |                                                                     |
| Martieren V Importhistorie V Abbrechen                                                                                                    |                                                                     |
| Importieren Sie Benutzer aus einer CSV-Datei. Die Datei muss folgendes Layout haben: "Externe ID, Vorname *, Initiale zweiter Vorname, Nach<br>Adresse 1, Adresse 2, Ort, Bundesland / Kanton, Postleitzahl, Land, Telefonnummer, Durchwahl, Alternative Telefonnummer, Handynummer, Fa<br>Passwort, Zugriffsrechte". * gibt ein erforderliches Eingabefeld an.<br>Importvorlage herunterladen | hname *, Titel, E-Mail-Adresse *,<br>ax, Kundenportal-Benutzername, |
| Zu importiaranda Datai auswählan *                                                                                                    |                                                                     |
| Browse                                                                                                    |                                                                     |
| Importieren in:                                                                                                    |                                                                     |
| Abel-Produktions GmbH HQ*                                                                                                    |                                                                     |
| Wenn ein vorhandener Benutzer gefunden wird (basierend auf Benutzername oder Vorname + Nachname + E-Mail):                                                                                                    |                                                                     |
| Benutzer nicht importieren oder aktualisieren                                                                                                    |                                                                     |
|                                                                                                    |                                                                     |
|                                                                                                    |                                                                     |
|                                                                                                    |                                                                     |
|                                                                                                    |                                                                     |
|                                                                                                    |                                                                     |
|                                                                                                    |                                                                     |
|                                                                                                    |                                                                     |

Taskfire® powered by

- 3. Click Download Import Template, complete it, and save it.
- 4. Click Browse or Choose File to locate your template.
- 5. If you have subsidiaries, you may select whether to upload/update users into your own company record, or a subsidiary.
- 6. Use the radio buttons to select your import/update preferences.

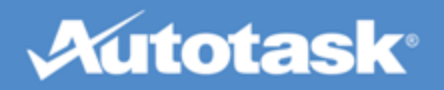

- 7. Click Import.
- 8. You will be notified via email when your import/update is complete.

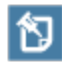

If you wish to see your import/update history, click the Import History button, or on the link provided in the popup that appears when you have submitted your import/update file.

#### View the Import/Update History

- 1. On the Manage tab, select Users.
- 2. Click the Import History button. The Import History page displays:

| Manage Users - Import History |             |                                                                                           |                 |  |  |  |  |
|-------------------------------|-------------|-------------------------------------------------------------------------------------------|-----------------|--|--|--|--|
| Back to Users Import          | 🚫 Refresh   |                                                                                           |                 |  |  |  |  |
| IMPORT DATE                   | IMPORTED BY | STATUS                                                                                    | EXCEPTIONS      |  |  |  |  |
| 06/03/2012 11:15 PM           | Edde, Dan   | 4 records failed                                                                          | View exceptions |  |  |  |  |
| 06/03/2012 11:12 PM           | Edde, Dan   | 2 new contacts/users have been<br>created; 1 existing contacts/users<br>have been updated |                 |  |  |  |  |
| 06/03/2012 11:05 PM           | Edde, Dan   | 1 new contacts/users have been<br>created                                                 |                 |  |  |  |  |

Any failed imports/updates will be noted in the Status column.

3. Click the View Exceptions link to see details on the cause of the failure.

#### Change a user's security level

To change a user's Security Level:

- 1. Click Manage > Users.
- 2. Find the user on the list of Client Portal users.
- 3. Click the user name to open the Contact page.
- Select a new Standard Client Portal Security Level for the user (Basic, Advanced, or Manager) or select a Custom Security Level that we have added for your company. Refer to "Security Level Permissions" on page 7 for more information on Security Levels.

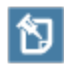

We control which standard security levels (Basic, Advanced, or Manager) you can assign when you create or edit a user in the Client Portal. Security levels that are not enabled will appear grayed out on the **Contact > Client Portal** tab.

Taskfire security levels can only be assigned by us, your service provider.

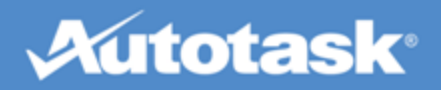

5. Click Save and Close.

#### Reset a user's password

When users forget their password, you can automatically send them a new password with one click.

- 1. On the Manage tab, select Users. This will open the Manage Users page.
- 2. Find the user whose password you need to reset. Click their name to open the Contact page.
- 3. Click the Client Portal tab.
- 4. Click Reset Password/Notify User at the bottom of the page.
- 5. The user's password is reset with a system-generated password, and an email with the new password is sent to them. The user can then change this password on his or her profile page.

## Manage Request Types

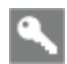

Taskfire Administrator 📕

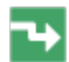

Manage > Request Types

A request type is a template that you create to make it easy for users to report issues, and for you to gather all the information you need from them, using pre-configured "follow-up questions."

The request type determines:

- The internal queue the ticket will be placed into and optionally, the internal resource that will be
   assigned
- The vendor to whom the ticket is auto-transferred
- When the ticket is auto-transferred, and if the Out of Office setting will impact it
- Whether the ticket will be shared with IT-colleagues at your subsidiaries

We have set up a General Request type for you. You will not be able to delete this queue, but you can assign a Taskfire queue and resource, and define auto-escalation rules and Out or Office settings. If you are not going to use it, you can inactivate it.

#### How to...

#### Create or edit a request type

1. Go to Manage> Request Types.

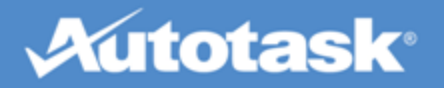

2. To create a new Request Type, click **New Request Type**.

To edit an existing Request Type, click the pencil icon.

| Edit Request Type                                                                              |                                                 |                 |                |          |                                                  |                                                 | 2 |  |  |  |
|------------------------------------------------------------------------------------------------|-------------------------------------------------|-----------------|----------------|----------|--------------------------------------------------|-------------------------------------------------|---|--|--|--|
| ave and Close                                                                                  | 🔞 Cancel                                        |                 |                |          |                                                  |                                                 |   |  |  |  |
| Request Type Name *                                                                            | Hardware Is                                     | sue             |                |          | <ul> <li>Active (a)</li> <li>Shared w</li> </ul> | ppears in New Ticket form)<br>/ith Subsidiaries |   |  |  |  |
| Configuration Item *                                                                           | Configuration Item* Visible but optional        |                 |                |          |                                                  |                                                 |   |  |  |  |
| Follow-up Questions                                                                            | · 🕂                                             | f dovico io it2 |                |          |                                                  |                                                 |   |  |  |  |
| Single line                                                                                    | Enter the re                                    | ference numbe   | r:             |          |                                                  |                                                 |   |  |  |  |
| Single inc                                                                                     |                                                 |                 |                |          |                                                  |                                                 |   |  |  |  |
| 1. Who                                                                                         |                                                 |                 |                |          |                                                  |                                                 |   |  |  |  |
| When this request g         Taskfire Queue *         Get         Internal Resource         Ech | <b>joes to intern</b><br>neral Queue<br>de, Dan | al help desk,   | who receives   | it?<br>' |                                                  |                                                 |   |  |  |  |
| When this request t                                                                            | ype is Auto-T                                   | ransferred w    | ho receives it | ?        |                                                  |                                                 |   |  |  |  |
| <ul> <li>Autotask Training</li> <li>This vendor via en</li> </ul>                              | nail:                                           |                 |                |          | ▼ Add                                            |                                                 |   |  |  |  |
|                                                                                                |                                                 |                 |                |          |                                                  |                                                 |   |  |  |  |
| 2. Auto-Escalation R                                                                           | tules                                           |                 |                |          |                                                  |                                                 |   |  |  |  |
| Auto-Transfer this Type                                                                        | 8                                               |                 |                |          |                                                  |                                                 |   |  |  |  |
| 🖲 Never 🔵 Alway                                                                                | s 🔍 Outside (                                   | of Scheduled B  | usiness Hours  |          |                                                  |                                                 |   |  |  |  |
| Scheduled Business                                                                             | Hours 🥖                                         |                 |                |          |                                                  |                                                 |   |  |  |  |
| Sun                                                                                            | Mon                                             | Tue             | Wed            | Thu      | Fri                                              | Sat                                             |   |  |  |  |
| From: N/A                                                                                      | 09:00 AM                                        | 09:00 AM        | 09:00 AM       | 09:00 AM | 09:00 AM                                         | N/A                                             |   |  |  |  |
| To: N/A                                                                                        | 05:00 PM                                        | 05:00 PM        | 05:00 PM       | 05:00 PM | 05:00 PM                                         | N/A                                             |   |  |  |  |
| 3. Out Of Office                                                                               |                                                 |                 |                |          |                                                  |                                                 |   |  |  |  |
| Allow Out of Office                                                                            | e for this Reque                                | est Type        |                |          |                                                  |                                                 |   |  |  |  |
| When Out of Office is enabled, this request type will auto-transfer.                           |                                                 |                 |                |          |                                                  |                                                 |   |  |  |  |

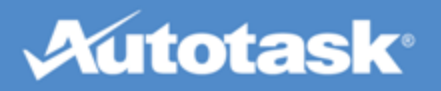

| Anfrageart bearbeil                                                                                                    | Anfrageart bearbeiten                                                                                                    |            |            |       |            |            |
|----------------------------------------------------------------------------------------------------|----------------------------------------------------------------------------------------------------|------------|------------|-------|------------|------------|
| 🕞 Speichern und Sch                                                                                                    | hließen 🛛 🙆                                                                                                    | Abbrechen  |            |       |            |            |
| Name der Anfrageart*       Hardware-Problem       ×         Gerät*       Sichtbar, jedoch optional ∨         Zusatzfragen       ↓         ✓       X       Einzeilig         Um welches Gerät handelt es sich?       ✓         ✓       X       Einzeilig         Referenznummer?       ✓ |                                                                                                    |            |            |       |            |            |
| 1. Wer                                                                                                    |                                                                                                    |            |            |       |            |            |
| Wer empfängt diese<br>Taskfire-Queue *<br>Interner Mitarbeiter<br>Wer empfängt diese<br>O Compass Analytic<br>O Dieser Lieferant t                                                                                                    | Wer empfängt diese Anfrage, wenn sie an den internen Help Desk gesendet wird?         Taskfire-Queue*       Hardware-Probleme         Interner Mitarbeiter       Wagner, Daniel         Wer empfängt diese Anfrageart, wenn sie automatisch weitergeleitet wird?         O Compass Analytics         Image: Probleme in the probleme internet with the probleme internet withe probleme internet with the probleme intern |            |            |       |            |            |
| 2. Regeln für autom                                                                                                    | natische Eska                                                                                                    | lierung    |            |       |            |            |
| Diese Art automatisch weiterleiten <ul> <li>Nie</li> <li>Immer</li> <li>Außerhalb der geplanten Geschäftszeiten</li> </ul> <li>Geplante Geschäftszeiten 🖉</li>                                                                                                    |                                                                                                    |            |            |       |            |            |
| <u>So.</u>                                                                                                    | Mo.                                                                                                    | <u>Di.</u> | <u>Mi.</u> | Do.   | <u>Fr.</u> | <u>Sa.</u> |
| Von: k.A.                                                                                                    | 09:00                                                                                                    | 09:00      | 09:00      | 09:00 | 09:00      | k.A.       |
| Bis: k.A.                                                                                                    | 17:00                                                                                                    | 17:00      | 17:00      | 17:00 | 17:00      | k.A.       |
| 3. Abwesend                                                                                                    |                                                                                                    |            |            |       |            |            |

☑ Abwesend für diese Anfrageart zulassen

Wenn Abwesend aktiviert ist, wird diese Anfrageart automatisch weitergeleitet.

| Field                         | Description                                                                                                    |  |  |  |  |  |
|-------------------------------|----------------------------------------------------------------------------------------------------|--|--|--|--|--|
| Request Type<br>Name          | Enter a name that makes it clear when the request type should be used.                                                                                                    |  |  |  |  |  |
| Active                        | Select this check box to make the Request Type available to users.                                                                                                    |  |  |  |  |  |
| Shared with Sub-<br>sidiaries | Check to make this request type available to your subsidiaries.                                                                                                    |  |  |  |  |  |
|                               | The <b>Shared with Subsidiaries</b> check box only appears if your com-<br>pany has multiple locations with Taskfire users and you are an admin-<br>istrator at the parent location. Refer to "Set Up Work Sharing Between<br>Locations" on page 41 for more information. |  |  |  |  |  |

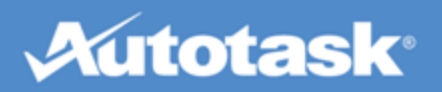

| Field                                                                   | Description                                                                                                    |  |  |  |  |  |  |
|-------------------------------------------------------------------------|----------------------------------------------------------------------------------------------------|--|--|--|--|--|--|
| Configuration Item                                                      | <ul> <li>This field is read-only for request types created by your service provider, but can be edited for request types created by you.</li> <li>Click the dropdown to select an option:</li> <li>Not visible. When this option is selected, the Configuration Item field is not displayed on the New/Edit Ticket page, and a configuration item is not required.</li> <li>Visible but optional. The Configuration Item field is displayed on the New/Edit Ticket page, but not required to submit a ticket.</li> <li>Visible and required. The Configuration Item field is displayed on the New/Edit Ticket page, and a ticket.</li> </ul>                                                                                    |  |  |  |  |  |  |
| Follow-up Ques-<br>tions                                                | <ul> <li>Follow-up questions will appear on the New Ticket page. They prompt the user to enter all required information when they submit a ticket with this request type, and reduce the need for follow-up phone calls to get clarification. You can add up to 5 follow-up questions.</li> <li>Click the green plus sign to add a new follow-up question. Enter the question, and select either a single-line or multi-line text box for the answer.</li> <li>Click the pencil icon to edit or the red X symbol to delete an existing question.</li> </ul>                                                                                                    |  |  |  |  |  |  |
| When this request<br>goes to internal<br>help desk, who<br>receives it? | Select the Taskfire queue that this type of issue should go to and the Taskfire resource who should be assigned (if any).                                                                                                    |  |  |  |  |  |  |
| When this request<br>type is Auto-Trans-<br>ferred who<br>receives it?  | Select the external vendor who will receive the ticket when it transfers automatically, either all the time, when your company is closed, or when Out of Office it turned on, depending on your auto-transfer settings.                                                                                                    |  |  |  |  |  |  |
| Auto-Escalation<br>Rules                                                | <ul> <li>Select when this type of issue should automatically transfer to us or to the selected vendor. Options include:</li> <li>Never: Select this option if this type of issue should never automatically transfer to us or to a vendor, although you can still manually transfer the ticket if necessary.</li> <li>Always: Select this option to always transfer this type of issue to us or a vendor.</li> <li>Outside of Scheduled Business Hours: Select this option if you would like to automatically transfer this type of issue only when your office is closed. This setting is based on the Business Hours you entered in Manage &gt; Business Hours. Click the pencil icon to edit your business hours.</li> </ul> |  |  |  |  |  |  |
|                                                                         | When a request type is set up to auto-escalate, the auto-escalation<br>will use the parent business hours for the range of hours (for example,<br>8 AM to 5 PM), but will convert the time to the subsidiary location's<br>time zone.                                                                                                    |  |  |  |  |  |  |

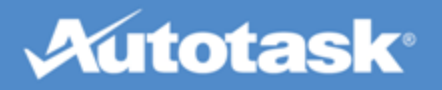

| Field         | Description                                                                                                    |
|---------------|----------------------------------------------------------------------------------------------------|
| Out of Office | Select this check box to enable Out of Office for this type of issue. When you turn on Out of Office for the Client Portal ( <b>Manage &gt; Out of Office</b> ), this type of issue will temporarily transfer to us or the selected vendor. |
|               | If a parent location is set to "out of office," all tickets that use a shared request type will be temporarily transferred according to the out of office settings specified in the request type.                                           |

#### 3. Click Save and Close to finish.

#### Delete a request type

Request types you have created yourself can be deleted, as long as they have not been used with any tickets. If they have been used, you will be able to inactivate them.

## Manage Ticket Queues

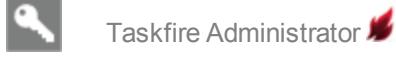

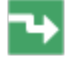

Manage > Queues

#### What is a queue?

A ticket queue is a location where related tickets are stored. Each queue has resources assigned to it who are tasked with monitoring the queue and responding to the issues placed into the queue. Resources view queues on the Tickets drop-down menu and will only see the queues they are assigned to monitor.

If there is no resource on the ticket all members of the queue will receive notifications on ticket activity, unless that option is turned off on the queue detail page.

We have set up a General Queue for your use, and by default, all users with a Taskfire security level will have access to it and will receive email notifications when tickets are added to it. This queue is a system queue and cannot be deleted, but you can specify that only selected Taskfire resources have access to it.

You can set up any number of additional queues.

How to... Add or edit a queue

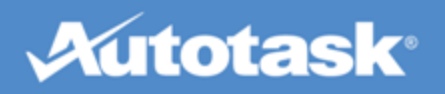

1. On Taskfire Queues page, click **New Queue**. To edit an existing queue, click the pencil icon.

The Taskfire Queue page opens:

| Taskfire Queue                                                                                                    | 0 |
|----------------------------------------------------------------------------------------------------|---|
| ave and Close 🚱 Cancel                                                                                                    |   |
| Name*  Active  Active  Shared with Children                                                                                                 |   |
| T                                                                                                    |   |
|                                                                                                    |   |
| Queue Resources                                                                                                    |   |
| <ul> <li>Include all Taskfire Resources for this Account</li> <li>Include only these Taskfire Resources</li> </ul>                          |   |
| Notifications                                                                                                    |   |
| Notify Queue Resource(s) when Tickets are added to this Queue<br>Other email(s) to notify when Tickets are added (separate with semi-colon) |   |

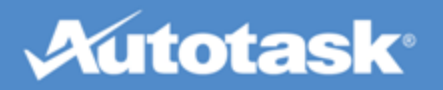

| Neue Queue                                                                                                    | 0 |
|----------------------------------------------------------------------------------------------------|---|
| F Speichern und Schließen 🔞 Abbrechen                                                                                                    |   |
| Name*                                                                                                    |   |
| Beschreibung *                                                                                                    |   |
| Queue-Mitarbeiter                                                                                                    |   |
| <ul> <li>Sämtliche Taskfire-Mitarbeiter dieses Kunden einschließen</li> <li>Nur diese Taskfire-Mitarbeiter einschließen</li> </ul>                                                                |   |
| Benachrichtigungen                                                                                                    |   |
| Queue-Mitarbeiter benachrichtigen, wenn dieser Queue Tickets hinzugefügt werden<br>Andere E-Mail-Empfänger, die beim Hinzufügen von Tickets zu benachrichtigen sind (Trennung durch<br>Semikolon) |   |

2. Populate or edit the following fields:

| Field                    | Description                                                                                                    |
|--------------------------|----------------------------------------------------------------------------------------------------|
| Name                     | This name is displayed when you select the queue.                                                                                                    |
| Description              | A description is required.                                                                                                    |
| Active                   | If you want the Queue to be available to users right away, leave the <b>Active</b> check box selected.                                                                                                    |
| Shared with Subsidiaries | The <b>Shared with Subsidiaries</b> check box only appears if your company has multiple locations with Taskfire users and you are an administrator at the parent location. Refer to "Set Up Work Sharing Between Locations" on page 41 for more information. |

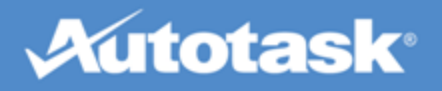

| Field                                                                                           | Description                                                                                                    |
|-------------------------------------------------------------------------------------------------|----------------------------------------------------------------------------------------------------|
| Include all Taskfire<br>Resources for this Client<br>/ Include only these<br>Taskfire Resources | Determines the users who are assigned to monitor the queue.                                                                                                    |
| Notifications                                                                                   | Select the <b>Notify queue resource(s) when tickets are added to this</b><br><b>queue</b> check box if you would like Queue resources to receive an email<br>when tickets are added to the Queue, and enter any additional notification<br>recipients. |

#### Delete a queue

To delete a Queue, click the delete icon on Taskfire Queues page:

| Co-Mana        | Co-Managed Service Desk Queues |                   |  |  |  |  |  |  |
|----------------|--------------------------------|-------------------|--|--|--|--|--|--|
| New CMSD Queue |                                |                   |  |  |  |  |  |  |
|                | QUEUE NAME                     |                   |  |  |  |  |  |  |
| 1              | General Queue                  |                   |  |  |  |  |  |  |
| 18             | Hardware Issues                | :                 |  |  |  |  |  |  |
| -              |                                |                   |  |  |  |  |  |  |
|                |                                |                   |  |  |  |  |  |  |
| Taskfir        | e-Queues                       |                   |  |  |  |  |  |  |
| 🖶 Neu          | ie Queue                       |                   |  |  |  |  |  |  |
|                |                                | NAME DER QUEUE    |  |  |  |  |  |  |
| 6              | 2                              | Allgemeine Queue  |  |  |  |  |  |  |
| 6              | ° <b>(x)</b> —                 | Hardware-Probleme |  |  |  |  |  |  |

You cannot delete a queue that has ever had tickets in it. Instead, deactivate the queue by clearing the Active check box. This will keep it from appearing in the navigation and from being used for a request type from that point forward. In addition, you cannot delete a queue that is used in a request type. You must select a different queue in the request type before deleting the queue.

# Enable and Configure Quick Tickets

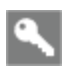

Client Portal Manager, Taskfire Administrator

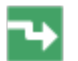

Manage > Tools & Settings > Quick Ticket

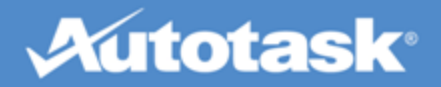

Enabling the Quick Ticket setting will allow users to create and submit tickets with only a ticket title and a description. The remaining required fields are populated from the Quick Ticket default settings.

## To enable and configure Quick Tickets...

1. Go to Manage > Tools and Settings > Quick Ticket:

| Save and Close                                                                                                    |                                                                                                    |                                                                                                    |
|----------------------------------------------------------------------------------------------------|----------------------------------------------------------------------------------------------------|----------------------------------------------------------------------------------------------------|
|                                                                                                    | 😢 Cancel                                                                                                    |                                                                                                    |
| Quick Ticket feat.<br>only contains tw                                                                                                    | re allows your custo<br>o fields: Ticket Title a                                                                                                    | mers to create tickets using an abbreviated New Service Ticket page. The Quick Ticket and Ticket Description.                                                                                                    |
| uick Ticket                                                                                                    |                                                                                                    |                                                                                                    |
| Enable Quick Ti                                                                                                    | dvet                                                                                                    |                                                                                                    |
| Ficket Defaults                                                                                                    |                                                                                                    |                                                                                                    |
| Default Request Typ<br>General Request                                                                                                    | ain Request Type fro                                                                                                    | om Ticket Title                                                                                                    |
| If the Ticket Titl<br>Request Type,                                                                                                    | e contains an exact<br>Otherwise, the ticket                                                                                                    | match to a Request Type Name, the ticket that is created will be associated with that<br>t will be associated with the Default Request Type.                                                                                                    |
| Priority *                                                                                                    |                                                                                                    | e mille abounce mer die benauer request i pper                                                                                                    |
| Medium -                                                                                                    |                                                                                                    |                                                                                                    |
|                                                                                                    |                                                                                                    |                                                                                                    |
|                                                                                                    |                                                                                                    |                                                                                                    |
| uick-Ticket-Eir                                                                                                    | ıstellungen – A                                                                                                    | bel-Produktions GmbH HQ*                                                                                                    |
| Quick-Ticket-Eir                                                                                                    | ıstellungen – A<br>Schließen 🛛 🜔                                                                                                    | bel-Produktions GmbH HQ*                                                                                                    |
| Quick-Ticket-Ein<br>Speichern und<br>it der Funktion "Q<br>Quick-Ticket" enth<br>uick-Ticket                                                                                                    | sstellungen – A<br>Schließen (<br>uick-Ticket" könr<br>ält nur zwei Feld<br>ket aktivieren                                                                                           | <b>bel-Produktions GmbH HQ*</b><br>Abbrechen<br>nen Ihre Kunden Tickets mithilfe einer gekürzten neuen Ticketseite erstelle<br>er: Tickettitel und Ticketbeschreibung.                                                                                                    |
| Quick-Ticket-Ein<br>Speichern und<br>it der Funktion "Q<br>Quick-Ticket" enth<br>uick-Ticket<br>Quick-Ticket<br>Quick-Tic<br>ket-Standards<br>Standard-Anfr<br>Allgemeine A                                                            | nstellungen – A<br>Schließen (<br>Quick-Ticket" könr<br>ält nur zwei Feld<br>ket aktivieren<br>ageart *<br>nfrage V                                                                  | bel-Produktions GmbH HQ*<br>Abbrechen<br>nen Ihre Kunden Tickets mithilfe einer gekürzten neuen Ticketseite erstelle<br>er: Tickettitel und Ticketbeschreibung.                                                                                                    |
| Quick-Ticket-Ein<br>Speichern und<br>it der Funktion "Q<br>Quick-Ticket" enth<br>uick-Ticket<br>Quick-Ticket<br>Quick-Ticket<br>Quick-Ticket<br>Quick-Ticket<br>Allgemeine A<br>Versuch,<br>Enthält der<br>Ticket mit d                | nstellungen – A<br>Schließen (<br>Quick-Ticket" könr<br>ält nur zwei Feld<br>ket aktivieren<br>ageart *<br>nfrage V<br>die Anfrageart vo<br>Tickettitel eine h<br>lieser Anfrageart  | bel-Produktions GmbH HQ*         Abbrechen         nen Ihre Kunden Tickets mithilfe einer gekürzten neuen Ticketseite erstelle<br>er: Tickettitel und Ticketbeschreibung.         om Tickettitel abzuleiten<br>undertprozentige Übereinstimmung mit dem Namen einer Anfrageart, wird<br>verbunden. Andernfalls wird das Ticket mit der Standard-Anfrageart verburden. |
| Quick-Ticket-Ein<br>Speichern und<br>it der Funktion "Q<br>Quick-Ticket" enth<br>uick-Ticket<br>Quick-Ticket<br>Quick-Ticket<br>Quick-Ticket<br>Quick-Ticket<br>Quick-Ticket<br>Versuch,<br>Enthält der<br>Ticket mit d<br>Priorität * | Istellungen – A<br>Schließen (<br>Juick-Ticket" könr<br>ält nur zwei Feld<br>iket aktivieren<br>ageart *<br>nfrage v<br>die Anfrageart vo<br>Tickettitel eine h<br>lieser Anfrageart | bel-Produktions GmbH HQ*         Abbrechen         nen Ihre Kunden Tickets mithilfe einer gekürzten neuen Ticketseite erstelle<br>er: Tickettitel und Ticketbeschreibung.         om Tickettitel abzuleiten<br>undertprozentige Übereinstimmung mit dem Namen einer Anfrageart, wird<br>verbunden. Andernfalls wird das Ticket mit der Standard-Anfrageart verbu      |

2. Select the Enable Quick Ticket check box (this will reveal additional fields).

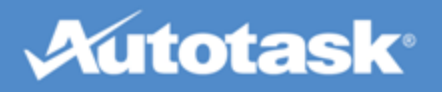

| Field                                                        | Description                                                                                                    |
|--------------------------------------------------------------|----------------------------------------------------------------------------------------------------|
| Default<br>Request Type                                      | By default, all Quick Tickets will be assigned the default request type you select here.                                                                                                    |
| Attempt to<br>obtain<br>Request Type<br>from Ticket<br>Title | If the Ticket Title contains an exact match to a Request Type Name, the ticket that is created will be associated with that Request Type. Otherwise, the ticket will be associated with the Default Request Type.         If you select a Request Type for your Quick Tickets that requires users to select a configuration item, they will be unable to do so when creating a Quick Ticket. When the ticket is edited later, you must first select a configuration item to able to save it again. |
| Priority                                                     | By default, all Quick Tickets will be assigned the default priority you select here.                                                                                                    |

3. Click Save and Close.

Your users will be able to access it from the Landing Page and the Tickets drop-down and sub-navigation menus.

## **Define Scheduled Business Hours**

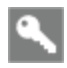

Taskfire Administrator 🞾

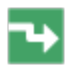

Manage > Tools & Settings > Scheduled Business Hours

The Scheduled Business Hours setting lets the Client Portal know when internal resources are available and when your office is closed. They are used to determine when tickets should be automatically escalated to us or another service provider.

#### How to...

#### Add business hours

- 1. Navigate to Manage > Tools & Settings > Scheduled Business Hours.
- 2. In the **Scheduled Business Hours** section, enter the start and end times for your normal business day, when internal IT resources will be available.
- 3. In the Time Zone section, enter the time zone to use when a ticket is auto-transferred, and a request type is set to transfer "Outside of Scheduled Business Hours".
- 4. Click Save and Close.

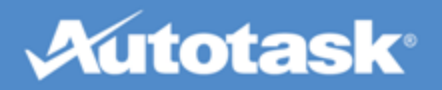

#### Automatically transfer tickets outside scheduled business hours

For information on how to auto-transfer tickets to us or another vendor, refer to "Manage Request Types" on page 22.

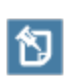

If your company has multiple locations with Taskfire users and you share work between those locations, certain rules apply when the business hours are different for one or more location. Refer to "Set Up Work Sharing Between Locations" on page 41 for more information.

# The Out of Office Setting

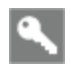

Taskfire Administrator 📕

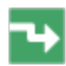

Manage > Out Of Office

When the Out of Office setting is on, tickets with service request types that are configured for it are automatically transferred to us (or another vendor). This allows us to serve as a backup to your internal IT staff. The setting can be used whether you are out of the office for a couple of hours, or whether you are on vacation.

### How to...

#### Turn Out of Office on or off

• To turn Out of Office on, go to Manage > Out of Office and click Set to "out of office":

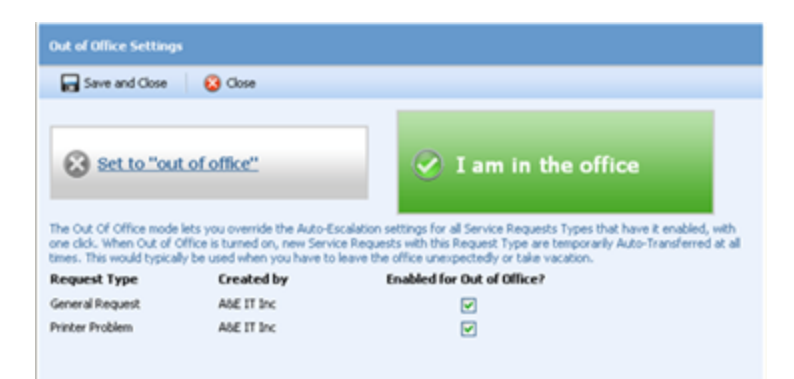

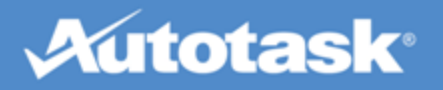

| Abwesenheitseinstellungen                                                                                                    |                                                                                                    |                                                           | 0                                                                                   |
|----------------------------------------------------------------------------------------------------|----------------------------------------------------------------------------------------------------|-----------------------------------------------------------|-------------------------------------------------------------------------------------|
| 🕞 Speichern und Schließen 🛛 😣 Schlie                                                                                                    | :ßen                                                                                                    |                                                           |                                                                                     |
| Auf "Abwesend" setzen                                                                                                    | 🐼 Ich                                                                                                    | bin im E                                                  | Büro                                                                                |
| Mit dem Modus "Abwesend" können Sie die<br>Serviceanfragearten überschreiben, für die o<br>Anfrageart vorübergehend automatisch weit<br>müssen oder Urlaub genommen haben. | Einstellungen der automatischen Eska<br>dieser Modus aktiviert ist. Wenn "Abw<br>tergeleitet. Diese Funktion bietet sich | alation mit einer<br>resend" aktiviert<br>an, wenn Sie un | n Klick für alle<br>ist, werden neue Tickets dieser<br>ierwartet das Büro verlassen |
| Anfrageart Ers                                                                                                    | stellt von                                                                                                    | Geteilt                                                   | Für "Abwesend" aktiviert                                                            |
| Allgemeine Anfrage Co                                                                                                    | mpass Analytics                                                                                                    |                                                           |                                                                                     |

Below the buttons, you will see a list of Request Types, who they were created by (your company or ours), whether they are shared with your subsidiaries, and whether they are enabled for Out of Office.

• When you return to the office, click **I am in the office** to return to your standard Taskfire ticket work-flow.

#### Configure request types for Out of Office

Tickets are auto-transferred to an external service provider based on their request type. Refer to "Manage Request Types" on page 22.

## Add Vendors

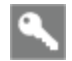

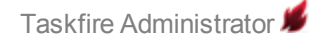

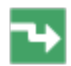

Manage > Vendors

Even though we are the service provider that makes this Client Portal available to you, we are not the only vendor you can use it with. If you set up other vendors you work with on a regular basis, such as utilities, the cable company, or your landlord, you can create tickets for issues they are involved with, and use email to escalate them if necessary.

This will allow you to track all your internal help desk issues in one place.

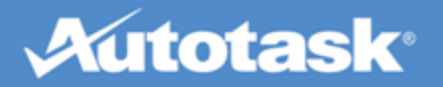

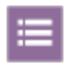

Best Practice: Add a separate Request Type for each vendor you set up. Refer to "Manage Request Types" on page 22.

## How to...

#### Add a vendor

- 1. Go to Manage > Vendors.
- 2. Enter the information for your vendor. The email address you enter will be the one that is used when you transfer a ticket to the vendor.
- 3. To share this vendor with your subsidiaries, check Shared with Subsidiaries.
- 4. Click Save and Close.

#### Transfer a ticket to a vendor

You can transfer a ticket manually, or you can set up auto-escalation settings to automatically transfer certain issues to the vendor. For more information, refer to:

"Transfer a Ticket to a Service Provider" on page 72

"Manage Request Types" on page 22

## Manage Configuration Items (Devices, Assets)

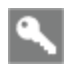

By default, all users can add and edit configuration items, but this setting can be modified.

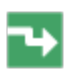

Manage > Configuration Items

"Configurations items" are hardware or software items (such as laptops, printers, and software applications) that we track and support for you. They also might be called "devices", "installed assets" or "installed products," depending on how your Client Portal is set up.

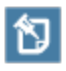

In this article, we will use the term "configuration item."

When you acquire a new configuration item (such as a desktop computer), you can add it through the Client Portal so that we're aware of its details. This will enable us to more effectively support you if you have problems with it. Refer to "Add and Edit Configuration Items" on page 37.

In addition, maintaining an up-to-date list of these items will help you better track your own technology assets.

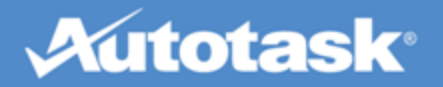

## How to...

#### Search and sort the configuration items list

1. From the **Manage** tab menu, select **Configuration Items** or click the **Manage** tab and click **Con-***figuration Items*.

The Configuration Items page will display:

|       | A & E IT Dan Eckle Edit Profile   Change Password |      |                       |                 |              |           |                |              | X Logout | Help                |       |                 |                                           |                            |              |        |     |
|-------|---------------------------------------------------|------|-----------------------|-----------------|--------------|-----------|----------------|--------------|----------|---------------------|-------|-----------------|-------------------------------------------|----------------------------|--------------|--------|-----|
|       | Se                                                | rvie | e Tickets Proj        | jects           | R            | eports    | м              | anage        | ,        | Knowledgebasi       |       | Custom Links    |                                           |                            |              |        |     |
| Us    | ers                                               | 1    | Request Types Q       | )ueues          | 0            | Configura | tion Ite       | ms           | Sche     | duled Business      | Hours | s Out of Office | Vendors                                   |                            |              |        |     |
| 1     | nno                                               | une  | ement: Welcome t      | o the n         | ew Cl        | lient Aco | ess Port       | al [Mor      | re]      |                     |       |                 |                                           |                            |              |        |     |
| _     | Vaiti                                             | ng   | Approval: You hav     | e 1 cha         | inge r       | request(s | i) waitir      | ig your      | appro    | val [View]          |       |                 |                                           |                            |              |        |     |
| •     | onfi                                              | gur  | ation Items           |                 |              |           |                |              |          |                     |       |                 |                                           |                            |              |        | 0   |
|       | Ne                                                | ew ( | Configuration Item    |                 |              | -         | æ              |              |          |                     |       |                 |                                           |                            |              |        |     |
|       |                                                   |      | ACCOUNT               | PROD            | UCT/DE       | EVICE     | SERIAL         | NUMBE        | R        | REFERENCE<br>NUMBER |       | REFERENCE TITLE | CONTACT                                   | LOCATION                   | INSTALLED ON | ACTIVE |     |
|       |                                                   |      |                       |                 |              |           |                |              |          |                     |       |                 |                                           |                            |              | 1      |     |
| 20    | 6                                                 | 1    | ABLE<br>Manufacturing | 17-ine<br>Pro   | ch Ma        | cBook     | (Copy<br>45RTY | of)<br>75930 |          |                     |       |                 | Dow, George<br>(ABLE<br>Manufacturing)    |                            | 09/23/2013   |        | ^   |
| 30    | 6                                                 | 1    | ABLE<br>Manufacturing | Softw<br>Virus  | are, A       | Inti-     |                |              |          |                     |       |                 | Pauksis, Alina<br>(ABLE<br>Manufacturing) |                            | 03/17/2011   |        | ·   |
| 30    | 6                                                 | 1    | ABLE<br>Manufacturing | Consu<br>Servic | ulting<br>es |           |                |              |          |                     |       |                 |                                           |                            | 02/25/2010   |        | 1   |
| ×     | 6                                                 | 1    | ABLE<br>Manufacturing | Netwo<br>Asses  | ork<br>sment | t         |                |              |          |                     |       |                 |                                           |                            | 03/17/2010   |        | /   |
| ж     | 6                                                 | 1    | ABLE<br>Manufacturing | Shore<br>110    | Phone        | e IP      | 769YH          | 6574         |          |                     |       |                 | Jones, John (ABLE<br>Manufacturing)       | Cube 6 Room #<br>435       | 01/17/2010   |        | 1   |
| ж     | 6                                                 | 2    | ABLE<br>Manufacturing | HP La<br>Printe | serJe<br>r   | t 4250    | 37459          | F56          |          |                     |       |                 | Eckle, Dan (ABLE<br>Manufacturing)        | 3rd floor print<br>station | 04/11/2010   |        | / ~ |
| · · · | <                                                 | 1    |                       |                 |              |           |                |              |          |                     |       |                 |                                           |                            |              |        | >   |

Page 1 of 2 (27 configuration items) 巛 🔇 🧕 2 🔉 🔊

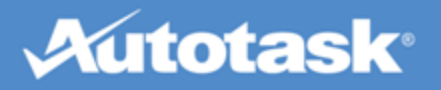

| С    | omp                                                    | ass Analytics                |                         | Da            | niel Wagner Benu | tzerprofil bearbeiten   P | asswort ändern |             | × Abmel             | <u>den</u><br><u>Hilfe</u> |
|------|--------------------------------------------------------|------------------------------|-------------------------|---------------|------------------|---------------------------|----------------|-------------|---------------------|----------------------------|
|      | Ticke                                                  | ets Projekte                 | Berichte \              | /erwalten Kno | wledgeBase       |                           |                |             |                     |                            |
| Beni | ıtzer                                                  | Anfragearten                 | Queues Geräte           | Geplante Gesc | häftszeiten Abv  | vesend Lieferanten        |                |             |                     |                            |
| Ап   | Ankündigung: Willkommen beim neuen Kundenportal [Mehr] |                              |                         |               |                  |                           |                |             |                     |                            |
| Ge   | räte                                                   |                              |                         |               |                  |                           |                |             |                     | 0                          |
| ÷    | Neue                                                   | es Gerät 🛛 🛃                 | 📑 🔻 🛛 🥐                 |               |                  |                           |                |             |                     |                            |
|      |                                                        | FIRMA                        | ARTIKEL/GERÄT           | SERIENNUMMER  | REFERENZNUMME    | R REFERENZNAME            | KONTAKT        | STANDORT    | INSTALLIERT AM AKT  | IV                         |
|      |                                                        |                              |                         |               |                  |                           |                |             |                     |                            |
| P    | ж                                                      | Abel-Produktions<br>GmbH HQ* | Managed<br>Arbeitsplatz | 111           |                  | 111                       |                | Erdgeschoss | 03.02.2015          | × ^                        |
| P    | ×                                                      | Abel-Produktions<br>GmbH HQ* | Managed<br>Arbeitsplatz | 222           |                  | 222                       |                | Erdgeschoss | 03.02.2015          | <b>√</b>                   |
| Ø    | ж                                                      | Abel-Produktions<br>GmbH HQ* | Managed<br>Arbeitsplatz | 333           |                  | 333                       |                | Erdgeschoss | 03.02.2015          | <b>√</b>                   |
| Ø    | ж                                                      | Abel-Produktions<br>GmbH HQ* | Managed<br>Arbeitsplatz | 444           |                  | 444                       |                | Erdgeschoss | 03.02.2015          | <b>v</b>                   |
| Ø    | ×                                                      | Abel-Produktions<br>GmbH HQ* | Managed<br>Arbeitsplatz | 555           |                  | 555                       |                | Erdgeschoss | 03.02.2015          | <b>√</b>                   |
| P    | ж                                                      | Abel-Produktions<br>GmbH HQ* | Managed<br>Arbeitsplatz | 666           |                  | 666                       |                | Erdgeschoss | 03.02.2015          | <b>√</b>                   |
| P    | ж                                                      | Abel-Produktions<br>GmbH HQ* | Managed<br>Arbeitsplatz | 777           |                  | 777                       |                | Erdgeschoss | 03.02.2015          | ~                          |
| Ø    | ж                                                      | Abel-Produktions<br>GmbH HQ* | Managed<br>Arbeitsplatz | 888           |                  | 888                       |                | Erdgeschoss | 03.02.2015          | < V                        |
| ~    | 98                                                     | Abel-Produktions             | Managed                 | 999           |                  | 999                       |                | Erdaeschoss | 03.02.2015          | • >                        |
| Sei  | e 1 v                                                  | on 1 (18 Geräte) 🔣           | ( 1 ) >                 |               |                  |                           |                |             |                     |                            |
|      |                                                        |                              |                         |               |                  |                           |                | Tas         | kfire® powered by 📈 | totask <sup>.</sup>        |

- 2. To search by any of the columns, type your criteria in the field below the column header and press **Enter**. The list will update.
- 3. To sort by any column in ascending order, click the column header. To sort in descending order, click the column header again.
- 4. For more search criteria, click **Advanced Filter**, then select your criteria and click **Apply Filter**.

#### Export the configuration item list

- 1. On the **Configuration Items** list, click **Export** and select a format.
- 2. Your exported file will open in a new window.

#### Delete configuration items

- 1. On the **Configuration Items** list, locate the configuration item you want to delete.
- 2. Click the **Delete** icon.
- 3. Confirm the deletion.

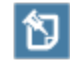

You will not be able to delete a Configuration Item if it is associated with one or more tickets and/or subscriptions.
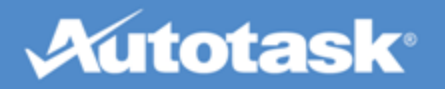

## Add and Edit Configuration Items

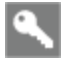

By default, all users can add and edit configuration items, but this setting can be modified

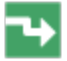

Manage > Configuration Items

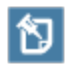

Depending on how your Client Portal is set up, they may also be called "Installed Assets" or "Devices." In this article, we will use the term "Configuration Item."

#### How to ...

#### Add configuration items

1. From the **Manage** tab menu, select **Configuration Items** or click the **Manage** tab and select **Configuration Items**.

The Configuration Items page will display.

2. Click New Configuration Item.

The New Configuration Item page will display.

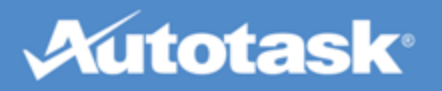

| New Configuration Item                                                                                                    |                                                                |
|----------------------------------------------------------------------------------------------------|----------------------------------------------------------------|
| Save and Close Save and Create New                                                                                                    | 😮 Cancel                                                       |
| Account * ABLE Manufacturing   Product/Device *  Active Installed On * 06/04/2012  Warranty Expiration 06/04/2013  Serial Number Reference Number Reference Title |                                                                |
| Contact Information                                                                                                    |                                                                |
| Contact<br>Edde, Dan (ABLE Manufacturing) 🔻 🜵<br>Location                                                                                                    | Email Address<br>QALab@autotask.com<br>Phone<br>(518) 454-7878 |
| Notes                                                                                                    |                                                                |
|                                                                                                    | *                                                              |

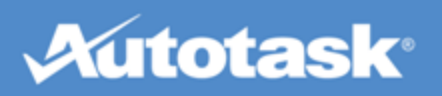

| Neues Gerät                                                                                                    |                                                                                         |
|----------------------------------------------------------------------------------------------------|-----------------------------------------------------------------------------------------|
| 🖬 Speichern und Schließen 🛛 📾 Speichern und Neu erstellen                                                                                                    | 😣 Abbrechen                                                                             |
| Firma * Abel-Produktions GmbH HQ*  Artikel/Gerät *  Artikel/Gerät *  Artikel/Gerät *  Artikel/Gerät *  Aktiv  Installiert am *  31.03.2015  Fill  Ablauf der Garantie  31.03.2016  Seriennummer  Referenznummer  Referenznummer |                                                                                         |
| Kontaktinformationen<br>Kontakt<br>Schulz, Johannes (Abel-Produktions GmbH H( V<br>Lagerort                                                                                                    | E-Mail-Adresse<br>salesdemo@autotask.com<br>Telefonnummer<br>551-555-5534 Durchwahl 243 |
| Notizen                                                                                                    |                                                                                         |
|                                                                                                    | ~ ~                                                                                     |

3. Complete the appropriate fields.

| Field               | Definition                                                                                                    |
|---------------------|----------------------------------------------------------------------------------------------------|
| Save and Close      | Saves the item and closes the page.                                                                                                    |
| Save and Create New | Saves the article but keeps the page open.                                                                                              |
| Company             | This field will only be displayed if you have subsidiaries. If you do, you may select the subsidiary with which the item is associated. |
| Product/Device      | Select the product or device associated with the item.                                                                                  |

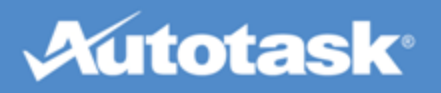

| Field                    | Definition                                                                                                    |
|--------------------------|----------------------------------------------------------------------------------------------------|
| Active                   | Select this check box if the item is active.                                                                                                    |
| Installed On             | Enter the installation date or use the date selector.                                                                                                    |
| Warranty Expir-<br>ation | Enter the date on which the product warranty expires or use the date selector.                                                                                                    |
| Serial Number            | Enter the product serial number. This is an alpha-numeric field. Your entry does not have to be unique.                                                                                                    |
| Reference Num-<br>ber    | Enter the product reference number. Your entry does not have to be unique.                                                                                                    |
| Reference Name           | Enter the product reference name. Your entry does not have to be unique.                                                                                                    |
| Contact                  | The default value is the user currently logged on. You may select a different contact for this item. Depending on your security permissions, you may be able to add a new contact by click on the <b>+</b> icon. |
| Location                 | Enter the location of the item.                                                                                                    |
| Notes                    | Enter any notes concerning the item.                                                                                                    |

4. Click Save and Close.

#### Edit configuration items

1. From the **Manage** tab menu, select **Configuration Items** or click the **Manage** tab and then click **Configuration Items**.

The Configuration Items page will display.

2. Locate the item you wish to edit and click the pencil icon.

The Edit Configuration Item page will display.

- 3. Edit any of the fields described above.
- 4. Click Save and Close.

## View Configuration Items Associated with a User

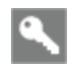

Security levels that have this setting enabled.

For more information on configuration items, see "Manage Configuration Items (Devices, Assets)" on page 34.

To view the configuration items (installed products, installed assets) associated with a user:

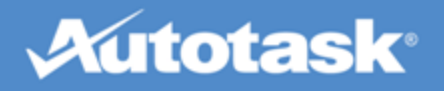

- 1. Click Manage > Users.
- 2. Find the user on the list of Client Portal users.
- 3. Click the user name to open the Edit Contact page.
- 4. Click the **Configuration Items** (or Installed Products, Devices) tab to view the configuration items associated with the user.

| Edit Contact                |                                  |                  |                 |                          |              | 0        |                |       |
|-----------------------------|----------------------------------|------------------|-----------------|--------------------------|--------------|----------|----------------|-------|
| ave and Close 🛛 😣 Ca        | ancel                            |                  |                 |                          |              |          |                |       |
| General Client Portal Con   | figuration Items                 |                  |                 |                          |              |          |                |       |
| PRODUCT/DEVICE 🗠            | SERIAL NUMBER                    | REFERENCE NUMBER | REFERENCE TITLE | LOCATION                 | INSTALLED OF | ACTIVE   |                |       |
| 🥖 💥 Catalyst 4500 Switch    | 123456                           | 123              | Cisco4500       | 2nd floor Server<br>Room | 03/06/2010   | -        |                |       |
| 🤌 💥 Computer, Desktop       | (Copy of)<br>235874F24           | UD111            | Dell Desktop    | Home Office              | 12/22/2010   | <b>v</b> |                |       |
| 🤌 💥 Computer, Desktop       | (Copy of) (Copy<br>of) 23S874F24 | UD111            | Dell Desktop    | Home Office              | 12/22/2010   | <b>v</b> |                |       |
| HP LaserJet 4250<br>Printer | 37459F56                         |                  |                 | 3rd floor print station  | 04/11/2010   | 1        |                |       |
| Kontakt bearbeiten          | 1                                |                  |                 |                          |              |          |                | 2     |
| B Speichern und Sch         | hließen 🛛 👔                      | Abbrechen        |                 |                          |              |          |                |       |
| Allgemein Kundenp           | portal Gerät                     | te               |                 |                          |              |          |                |       |
| ARTIKEL/GERÄT               | SERIENN                          | IUMMER REF       | FERENZNUMMER    | REFERENZI                | NAME         | STANDORT | INSTALLIERT AM | AKTIV |
| 🤌 💥 Server                  | ABC 123                          | 345 XY           | Z 6789          | Rechner                  |              |          | 23.05.2015     | ~     |

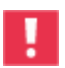

If you don't have permission to view configuration items for users, you will not see the Configuration Items tab.

# Set Up Work Sharing Between Locations

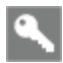

Taskfire Administrator 📕

Taskfire includes full support for sharing work between locations.

If your company has multiple locations and you would like to share work with your colleagues in other locations, let us know. We will set up one of your locations (usually your headquarters) as the "parent" location, and all other locations as "subsidiaries". This will allow ticket sharing between locations in the Client Portal.

There are two ways to set this up:

• Subsidiary tickets are shared with the parent location only. Resources at the parent location are able to see and work on parent and subsidiary tickets, resources at the subsidiary locations are able to see

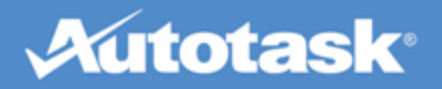

and work on tickets for the subsidiary only. See "Share subsidiary tickets with the parent location" on page 42.

• You can also allow resources at subsidiary locations to see and work on parent and "sibling" (other subsidiary location) tickets. See "Share all parent and "sibling" location tickets" on page 43.

### How to...

#### Share subsidiary tickets with the parent location

This kind of sharing must be set up by the Taskfire Administrator at the parent location. The Taskfire Administrator sets up all shared request types, queues and vendors.

#### Set up resources

Resources associated with the parent location will be able to see and work on tickets from any location, resources associated with a subsidiary location will only see and work on tickets for that location.

• Regardless of their physical location, add resources who need to work on tickets from more than one location to the parent location.

#### Share request types, queues and vendors

- 1. Go to **Manage > Request Types (Queues, Vendors)** and open the request type (queue, vendor) you wish to share.
- 2. Select the **Shared with Subsidiaries** check box.

After you select this check box and save, the shared request type (queue, vendor) will appear on the request type drop-down list when a user at any location is creating a new ticket, and also appear on the **Manage > Request Type Preferences** page with a check mark in the **Shared** column to indicate its shared status.

#### About request types created by the solution provider

Any service request templates we (the solution provider) have created will appear in Taskfire for the parent and all subsidiary locations. The template will even have the same name. Some changes can be made by locations, such as assigning a resource and adding auto-escalation rules.

As long at the template remains unshared the changes remain internal to that location. If, however, the parent shares the service request template at any point, all subsidiary location-specific changes are lost and the parent-shared version replaces the subsidiary version. Conversely, if the template is unshared, all subsidiary location-specific changes are reinstated.

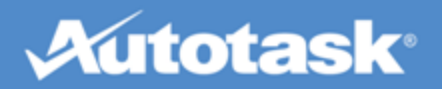

Shared queues will appear on the Tickets menu for all parent and subsidiary resources that have been added to the queue (Taskfire resources at the subsidiary will only see their location's tickets and not those of other locations or of the parent), and send notifications to resources when a ticket for their location has been added to the queue.

Vendors will be available for selection when a resource at a subsidiary or parent location transfers a ticket.

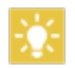

The only time you will want an unshared request type (queue, vendor) would be if the location will handle specialized work internally that will never go outside that location.

#### Share all parent and "sibling" location tickets

This type of sharing allows subsidiary resources to see and work on parent and sibling location tickets.

It must be enabled by us, your service provider. It is not necessary to share request types, queues, or vendors, but you must indicate if tickets are to be displayed for Taskfire security levels only, or both standard Client Portal and Taskfire security levels.

#### Sever a parent/subsidiary relationship

If at some point the parent/subsidiary relationship in Autotask is severed, all sharing settings at subsidiary locations are removed. If at any time the relationship is reinstated, all sharing settings will also be reinstated.

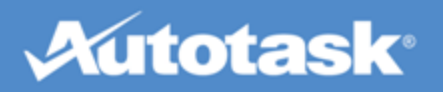

# Work with Tickets in Client Portal

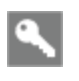

All Client Portal users can create tickets and view tickets they are the ticket contact or the assigned client contact for. Other permissions depend on the security level.

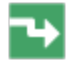

Tickets > My Tickets

When you have an issue to report to us, you can submit a ticket through the Client Portal. The ticket will go directly into one of our IT management queues, where it will be immediately prioritized and assigned.

# What is a ticket?

A ticket is the electronic record of an issue you want us to deal with. You create one to report bugs, request technical support, or submit feature suggestions.

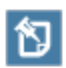

Most tickets will be regular service requests (reset password, upgrade Windows...), but we may also categorize a ticket as an incident ticket (something's not working...), problem ticket or change request ticket. This designation will appear on the upper right corner of the ticket page. Refer to "About Change Requests, Incidents and Problems" on page 50.

The ticket initially includes only the information you enter - a title, a description of the issue, the priority, answers to any follow-up questions, and your contact information. After we receive the ticket, assign it, and begin to work on it, the ticket will include additional information, such as the resource assigned, hours worked, and notes that have been added. How much of this you can see will depend on our global ticket settings and your security level. But you will be able to track what is happening, add attachments, and enter notes of your own.

## What you can do with tickets...

### If you are a user with a standard Client Portal security level

Depending on your security level, you can:

- Submit tickets directly into our ticketing system. Refer to "Create a Ticket" on page 45.
- Search for existing tickets. Refer to "Find a Ticket Using Ticket Grids" on page 54.
- Monitor the progress of previously submitted tickets and review our staff's notes and time entries.
   "View a Ticket" on page 56

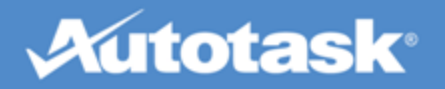

- Add notes and attachments of your own. Refer to "Add a Ticket Note" on page 61 and "Add Attachments" on page 63.
- Grant approvals for proposed work online. Refer to "About Change Requests, Incidents and Problems" on page 50.
- If you are a company we bill for work done for another company (the "End Client"), you can review the work we did for the end client. You can find more on that in the topic "Monitor End Client Tickets and Projects" on page 101.

### If you are a user with a Taskfire security level 💋

Users with a Taskfire license can run their own internal help desk in the Client Portal. In addition to the features available to standard security levels, they can:

Edit tickets once they are created. Refer to "Edit a Ticket" on page 65.

Work on internal tickets themselves. Refer to "Track Internal Time on a Ticket" on page 69.

Escalate tickets that go beyond the capacity of the internal help desk to us or another service provider. Refer to "Transfer a Ticket to a Service Provider" on page 72.

## Create a Ticket

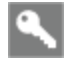

All users

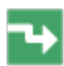

Tickets > New Ticket

For a detailed description of tickets, see "Work with Tickets in Client Portal" on page 44.

### How to...

#### Create a standard ticket

1. Click the **Create a Ticket** button on the Landing Page, or click the Tickets tab and select **New Ticket**.

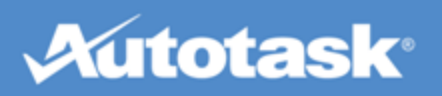

| New Ticke                                           | et                                                   |                                   |                         |                                              | 0                     |
|-----------------------------------------------------|------------------------------------------------------|-----------------------------------|-------------------------|----------------------------------------------|-----------------------|
| 📊 Save                                              | Gave and Close                                       | save and Create New               | 😢 Cancel                |                                              |                       |
| Request T<br>General F<br>Ticket Titl<br>Descriptio | Type *<br>Request<br>e *                             | <b></b>                           | Priority*<br>(Select) ▼ | Internal Resource<br>Unassigned<br>Self-Help |                       |
| Ticket Con<br>Robertso                              | Information<br>ntact *<br>on, Bob (A1 Facilities Man | agement) 🔻 🖶                      | Email A<br>jwinkler     | ddress<br>@autotask.com                      | Phone<br>551-555-5513 |
| Configuration                                       | ation Item<br>all OAssociated with<br>tion Item      | Robertson, Bob (A1 Facilitie      | es Management)          | •                                            |                       |
| Serial Nun                                          | nber                                                 | Reference Number                  | Re                      | ference Name                                 |                       |
| Follow-u                                            | p Questions                                          |                                   |                         |                                              |                       |
| When do y<br>What is th                             | you need a response for t                            | his request?<br>u with an update? |                         |                                              |                       |

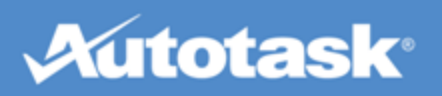

| Neues Ticket                                                                                                    |                         |
|----------------------------------------------------------------------------------------------------|-------------------------|
| 🕁 Speichern 🛛 🕞 Speichern und Schließen 🛛 🙀 Speichern und Neu erstellen 🛛 🙆 Abbrechen                                  |                         |
| Firma*       Abel-Produktions GmbH HQ*       Anfrageart*       Hardware-Problem       Tickettitel*       Beschreibung* |                         |
| Kontaktinformationen         Ticketansprechpartner *         Wagner, Daniel (Abel-Produktions GmbH HQ*)                | Telefon<br>551-555-5517 |
| Gerät                                                                                                    |                         |
| Alle anzeigen Overbunden mit Wagner, Daniel (Abel-Produktions GmbH HQ*)                                                |                         |
| Seriennummer Referenznummer Referenzname                                                                               |                         |
| Zusatzfragen                                                                                                    |                         |
| Referenznummer für Gerät?                                                                                              |                         |
|                                                                                                    |                         |

2. Complete the following fields:

| Field        | Description                                                                                                    |
|--------------|----------------------------------------------------------------------------------------------------|
| Account      | Defaults to the location of the logged-in user. If you have set up work sharing between locations, you can select a different location.                                                                                                    |
| Request Type | Select a the most appropriate request type. When you make your selection, the page may refresh and request type-specific follow-up questions may be displayed. Please enter as much information as possible. This will help us assign the right technicians to you service request and will speed up the resolution.  Picking the right request type is crucial. Request types determine if the ticket is sent to us, your service provider, or, if you have licensed the Tackfire internal help dock, is assigned to an internal quoup. |
|              | the raskine internal help desk, is assigned to all internal queue.                                                                                                    |

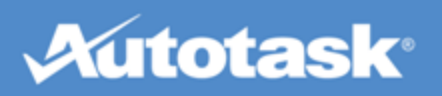

| Priority                       | If you see the Priority field, select a priority for the issue. Options include Critical,<br>High, Medium, and Low. You will only see this field if your Client Portal Security<br>Level allows you to set the Ticket Priority. Otherwise, the Priority is determined by<br>settings in Autotask. Taskfire users will always see the Priority field because it rep-<br>resents the Taskfire Priority, not the ticket priority.                                           |
|--------------------------------|----------------------------------------------------------------------------------------------------|
| Internal Resource              | Select an internal resource if this ticket will be worked on by internal staff.<br>The internal ticket resource is the person at your company who is assigned to work<br>on the ticket. The internal resource automatically receives all notifications asso-<br>ciated with the ticket, including status changes, and any updates we make on trans-<br>ferred tickets, including notes and actions. The ticket will appear on their My Tickets<br>page in Client Portal. |
| Ticket Title                   | Type a title for your ticket. Make this title as clear as possible to communicate your issue.                                                                                                    |
| Description                    | Type a description of the issue. Include as much detail as you can, including what the problem is, how to replicate the issue (if applicable), and any other important details.                                                                                                    |
| Self-Help                      | Appears only if Knowledgebase is enabled for your company. Click the <b>Self-Help</b> button to access articles in the Knowledgebase that relate to the ticket you are creating and which might help you solve your issue. See <b>"Use the Knowledgebase" on page 94</b> for more information.                                                                                                    |
| Contact Information            | n                                                                                                    |
| Ticket Contact                 | Defaults to your name, but you can select a different contact. This is the person that we will contact if we need additional information. The contact's email address and phone number will be displayed, but cannot be edited.                                                                                                    |
| Configuration Item             | (may not be displayed for all Request Types)                                                                                                    |
| Show All/ Asso-<br>ciated With | Select the <b>Show All</b> radio button to select from all configuration items installed for your company. Select <b>Associated with</b> to filter the configuration item list by items associated with the ticket contact.                                                                                                    |
| Configuration Item             | Select the configuration item this ticket is related to by clicking the configuration item selector icon, or typing the name of the configuration item into the field. The configuration item list only contains products we have added for your company. Configuration items on the drop-down list appear in the following format:<br>[Configuration Item Name  [Serial Number]   [Reference Number]   [Reference Name].                                                |
|                                | For certain request types, selecting a configuration item may be required.                                                                                                    |
| Follow-up Question             | S                                                                                                    |
| Follow-up Ques-<br>tions       | Answer any follow-up questions that appear. Not all request types will have ques-<br>tions. These are used to help us gather important information from you up front, so<br>we can begin working on the issue as quickly as possible.                                                                                                    |

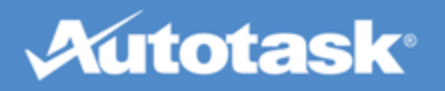

| Additional Information      | tion                                                                                                    |
|-----------------------------|----------------------------------------------------------------------------------------------------|
| Additional Inform-<br>ation | Any ticket user-defined Fields (UDFs) that have been added and set to display in the Client Portal will appear in this section. |

3. Click **Save** when you are finished.

The ticket is now submitted. You can check the status of your ticket any time through the portal, using the My Tickets, Open Tickets, or Find Tickets search options. Refer to "Find a Ticket Using Ticket Grids" on page 54 for more information.

#### Create a Quick Ticket

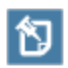

The Request Type and Priority default to the settings configured by your Manager. If you want to control the content of these fields, use the standard ticket page described above.

1. Click the **Create Quick Ticket** button on the Landing Page, or click the Tickets tab and select **New Quick Ticket**.

| New Quick Ticket                       |   |
|----------------------------------------|---|
| ave and Close 😵 Cancel                 |   |
| Ticket Title *                         |   |
| Printer Issue                          |   |
| Ticket Description *                   |   |
| Upstairs pritner is jamming regularly. | ^ |
|                                        |   |
|                                        |   |
|                                        |   |
|                                        |   |
|                                        |   |
|                                        |   |

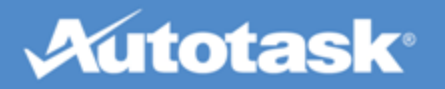

| Neues Quick-Ticket                                         |        |
|------------------------------------------------------------|--------|
| 🕞 Speichern und Schließen 🛛 🔞 Abbrechen                    |        |
| Tickettitel *                                              |        |
| Drucker ausgefallen                                        |        |
| Ticketbeschreibung *                                       |        |
| Verbindung zum Drucker kann nicht mehr hergestellt werden. | ~      |
|                                                            |        |
|                                                            |        |
|                                                            |        |
|                                                            | $\sim$ |
|                                                            |        |

2. Complete the following fields:

| Field       | Description                                                                                                    |
|-------------|----------------------------------------------------------------------------------------------------|
| Title       | Type a title for your ticket. Make this title as clear as possible to communicate your issue.                                                                                        |
| Description | Type a description of the issue. Include as much detail as you can, including what the prob-<br>lem is, how to replicate the issue (if applicable), and any other important details. |

3. Click Save and Close.

## About Change Requests, Incidents and Problems

In Autotask, the parent application to your Client Portal (and the one we use to manage our business), there are several types of tickets we can create.

- The first is an ordinary **Service Request**. A ticket that asks us to upgrade your SnagIT license to version 12 would be a Service Request.
- The second is called an **Incident**, a type of ticket where something is not working as expected. It could be a standalone issue, like when a printer is not working. When the printer is fixed, the issue is resolved and your service request is completed.
- Sometimes, however, an issue is part of a larger unknown problem. And sometimes a group of tickets all have the same root cause. These issues are **Incidents**, and the cause of these incidents is the **Problem**.

#### More about incidents and problems

Our goal is to restore normal IT service operations as quickly as possible to minimize the adverse impact on your business operations. Associating incidents with a problem can help us do that by allowing us to track, manage, and resolve all related incidents together instead of

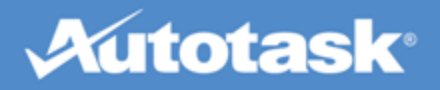

handling each one separately.

If one of your tickets is associated with either problem tickets or incident tickets, you'll see corresponding sections on the Ticket Detail view. These sections will list any problems or incidents associated with the base ticket. Just click the problem or incident ticket number to open the associated ticket.

• The last type of ticket is a Change Request.

#### More about change request tickets

The objective of change management is to control and enable beneficial changes with minimum disruption to your business. In order to support that objective, formal approvals by one or several people are required. We may even assign change approvals to you, so you can approve or reject a change that will impact your business operations.

There are several differences between regular tickets and Change Request tickets:

 Change Request tickets have their own grid under the Tickets > My Change Approvals, where all tickets that you have approved or need to approve are listed. A flag will let you know if there are change requests waiting your approval.

|              | Tickets                                                                                           | Projects      | s Repo                                | rts                 | Manage         | Knowledgeba              | ise                    |                 |              |                |                       |                 |                                     |
|--------------|---------------------------------------------------------------------------------------------------|---------------|---------------------------------------|---------------------|----------------|--------------------------|------------------------|-----------------|--------------|----------------|-----------------------|-----------------|-------------------------------------|
| New          | Ticket                                                                                            | New Quick     | Ticket M                              | y Tickets           | o Open         | Tickets Recen            | tly Completed Ticke    | ts My Change    | Approvals    | Ticket Search  | Queues                | End Client Tick | ets                                 |
| An           | nounce                                                                                            | ment: Welco   | me to the ne                          | w Client            | Portal [Mo     | ore]                     |                        |                 |              |                |                       |                 |                                     |
| Wa           | aiting A                                                                                          | pproval: You  | have 1 chan                           | ge reque            | st(s) waiti    | ng your approval [\      | /iew]                  |                 |              |                |                       |                 |                                     |
|              | 🔛                                                                                                 | - #           |                                       |                     |                |                          |                        |                 |              |                |                       |                 |                                     |
|              | TICKET                                                                                            | NUMBER 🛆      | TICKET TITLE                          |                     |                | COMPANY                  | TASKFIRE PRIORITY      | TASKFIRE STAT   | JS CREATE    | DATE           | CHANGE A              | PPROVAL STATUS  | MY CHANGE APPROVAL STATU            |
|              |                                                                                                   |               |                                       |                     |                |                          |                        |                 |              | [              |                       |                 |                                     |
| P            | T20121                                                                                            | 102.0004      | Server Supp<br>overnight. I<br>server | ort: Off<br>Need to | line<br>update | ABLE<br>Manufacturing HQ |                        |                 | 11/02/3      | 2012           | Partially /           | Approved        | Waiting Approval                    |
| $\mathbf{P}$ | T20140                                                                                            | 116.0001      | Executive p                           | rinter no           | ot working     | ABLE<br>Manufacturing HQ |                        |                 | 01/16/       | 2014           | Partially /           | Approved        | Approved                            |
|              | Tickate Projekta Barichta Venualtan KonudedoaBara                                                 |               |                                       |                     |                |                          |                        |                 |              |                |                       |                 |                                     |
| Neue         | es Ticket                                                                                         | Neues Qu      | iick-Ticket                           | Meine               | Tickets        | Offene Tickets           | Kürzlich abgeschlo     | sene Tickets    | Meine Change | -Genehmigungen | Ticketsuche           | Queues          | Endkundentickets                    |
| Ап           | nkündig                                                                                           | ung: Willkomn | nen beim neu                          | ien Kund            | ienportal [i   | /lehr]                   |                        |                 |              |                |                       |                 |                                     |
| W            | Warten auf Genehmigung: Sie haben 1 Change Request(s), die auf Ihre Genehmigung warten [Anzeigen] |               |                                       |                     |                |                          |                        |                 |              |                |                       |                 |                                     |
|              |                                                                                                   |               |                                       |                     |                |                          |                        |                 |              |                |                       |                 |                                     |
|              | TICKET                                                                                            | IUMMER 🛆      | FIRMA                                 |                     | TICKETTITE     | L                        | TASKFIRE-<br>PRIORITÄT | TASKFIRE-STATUS | ERSTELLU     | NGSDATUM       | CHANGE-GENE<br>STATUS | HMIGUNGS-       | MEIN CHANGE-GENEHMIGUNGS-<br>STATUS |
|              |                                                                                                   |               |                                       |                     |                |                          |                        |                 |              |                |                       |                 |                                     |
| $\mathbf{P}$ | T20150                                                                                            | 407.0002      | Abel-Produk                           | tions               | Drucker au     | usgefallen - Ersatz      | Hoch                   | Neu             | 07.04.201    | 15             | Angefordert           |                 | Warten auf Genehmigung              |

• On the ticket title bar, the ticket is identified as a Change Request Ticket

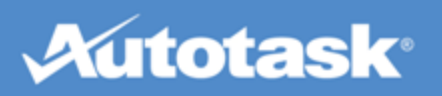

| T20140116.0001 - Executive printer not working (🖉 Change Request Ticket) |                      |                               |                           |                                                            |
|--------------------------------------------------------------------------|----------------------|-------------------------------|---------------------------|------------------------------------------------------------|
| 🕗 Add Time 📗 🔲 Add Note                                                  | 🖉 Add Attachment 🛛 🗊 | KnowledgeBase 🔻 💣 Print       | 😢 Close                   |                                                            |
|                                                                          |                      |                               |                           |                                                            |
| Vork History                                                             |                      |                               |                           |                                                            |
| DATE                                                                     | RESOURCE             | TITLE                         | НО                        | URS                                                        |
|                                                                          |                      | No data t                     | to display                |                                                            |
| roblem Tickets                                                           |                      |                               |                           |                                                            |
| COMPANY NAME                                                             | TICKET NUMBER        | TICKET TITLE                  | TASKFIRE STATUS SERVICE P | ROVIDER STATUS RESOURCE(S)                                 |
| A1 Facilities Management                                                 | T20140617.0002       | Moving time                   | Escalate                  | Unassigned<br>Assigned (Service Provider)                  |
| ncident Tickets                                                          |                      |                               |                           |                                                            |
| COMPANY NAME                                                             | TICKET NUMBER        | TICKET TITLE                  | TASKFIRE STATUS           | SERVICE PROVIDER STATUS RESOURCE(S)                        |
| ABLE Manufacturing HQ                                                    | T20130611.0003       | Executive printer not working | Transferred V             | Waiting Customer Unassigned<br>Assigned (Service Provider) |
| Approvals                                                                |                      |                               |                           |                                                            |
| Partially Approved                                                       |                      |                               |                           |                                                            |
| You approved on 10/27/2014                                               | 10:19 AM:            |                               |                           |                                                            |
| •                                                                        |                      |                               |                           |                                                            |
|                                                                          |                      |                               |                           |                                                            |
| 🖌 Update Approval 🕢 Reject                                               | Ð                    |                               |                           |                                                            |
|                                                                          |                      |                               |                           |                                                            |

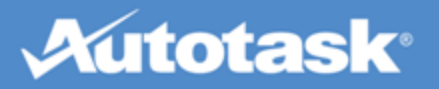

| T20150407.0002 - Drucker ausgefallen - E                                                                   | T20150407.0002 - Drucker ausgefallen - Ersatz notwendig (📽 Change Request-Ticket) |                                                  |                             |                      |  |
|----------------------------------------------------------------------------------------------------|-----------------------------------------------------------------------------------|--------------------------------------------------|-----------------------------|----------------------|--|
| 🥖 Bearbeiten 🛛 📀 Übertragen 🛛 🕝 Zeit                                                                       | hinzufügen 🛛 🔲 Notiz hinzufügen                                                   | 🖉 Anhang hinzufügen 🛛 🥝 Abschließen              | 🚺 KnowledgeBase 🤜 💣 Drucken | 😵 Schließen          |  |
| Ticketnummer<br>T20150407.0002                                                                             |                                                                                   |                                                  |                             |                      |  |
| Firma<br>Abel-Produktions GmbH HQ*                                                                         | Erstellungsdatum<br>07.04.2015 08:15                                              | Erstellt von<br>Mitarbeiter des Serviceanbieters |                             | TASKFIRE-<br>STUNDEN |  |
| Anfrageart<br>Erstellt von Serviceanbieter                                                                 | Taskfire-Status<br>Neu                                                            | Serviceanbieterstatus<br>Neu                     |                             | 0,00                 |  |
| Ticketansprechpartner<br>Hoffmann, Maria<br>551-555-5538                                                   | <b>Taskfire-Priorität</b><br>Hoch                                                 | Serviceanbieter-Priorität<br>Hoch                |                             |                      |  |
| Mitarbeiter<br>Hoffmann, Maria                                                                             | <b>Queue</b><br>Allgemeiner Queue                                                 |                                                  |                             |                      |  |
| Beschreibung                                                                                               |                                                                                   |                                                  |                             |                      |  |
| Drucker ausgefallen - Ersatz notwendig<br>Drucker muss komplett neu ersetzt werden.                        |                                                                                   | Selbsthilfe                                      |                             |                      |  |
| Tätigkeitsverlauf                                                                                          |                                                                                   |                                                  |                             |                      |  |
| DATUM MITAR                                                                                                | BEITER T                                                                          | TTEL STUN                                        | IDEN                        |                      |  |
| 07.04.2015 08:15         Mitari           Gearbeitet:         07.04.201           Notiz:         Druckerer | beiter des Serviceanbieters Ai<br>5 08:15<br>satz                                 | n Taskfire weitergeleitet                        |                             |                      |  |
| Genehmigungen                                                                                              |                                                                                   |                                                  |                             |                      |  |
| Angefordert                                                                                                |                                                                                   |                                                  |                             |                      |  |
| Warten auf Ihre Genehmigung                                                                                |                                                                                   |                                                  |                             |                      |  |

- At the bottom of the ticket, you'll see an Approvals section, where you can approve or reject the change, or update your approval
- If you've opened a change request ticket that requires your approval, you'll also see an alert at the top of the ticket.

#### How to...

#### Approve or reject a change request

- 1. Click the View link in the Waiting Approval banner on the landing page or navigate to Tickets > My Change Approvals.
- 2. Click the ticket number to open the ticket.
- 3. Scroll to the Change Information section and review the proposed change(s).
- 4. Scroll to the **Approvals** section.
- 5. Optionally, enter the reason for your approval or rejection.
- 6. Click Approve or Reject.

#### Update your approval or rejection

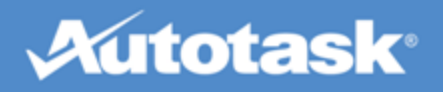

You can change your mind about a previous approval or rejection.

- 1. Open the ticket and scroll to the **Approvals** section.
- 2. Enter the reason for changing your approval or rejection.
- 3. Click the Update Approval or Update Rejection button.

# Find a Ticket Using Ticket Grids

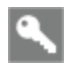

All users can see the tickets they submitted, and Taskfire users can see the queues they are a member of. Permission to see all tickets is governed by your security level.

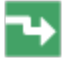

Tickets Menu

When you click on the Tickets tab, a menu of options lets you choose from several grids that filter your company's tickets in different ways. The options you will see will depend on your security level.

| Menu                             | Description                                                                                                    | Standa<br>ity Lev | ard Client Po<br>els | rtal Secur- | Standard Taskfire Security<br>Levels |               |
|----------------------------------|----------------------------------------------------------------------------------------------------|-------------------|----------------------|-------------|--------------------------------------|---------------|
| option                           |                                                                                                    | Basic             | Advanced             | Manager     | Resource                             | Administrator |
| My Tickets                       | Tickets where the user is the<br>Ticket Contact                                                                            | Yes               | Yes                  | Yes         | Yes                                  | Yes           |
| Open Tick-<br>ets                | Incomplete tickets, including recurring tickets due within 30 days and tickets at subsidiary locations.                    | No                | All                  | All         | All                                  | All           |
| Recently<br>Completed<br>Tickets | Tickets completed within the last 7 days.                                                                                  | Mine              | All                  | All         | All                                  | All           |
| My<br>Change<br>Approvals        | Tickets that require your approval.<br>Refer to "About Change<br>Requests, Incidents and Prob-<br>lems" on page 50         | Mine              | All                  | All         | All                                  | All           |
| Ticket<br>Search                 | All tickets regardless of status.                                                                                          | Mine              | All                  | All         | All                                  | All           |
| Queues                           | All tickets assigned to the queue.<br>Refer to "Manage Ticket Queues"<br>on page 26.                                       | No                | No                   | No          | Queues<br>they are<br>assigned<br>to | All           |
| End Client<br>Tickets            | Tickets for which your company is<br>the Company to bill. See "Monitor<br>End Client Tickets and Projects"<br>on page 101. | No                | Yes                  | Yes         | Yes                                  | Yes           |

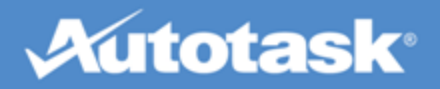

The grids in which tickets are displayed are very flexible. You can add, remove, reorder, sort, and filter on columns. The Advanced Filter provides detailed search criteria for locating specific tickets.

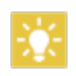

Whether or not you can display the Service Provider Priority column depends on your Client Portal security level settings.

## How to...

#### Add, remove and reorder columns

1. Click the **Column Chooser** icon. A window that displays available and selected columns will open.

To add an available column, select it and click the right arrow. It will be added to the **Selected** list.

To remove a column, select it and click the left arrow. It will be added to the Available list.

To reorder the columns, highlight a selected column and click the up or down arrow.

2. Click Save and Close.

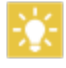

Outside of the column chooser, you can also click on a column header and drag the column to a new location.

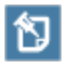

The Priority column (for Taskfire users, Service Provider Priority) is only available to users with security level permission to view Priority.

#### Export the columns displayed in the grid

 Place your mouse over the Export icon at the top of the list and select the type of export you'd like (CSV, Excel, or PDF).

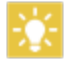

If you plan to print the report, select the .PDF format.

2. The ticket report opens in a new window.

#### Sort on a column header

- 1. Click a column header to sort it in ascending order.
- 2. Click again to sort in descending order.

#### Filter on column headers

• Enter your filter criteria directly in the field below the column header. The filter will be applied shortly

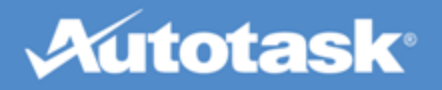

after you stop typing.

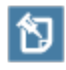

You can search by multiple columns at once. For example, once you search by company name Acme, you can then search the Acme company tickets by another filter.

#### Use advanced filtering

- 1. Click the Advanced Filter icon on any ticket grid.
- 2. For each column you wish to filter on, select a filter type (if necessary), an operator, and the values.
- 3. Click Apply Filter. This will return you to the ticket grid, with your new filter applied.
- 4. To modify the filter, click the **Edit** link at the top of the grid.
- 5. To clear the filter, click the **Clear** link.

#### Open a ticket

Click on the magnifying glass icon to open a ticket in a new window.

# View a Ticket

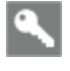

All users can at least open tickets they are the ticket contact for

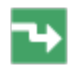

On any ticket grid, click the magnifying glass on a ticket row

All Client Portal users can view tickets they are the ticket contact for. The ticket page they see, however, depends on the security level assigned to them.

#### The ticket view for users with standard Client Portal security levels

Users with a standard Client Portal security license see a ticket view that reflects the fact that they can follow the ticket in the Client Portal, add a note or an attachment, consult the Knowledgebase if it is enabled, and print the ticket. All ticket fields are read-only.

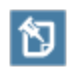

Your Security Level permissions determine whether or not you will see the ticket Priority field. By default, users with a standard Client Portal security license do not see the field. That permission can be changed with a custom security level.

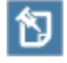

If you are a Client Portal user without access to Taskfire, and co-workers are Taskfire users, those co-workers will see a Taskfire Priority that does not display for non-Taskfire users.

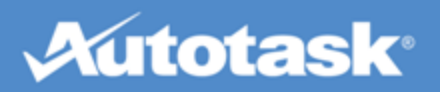

| T20150219.0004 - Computer doesn                          | T20150219.0004 - Computer doesn't boot    |                                 |                |  |  |
|----------------------------------------------------------|-------------------------------------------|---------------------------------|----------------|--|--|
| 🔲 Add Note 🛛 🖉 Add Attachment                            | 🚺 KnowledgeBase 🔻 👹 Print                 | 😢 Close                         |                |  |  |
| Ticket Number                                            |                                           |                                 |                |  |  |
| Account<br>ABLE Manufacturing HQ                         | <b>Create Date</b><br>02/19/2015 02:42 PM | <b>Created By</b><br>Eckle, Dan |                |  |  |
| Request Type<br>Hardware Issue                           | Taskfire Status<br>New                    | Service Provid                  | ler Status     |  |  |
| Ticket Contact<br><u>Eckle, Dan</u><br>551-555-5517-23   |                                           |                                 |                |  |  |
| Resource(s)                                              |                                           |                                 |                |  |  |
| Description                                              |                                           |                                 |                |  |  |
| Computer doesn't boot                                    |                                           | Self-Help                       |                |  |  |
| I have tried unplugging.                                 |                                           |                                 |                |  |  |
| Follow On Questions                                      |                                           |                                 |                |  |  |
| Q: What kind of device? A: PC<br>Q: xasadsa A: no answer |                                           |                                 |                |  |  |
| Configuration Item<br>Managed Workstation                |                                           |                                 |                |  |  |
| Serial Number<br>8907246910416                           | Reference Number<br>REF-898343            |                                 | Reference Name |  |  |
| Work History                                             |                                           |                                 |                |  |  |
| DATE                                                     | RESOURCE                                  | TITLE                           | HOURS          |  |  |
| No data to display                                       |                                           |                                 |                |  |  |

© 2016 Autotask Corporation I Page 57 of 106

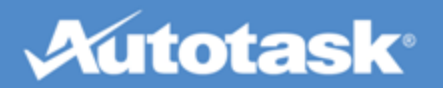

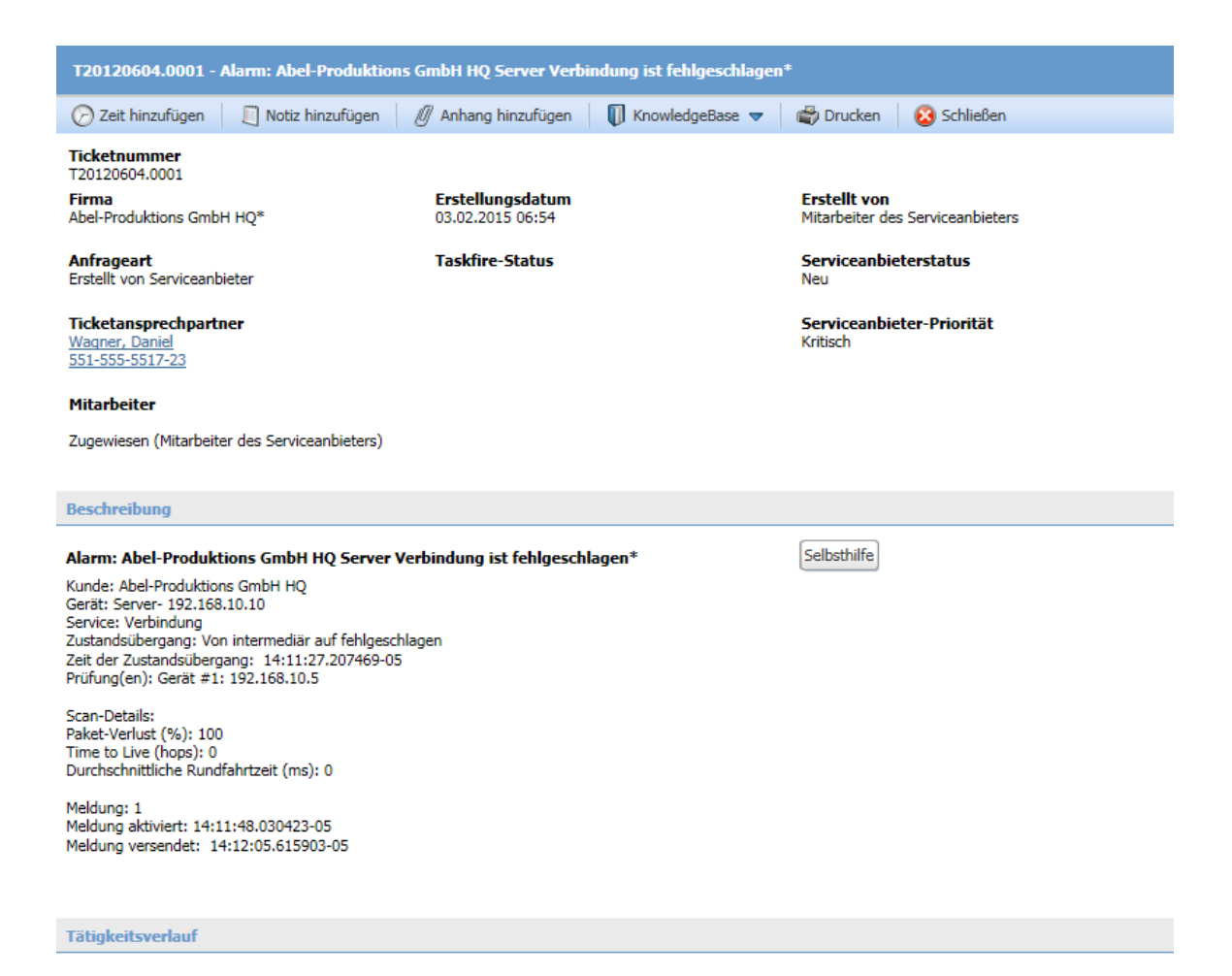

Standard Client Portal users see the following options on the task bar of a ticket:

| Field          | Description                                                                                                    |
|----------------|----------------------------------------------------------------------------------------------------|
| Add Note       | Users can add a note to any ticket they can view. These notes can be viewed by internal and service provider resources. Refer to "Add a Ticket Note" on page 61.            |
| Add Attachment | Users can add an attachment to any ticket they can view. These attachments can be viewed by internal and service provider resources. Refer to "Add Attachments" on page 63. |
| Knowledgebase  | If the Knowledgebase is enabled, you will see a Knowledgebase option. Refer to <b>"Use the Knowledgebase" on page 94</b> .                                                  |
| Print          | To print the ticket view, click <b>Print</b> .                                                                                                    |

### The ticket view for users with Taskfire security level 📕

Users with a Taskfire security level are members of your internal help desk who are working on tickets. They

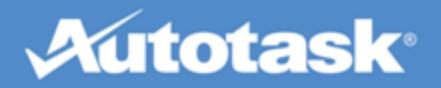

might escalate some tickets to us, but for the tickets they work themselves, they need much the same functionality we have in Autotask.

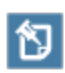

Your Client Portal security level permissions determine whether or not you will see the Service Provider Priority field. By default, users with a standard Taskfire security license do see the Service Provider Priority. That permissions can be changed with a custom security level.

Taskfire users see the following additional options on the task bar of a ticket:

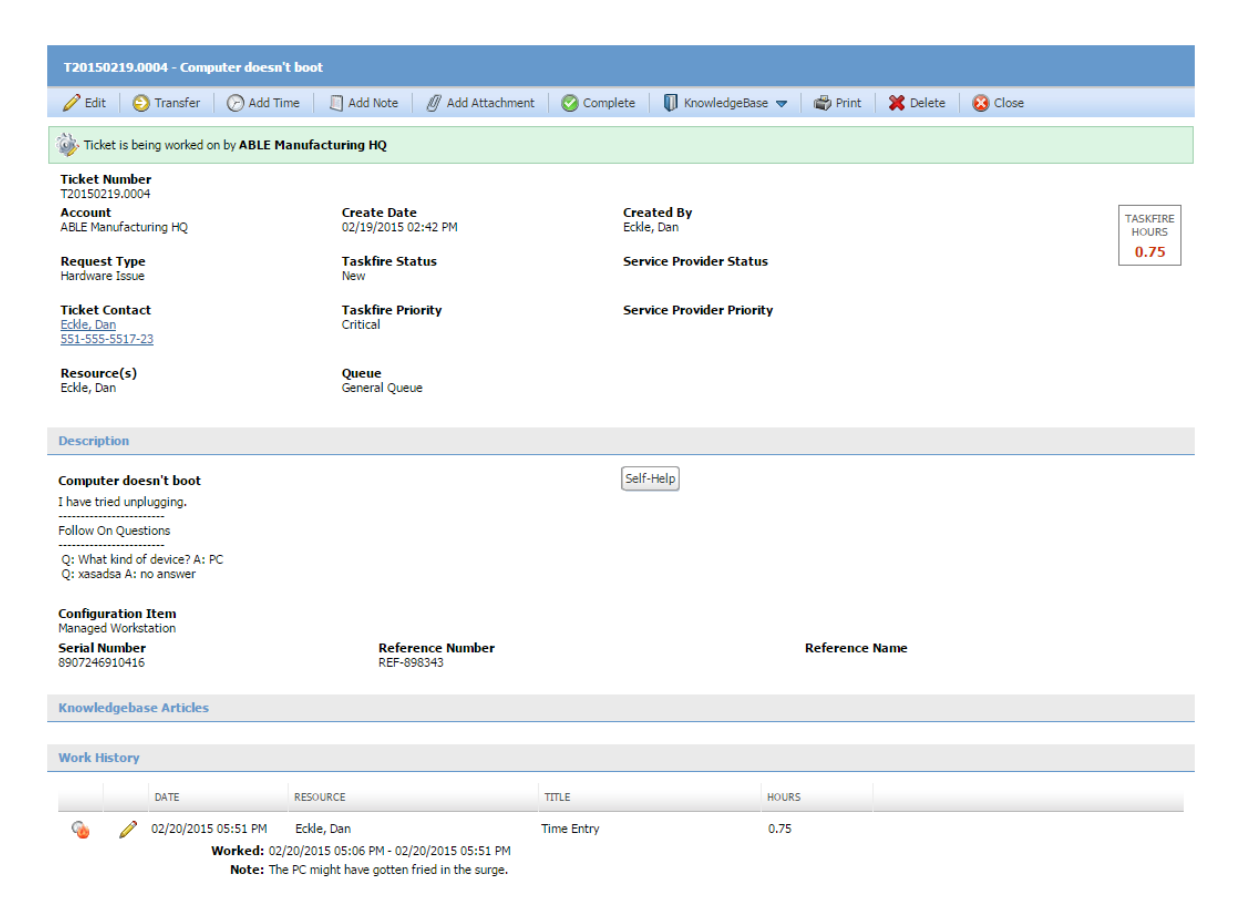

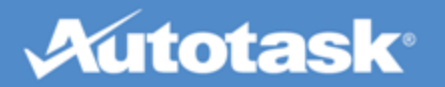

| T20120603.0                                                                                                    | T20120603.0003 - Email gerade erhalten, Drucker ist ausgefallen.                                 |                                                         |                                                                                                    |         |                              |  |  |
|----------------------------------------------------------------------------------------------------|--------------------------------------------------------------------------------------------------|---------------------------------------------------------|----------------------------------------------------------------------------------------------------|---------|------------------------------|--|--|
| 🔗 Zeit hinzufügen 🛛 🔲 Notiz hinzufügen 🖉 Anhang hinzufügen 🗍 KnowledgeBase 🔻 💣 Drucken 🛛 😵 Schließen                                                                                              |                                                                                                  |                                                         |                                                                                                    |         |                              |  |  |
| Dieses Tick                                                                                                    | ket ist derzeit in Bearbeitung                                                                   | g durch Compass Analytics                               |                                                                                                    |         |                              |  |  |
| Ticketnumme<br>T20120603.000<br>Firma<br>Abel-Produktion<br>Anfrageart<br>Erstellt von Ser<br>Ticketanspree<br>Wagner, Daniel<br>551-555-5517:<br>Mitarbeiter<br>Zugewiesen (M<br>Serviceanbieter | er<br>33<br>ns GmbH HQ*<br>viceanbieter<br>chpartner<br><u>1</u><br>23<br>litarbeiter des<br>rs) | Erstellungsdatum<br>01.02.2015 19:00<br>Taskfire-Status | Erstellt von<br>Mitarbeiter des Serviceanbieters<br>Serviceanbieterstatus<br>Warten auf Ausführung<br>Serviceanbieter-Priorität<br>Hoch |         | TASKFIRE-<br>STUNDEN<br>0,00 |  |  |
| Beschreibung                                                                                                    | Beschreibung                                                                                     |                                                         |                                                                                                    |         |                              |  |  |
| Email gerade<br>Kunde hat telef                                                                                                    | <b>erhalten, Drucker ist au</b><br>ionisch gemeldet, der Druck                                   | sgefallen.<br>er reagiert nicht.                        | Selbsthilfe                                                                                                    |         |                              |  |  |
| Tätigkeitsver                                                                                                    | Tätigkeitsverlauf                                                                                |                                                         |                                                                                                    |         |                              |  |  |
|                                                                                                    | DATUM                                                                                            | MITARBEITER                                             | TITEL                                                                                                    | STUNDEN |                              |  |  |
| $\bigcirc$                                                                                                    | 02.02.2015 10:00                                                                                 | Mitarbeiter des Serviceanbieters                        | Zeiteintrag                                                                                                    |         |                              |  |  |

Gearbeitet: 02.02.2015 10:00 Notiz: Der Vorort-Techniker muss die Druckerverbindung überprüfen

| Option   | Description                                                                                                    |
|----------|----------------------------------------------------------------------------------------------------|
| Edit     | Taskfire users can put the ticket into Edit mode and modify a number of fields. Refer to "Edit a Ticket" on page 65.                                                                                                    |
| Transfer | Tickets that were initially created as internal tickets can be manually transferred to a service provider. Refer to "Transfer a Ticket to a Service Provider" on page 72.                                                  |
| Add Time | Taskfire users are able to track their time on all tickets, internal or transferred. Refer to "Track Internal Time on a Ticket" on page 69.                                                                                |
|          | Resource time can be reported on using "The Time Tracking Report" on page 91.                                                                                                    |
| Complete | Taskfire resources can complete tickets. This updates the Taskfire Status to complete. Taskfire Status is separate from the Service Provider Status, which is independently set by the service provider.                   |
| Delete   | Taskfire users can delete Internal tickets, even if work has been performed on them. However, tickets that were transferred to a vendor cannot be deleted, and the Delete option is not displayed for transferred tickets. |

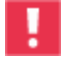

Taskfire fields and functions will not appear on a ticket that was created before Taskfire was turned on for your company. To get this functionality, you must re-create the ticket.

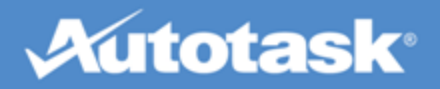

# Add a Ticket Note

۹.

All users with access to the ticket

Ticket notes are used to track information, update the status, and communicate with internal and external ticket resources. All notes support email notification, which allows you to send the text of the note to selected individuals.

## To add a ticket note...

- 1. Find the ticket to which you would like to add a note and open it.
- 2. On the Ticket View page, click Add Note. The Note page opens.

| New Ticket Note: T20140617.0004                                                                                     |  |
|----------------------------------------------------------------------------------------------------|--|
| ave 😢 Cancel                                                                                                    |  |
| Ticket Status<br>Transferred                                                                                        |  |
| Title *                                                                                                    |  |
| Note*                                                                                                    |  |
| Notify the Ticket Contact (Bob Robertson)<br>Enter email addresses of the other recipients, separated by semicolons |  |

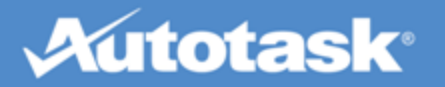

| Neue Ticketnotiz: T20120530.0001                                                 |   |
|----------------------------------------------------------------------------------|---|
| E Speichern 😢 Abbrechen                                                          |   |
| Tital *                                                                          |   |
|                                                                                  |   |
| Notiz *                                                                          |   |
|                                                                                  | ~ |
|                                                                                  |   |
|                                                                                  |   |
|                                                                                  | ~ |
|                                                                                  |   |
| <ul> <li>Mitarbeiter auf diesem Ticket benachrichtigen</li> </ul>                |   |
| Geben Sie die E-Mail-Adressen der anderen Empfänger getrennt durch Semikolon ein |   |
|                                                                                  |   |
|                                                                                  |   |

3. Complete the following fields:

| Field                                                                          | Description                                                                                                    |
|--------------------------------------------------------------------------------|----------------------------------------------------------------------------------------------------|
| Ticket Status                                                                  | This field is only displayed for users with a Taskfire security level. It refers to the Taskfire, that is the internal help desk status of the ticket. The service provider has a separate status field.<br>The status can be updated as needed. |
| Title                                                                          | The Title field is required.                                                                                                    |
| Note                                                                           | The Note field is required.                                                                                                    |
| Notify the Resource on this<br>Ticket / Notify the Ticket<br>Contact           | Users with a standard security license will see <b>Notify the Resource on</b><br><b>this Ticket</b> , users with a Taskfire security license will see <b>Notify the</b><br><b>Ticket Contact</b> . By default, this box is checked.              |
| Enter email addresses of<br>the other recipients, sep-<br>arated by semicolons | If you enter any email address, the contents of the note will be sent to the recipients as an email. They do not have to be Client Portal or Autotask users.                                                                                     |

4. Click **OK** to add the note, or click **Cancel**.

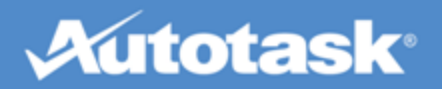

Any resource on the ticket (at your company or ours) will automatically be notified via email. If you selected the **Notify the ticket contact** option, that person will also be notified via email that the note was added.

# Add Attachments

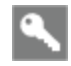

All users with access to the ticket, project or Knowledgebase article

An attachment is a file that is linked to a ticket, project or Knowledgebase article, such as a screen shot of an error message or a Word document that provides background information.

## Supported File Types and Size

The file size for uploaded attachments is limited to **10 MB**. Autotask will **not accept** the following file formats: ade, adp, app, asp, aspx, bas, bat, cer, chm, class, cmd, cnt, com, cpl, crt, csh, cshtml, der, exe, fon, fxp, gadget, hlp, hpj, hta, inf, ini, ins, isp, its, iw, js, jse, ksh, lnk, mad, maf, mag, mam, maq, mar, mas, mat, mau, mav, maw, mda, mde, mdt, mdw, mdz, msc, msh, msh1, msh1xml, msh2, msh2xml, mshxml, msi, msp, mst, ops, osd, pcd, php, pif, plg, prf, prg, ps1, ps1xml, ps2, ps2xml, psc1, psc2, pst, reg, scf, scr, sct, shb, shs, tmp, url, vb, vbe, vbp, vbs, vsmacros, vsw, ws, wsc, wsf, wsh, xnk.

### To add an attachment...

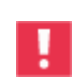

You must first save the parent entity (ticket, project or knowledgebase article). Then you can add an attachment.

1. Click Add Attachment. The New Ticket / Project / Knowledgebase Attachment page will display.

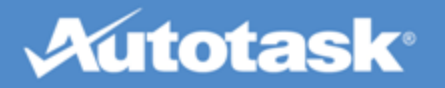

| New Ticket Attachments: T20140617.0004                   |             |
|----------------------------------------------------------|-------------|
| 🕞 Save & Close 🛛 😣 Cancel                                |             |
| Name *<br>File to Attach *<br>Choose File No file chosen | Attach File |
| Files to Add X Autotask Logo Acheck.jpg                  |             |

| Neue Ticketanhänge: T20120530.0001                            |                |
|---------------------------------------------------------------|----------------|
| 🔚 Speichern & Schließen 🛛 😣 Abbrechen                         |                |
| Name*                                                         |                |
| Anzuhängende Datei * Browse                                   | Datei anhängen |
| Hinzuzufügende Dateien<br>X Autotask Logo ATCheckmarkLogo.png |                |

- 2. Enter a **Name** for your attachment.
- 3. Click Browse or Choose File to locate and select your attachment.
- 4. Click Attach File. It will appear on the list at the bottom of the page.
- 5. To create additional attachments for this item, repeat steps 2 4.

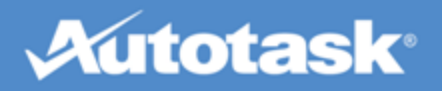

To remove an attachment, click the **Delete** icon next to it in the list.

6. When you have added all attachments, click Save & Close.

The files will be uploaded and can be accessed by everyone with access to the ticket.

# Edit a Ticket

Users with a Taskfire security level can edit tickets that are being worked on by your internal help

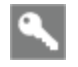

desk 💋

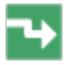

On any ticket grid, click the magnifying glass on a ticket row to open the ticket, then click the Edit icon

When you create a ticket and assign it to your internal help desk, a number of fields remain editable as long as:

- You have a Taskfire security level
- The ticket status is not equal to Complete
- The ticket was created after Taskfire was enabled for your Client Portal

Refer to "Find a Ticket Using Ticket Grids" on page 54 for information on how to search for a ticket.

## How to...

#### Edit a ticket

1. Click the **Pencil** icon at the top of the ticket preview page or window.

The ticket opens in edit mode. The fields you can change are active for editing. The fields you cannot edit, such as the transferred status and priority, are not active for editing:

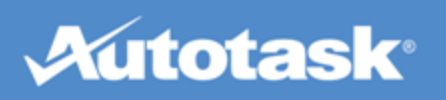

| T20150219.0004 - Computer doesn't boot                                                                                               |                                    |                             |         |
|----------------------------------------------------------------------------------------------------|------------------------------------|-----------------------------|---------|
| 🕞 Save 📔 📻 Save and Close 🛛 🜔 Tran                                                                                                   | nsfer 🛛 🔲 Add Note 🛛 🖉 Add Attac   | hment 🛛 🞯 Complete 🛛 🕕 Know | /ledgeE |
| Ticket is being worked on by ABLE Manuf                                                                                              | facturing HQ                       |                             |         |
| Ticket Number<br>T20150219.0004                                                                                                    |                                    |                             |         |
| Account<br>ABLE Manufacturing HQ                                                                                                    | Create Date<br>02/19/2015 02:42 PM | Created By<br>Eckle, Dan    |         |
| Request Type<br>Hardware Issue                                                                                                    | Taskfire Status<br>New ▼           | Service Provider Sta        | tus     |
| Ticket Contact *<br>Eckle, Dan (ABLE Manufacturing HQ ▼                                                                              | Taskfire Priority<br>Critical ▼    | Service Provider Pri        | ority   |
| Resource(s)<br>Eckle, Dan ▼                                                                                                    | Queue *<br>General Queue ▼         |                             |         |
| Description                                                                                                    |                                    |                             |         |
| Computer doesn't boot<br>I have tried unplugging.<br>Follow On Questions<br>Q: What kind of device? A: PC<br>Q: xasadsa A: no answer |                                    | Self-Help                   |         |
| Configuration Item *<br>Managed Workstation (ABLE Manufacturing HQ                                                                   | ): 8907246910416                   |                             |         |
| Serial Number<br>8907246910416                                                                                                    | Reference Number<br>REF-898343     |                             |         |

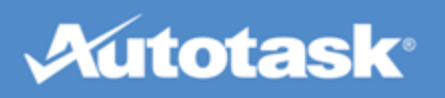

| T20150407.0002 - Drucker ausgefallen - E                                                              | rsatz notwendig                           |                                                           |  |
|----------------------------------------------------------------------------------------------------|-------------------------------------------|-----------------------------------------------------------|--|
| E Speichern E Speichern und Schließen                                                                 | 🛛 🕑 Übertragen 📄 🔲 Notiz hinzufügen 🛛 🧕   | 🖉 Anhang hinzufügen 🛛 📀 Abschließen 🛛 🗊 KnowledgeBase 🔻 🕇 |  |
| Ticketnummer                                                                                          |                                           |                                                           |  |
| Firma<br>Abel-Produktions GmbH HQ*                                                                    | Erstellungsdatum<br>07.04.2015 08:15      | <b>Erstellt von</b><br>Mitarbeiter des Serviceanbieters   |  |
| Anfrageart<br>Erstellt von Serviceanbieter                                                            | Taskfire-Status<br>Neu ✓                  | <b>Serviceanbieterstatus</b><br>Neu                       |  |
| Ticketansprechpartner *     Taskfire-Priorität       Hoffmann, Maria (Abel-Produktions ( )     Hoch ) |                                           | Serviceanbieter-Priorität<br>Hoch                         |  |
| Mitarbeiter<br>Hoffmann, Maria                                                                        | Queue <sup>*</sup><br>Allgemeiner Queue ✓ |                                                           |  |
| Beschreibung                                                                                          |                                           |                                                           |  |
| Drucker ausgefallen - Ersatz notwendig<br>Drucker muss komplett neu ersetzt werden.                   |                                           | Selbsthilfe                                               |  |

2. Make the required changes. You can edit the following fields:

| Field             | Description                                                                                                    |
|-------------------|----------------------------------------------------------------------------------------------------|
| Resource(s)       | You can change the internal resource assigned to the ticket.<br>Click the dropdown and select any resource with a Taskfire security level. |
| Ticket<br>Contact | This is the person that we will contact if we need additional information.                                                                 |

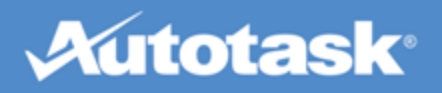

| Field                  | Description                                                                                                    |  |
|------------------------|----------------------------------------------------------------------------------------------------|--|
| Taskfire<br>Status     | <ul> <li>The Taskfire Status is assigned by your company. Initially, it is populated by the Request Type, but you can change it in Edit mode. The following statuses are available:</li> <li>New: Use for a brand new ticket.</li> <li>In Progress: Use for a ticket that is currently being worked on internally at your company.</li> <li>On Hold: Use for a ticket that has been placed on hold.</li> <li>Transferred: Use for a ticket that has been transferred to us or another party to work on.</li> <li>Transfer Complete: Use to indicate that the party the ticket was transferred to (either us or another vendor) has completed work on the ticket and it is now back in your court.</li> <li>Complete: Use to indicate that the resource at your company has completed work on the ticket.</li> <li>When you set a ticket's status to complete and save it, you will no longer be able to edit it. If this ticket has gone back and forth between you and us, you may also want to add a note stating you have completed work on it so we will know to complete our version of the ticket.</li> </ul> |  |
|                        | Any tickets that were created before you enabled Taskfire will appear with a Taskfire Status of "Transferred."                                                                                                    |  |
| Taskfire Pri-<br>ority | The Taskfire priority is assigned by your company. Initially, it is populated by the request type, but you can change it in edit mode.                                                                                                    |  |
| Queue                  | A ticket queue is a location where related tickets are stored. Each queue has resources assigned to it who are tasked with monitoring the queue and responding to the issues placed into the queue. Resources view queues on the Tickets drop-down menu and will only see the queues they are assigned to monitor.<br>If there is no resource on the ticket all members of the queue will receive notifications on ticket activity, unless that option is turned off on the queue detail page. See <b>"Manage Ticket Queues" on page 26</b> for details.<br>Select a different queue from the Queue drop-down list. Note that this can change the resources who will be able to see the ticket.                                                                                                    |  |
| Configuration<br>Item  | When you edit the ticket, you can also select a different configuration item from the drop-down list. Configuration items on the drop-down list appear in the following format: [Configuration Item Name] [Serial Number]   [Reference Number]   [Reference Name]. This helps you easily differentiate between configuration items that have the same name.                                                                                                    |  |

### 3. Click Save.

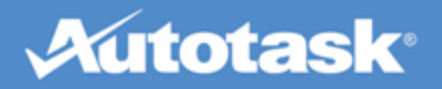

# Track Internal Time on a Ticket

٩

internal help desk 📕

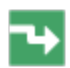

On any ticket grid, click the magnifying glass on a ticket row to open the ticket, then click Add Time

Time entries are used to track the time you've spent working on a ticket and to record the type of work you've performed. Users with access to all your company's tickets can run a Time Tracking Report that summarizes internal work by Company, Configuration Item, Request Type, Resource or Queue. Refer to "The Time Tracking Report" on page 91.

Users with a Taskfire security level can enter time on tickets that are being worked on by your

## To add a ticket time entry...

- 1. Find the ticket to which you want to add time and open it.
- 2. On the Ticket View page, click **Add Time** to open the Time Entry window.

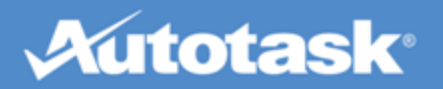

| New Ticket Time Entry: T20140617.0006 - 4                                                                                                    |
|----------------------------------------------------------------------------------------------------|
| ave and Close 🙆 Cancel                                                                                                    |
| Resource * Eckle, Dan T Status *                                                                                                    |
| New         T           Date *         Start Time *         End Time *         Hours Worked *         Minutes Worked *           02/24/2015         Image: 01:28 PM         01:28 PM         0         0 |
| Note*                                                                                                    |
|                                                                                                    |
| Internal Note  Visible to Taskfire Users AND Service Provider  Visible to Taskfire Users ONLY                                                                                                    |
|                                                                                                    |
| Notify                                                                                                    |
| Notify Ticket Contact (Robertson, Bob)     All Assigned Resources (Taskfire and Service Provider)                                                                                                    |
| Enter email addresses of other recipients, separated by semicolons                                                                                                    |
|                                                                                                    |

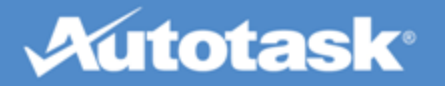

Neuer Ticketzeiteintrag: T20120604.0001 - Alarm: Abel-Produktions GmbH HQ Server Verbindung ist...

| F Speichern und Schließen 😣 Abbrechen |  |
|---------------------------------------|--|
| Mitarbeiter*                          |  |
| Status*                               |  |
| Datum *                               |  |
| 31.03.2015 08:04 0 0                  |  |
| Notiz*                                |  |

|                    | $\sim$ |
|--------------------|--------|
|                    |        |
|                    |        |
|                    |        |
|                    |        |
| An Lösung anhängen |        |

#### Interne Notiz

- Sichtbar f
  ür Taskfire-Benutzer UND Serviceanbieter
- O Sichtbar NUR für Taskfire-Benutzer

#### Benachrichtigen

- Ticketansprechpartner benachrichtigen (Wagner, Daniel)
- Alle zugewiesenen Mitarbeiter (Taskfire und Serviceanbieter)

#### 3. Populate the following fields:

| Field    | Description                                                                                        |
|----------|----------------------------------------------------------------------------------------------------|
| Resource | Taskfire Administrators can change the name of the resource and add time on another user's behalf. |
| Status   | Select the appropriate ticket status                                                               |

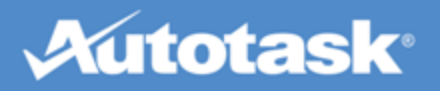

| Field                      | Description                                                                                                    |
|----------------------------|----------------------------------------------------------------------------------------------------|
| Date and<br>Time<br>fields | The date defaults to the current date, and both Start and End Date to the current time. You can change either field, or enter the hours and minutes worked. In that case, the Start Time is recalculated. |
| Note                       | The text entered into the Note field is visible to all users with access to the ticket.                                                                                                    |
| Internal<br>Note           | Before you enter an Internal Note, use the radio buttons to indicate whether or not you'd like the note to be visible to your Service Provider.                                                           |
| Notify                     | Select or enter the recipients of an email that contains the text of the note.                                                                                                    |

#### 4. Click Save and Close.

# Transfer a Ticket to a Service Provider

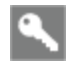

Taskfire security levels only 📕

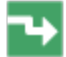

Open the ticket you want to transfer from one of the ticket grids

There are times when you might need to manually transfer a ticket to us or another service provider for assistance.

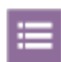

Let's say you usually handle printer issues in-house and we handle server issues. You have a printer issue that turns out to be a network connection problem. You can transfer the ticket to us, we will complete our portion of the work, and then send the ticket back to you to finish work on your end.

You are also able to transfer the ticket to another vendor. You might want to use this feature to track internal service needs beyond IT, such as your electrician, plumber, or janitorial service.

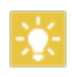

You can configure Request Types so that certain tickets are automatically transferred (or escalated) to us. See "Manage Request Types" on page 22.

### To manually transfer a ticket...

1. In the menu bar of the Ticket View, click **Transfer**. The Transfer Ticket window opens:
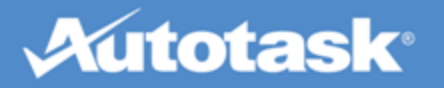

| Transferring Ticket: T20140617.0006            |   |
|------------------------------------------------|---|
| ave 😥 Cancel                                   |   |
| Who would you like to transfer this ticket to? |   |
| Autotask Training                              |   |
| - or -                                         |   |
| To this vendor via email:* (Select)            |   |
| Note*                                          |   |
|                                                | 2 |
|                                                |   |
|                                                |   |
|                                                |   |

#### 2. Populate the following fields:

| Field                                                                            | Description                                                                                                    |
|----------------------------------------------------------------------------------|----------------------------------------------------------------------------------------------------|
| Radio but-<br>ton: Who<br>would you<br>like to<br>transfer<br>this ticket<br>to? | The radio button defaults to our company name.<br>If you select this option, the ticket will appear in the appropriate queue in our database<br>where we will see it and schedule work on it. A new external status: <b>Transferred Status</b><br>and external priority: <b>Transferred Priority</b> will appear. We may ask you a question via sys-<br>tem note. If we do, you'll be notified. Or, we may complete the ticket, in which case your<br>internal Status will be updated to <b>Transfer Complete</b> , and you'll be notified that our work<br>on the ticket is finished. |
|                                                                                  | If you select <b>To this vendor via email:</b> a snapshot of the ticket is taken and is pasted into<br>an email, which is sent to the vendor. A new external ticket status <b>Transferred to this</b><br><b>Vendor</b> appears with the name of the vendor (click the name to view the contact inform-<br>ation). You will still need to track and update the ticket in Client Portal.                                                                                                    |
| Vendor<br>selection<br>dropdown                                                  | This field is only enabled when <b>To this vendor via email:</b> is selected. Select another vendor from the dropdown.                                                                                                    |
| Note                                                                             | Enter text describing the issue and why you are transferring the ticket.                                                                                                    |

3. Click OK.

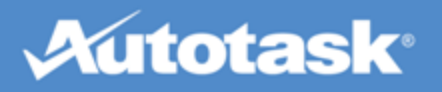

## Work with Projects in Client Portal

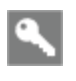

To view projects in the Client Portal, your security level must include Projects access or you must be a client team member on the project

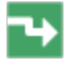

Projects > My Projects

A project is a carefully planned set of steps required to meet a specific business objective. Whether it is client facing or internal, short or long term, a project will likely include the following elements: a schedule with phases, assigned tasks with set deadlines, a project team, a budget, and reports to monitor progress. Autotask projects provide all of these elements.

#### How are projects different from tickets?

- Projects are proactive and planned. Tickets are often created in response to a customer issue.
- Projects consist of a number of possibly interdependent phases and tasks. Tickets are stand-alone, or a series of identical instances of the same assignment.

Client Portal users can follow and work with us on projects we have set up for your company.

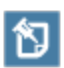

If your company is the Company to bill for another customer, you can view details for projects and tickets for which you are being billed. To access a list of the projects for which you are the Company to bill, select End Client Projects from the **Projects** tab right-click menu. Refer to "Monitor End Client Tickets and Projects" on page 101.

To open a project, click the project name on the **Projects > My Projects** list.

#### Working with a project

For more information on available project functions, see:

"View a Project" on page 74

"Work with Your Open Tasks" on page 82

## View a Project

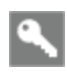

To view projects in the Client Portal, your security level must include Projects access or you must be a client team member on the project

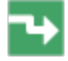

Projects > My Projects > click on a project

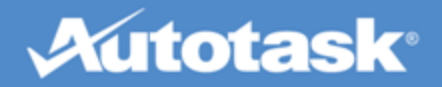

Projects open to the Project Summary page. On the left, you'll see the project menu. Clicking on the links will open pages that display information about the project.

## About...

### The Summary page

On the Summary page, you'll get a high-level project overview.

| Project Summary: Network Implementation | - (Hewitt Associates, Inc.) |          |                      |
|-----------------------------------------|-----------------------------|----------|----------------------|
| Project Overview                        |                             |          | 📑 Email Project Team |
| Client Project Sponsor                  |                             |          |                      |
| Client Project Lead                     |                             |          |                      |
| Technical Resource                      |                             |          |                      |
| Contract                                | Retainer Contract           |          |                      |
| AEQAStaging Project Leader              | Pamela, Promanager          |          |                      |
| Status                                  | New                         |          |                      |
| Start Date                              | 04/01/2009                  |          |                      |
| End Date                                | 04/01/2010                  |          |                      |
| Estimated Hours                         | 0.50 hours                  |          |                      |
| Billed Hours                            | 0.00 hours                  |          |                      |
| Percent Complete - Tasks                | 0%                          |          |                      |
| Timeline                                | 26                          | 365 days |                      |
|                                         |                             |          |                      |

| Projektübersicht: Netzwerkinstallation - (Abel-Prod                                                                                                    | uktions GmbH HQ*)                                                               | 0                     |
|----------------------------------------------------------------------------------------------------|---------------------------------------------------------------------------------|-----------------------|
| Neue Netzwerkinstallation                                                                                                    |                                                                                 |                       |
| Projektüberblick                                                                                                    |                                                                                 | E-Mail an Projektteam |
| Kundenprojektsponsor<br>Kundenprojektleiter<br>Technischer Mitarbeiter<br>Vertragsnotizen<br>Compass Analytics Projektleiter<br>Status<br>Startdatum<br>Enddatum<br>Geschätzter Zeitaufwand<br>Prozent abgeschlossen – Aufgaben<br>Timeline | Serviceanbieter<br>Neu<br>19.05.2015<br>18.06.2015<br>24,00 Stunden<br>40%<br>0 | 31 Tage               |

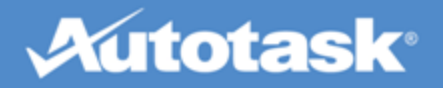

Also on this page, you can email the entire project team using the **Email Project Team** link at the top of the page.

1. Click **Email Project Team** at the top of the page.

| Project Summary - Internal Project                                  |                      |
|---------------------------------------------------------------------|----------------------|
| Project Overview                                                    | [Email Project Team] |
| rojektübersicht: Netzwerkinstallation - (Abel-Produktions GmbH HQ*) |                      |
| Neue Netzwerkinstallation                                           |                      |
| Projektüberblick                                                    | e 1                  |

- 2. On the Email Project Team window, select the project from the Projects drop-down menu (if necessary), and add a subject and the text of the email.
- 3. Click **Send** to send the email. The email will go to the project team lead and all team members.

#### The Schedule page

The project schedule shows you an outline of the project, including its phases and all the issues and tasks that are associated with it.

| Project Schedule: Network Implement | ation - Blue Sky - ( | Blue Sky Grou | p)         |                 |                  |
|-------------------------------------|----------------------|---------------|------------|-----------------|------------------|
| PHASE OR TASK TITLE                 | TASK STATUS          | START DATE    | END DATE   | ESTIMATED HOURS | RESOURCE NAME    |
| 🙀 Planning & Design                 |                      | 11/12/2007    | 12/01/2007 | 35.00           |                  |
| Internal Meeting                    | Complete             | 11/12/2007    | 11/12/2007 | 2.00            | Service Provider |
| Build Spec Plan                     | Complete             | 11/13/2007    | 11/23/2007 | 20.00           | Service Provider |
| Prepare Presentation                | Complete             | 11/22/2007    | 11/26/2007 | 10.00           | Service Provider |
| 😰 Customers Participation           |                      | 11/27/2007    | 12/01/2007 | 3.00            |                  |
| & Presentation to customer          | New                  | 11/27/2007    | 11/27/2007 | 2.00            | Service Provider |
| Customers Approval                  | New                  | 11/28/2007    | 12/01/2007 | 1.00            | Service Provider |
| 🗑 Order Equipment                   |                      | 12/03/2007    | 12/07/2007 | 3.50            |                  |
| Order Servers                       | Complete             | 12/03/2007    | 12/07/2007 | 1.00            | Service Provider |

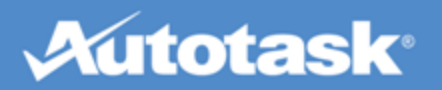

| Projektzeitplan: Netzwerkinstalla | ition - (Abel-Produkti    | ons GmbH H( | Q*)        |                         | 0                     |
|-----------------------------------|---------------------------|-------------|------------|-------------------------|-----------------------|
| TITEL DER PHASE ODER DER AUFGABE  | AUFGABENSTATUS            | STARTDATUM  | ENDDATUM   | GESCHÄTZTER ZEITAUFWAND | NAME DES MITARBEITERS |
| 🙀 Planung                         |                           | 19.05.2015  | 21.05.2015 | 5,00                    |                       |
| Interne Besprechung               | Abgeschlossen             | 19.05.2015  | 19.05.2015 | 2,00                    |                       |
| Kundenpräsentation                | Abgeschlossen             | 21.05.2015  | 21.05.2015 | 3,00                    | Zugewiesen            |
| <b>Implementation</b>             |                           | 21.05.2015  | 30.05.2015 | 19,00                   |                       |
| Hardware bestellen                | Warten auf<br>Lieferanten | 21.05.2015  | 21.05.2015 | 1,00                    | Zugewiesen            |
| Installation for Ort              | Neu                       | 28.05.2015  | 30.05.2015 | 10,00                   |                       |
| Training vor Ort                  | Neu                       | 30.05.2015  | 30.05.2015 | 8,00                    |                       |

You can click on a task title to view the details, and to add notes or attachments to the task. Refer to "Work with Your Open Tasks" on page 82.

#### The Calendar page

The project calendar lists events that our project team members have added to the project. This could include meetings, webinars, days off, etc.

| Project Calendar - Network Implementation |            |            |             |
|-------------------------------------------|------------|------------|-------------|
| 🛱 Print                                   |            |            |             |
| SUBJECT                                   | EVENT DATE | START TIME | END TIME    |
| Clarification of Phase 1 Meeting          | 12/8/2008  | 8:00:00 AM | 12:00:00 PM |
| Project Kick-off: Onsite                  | 12/1/2008  | 8:00:00 AM | 4:00:00 PM  |

| Subject:    | Project Kick-off: Onsite |       |
|-------------|--------------------------|-------|
| Event Date: | 12/1/2008                | Print |

Project kick-off meeting at Phoenix.

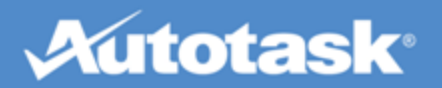

| Projektkalender: Netzwerkinstallation - (Abel-Produktions GmbH HQ*) |                       |                |              |
|---------------------------------------------------------------------|-----------------------|----------------|--------------|
| 🛱 Drucken                                                           |                       |                |              |
| BETREFF                                                             | DATUM DES EREIGNISSES | STARTZEITPUNKT | ENDZEITPUNKT |
| Beginn Installtionsarbeiten                                         | 23.04.2015            | 08:00          | 18:00        |
| Hardware-Lieferung                                                  | 20.05.2015            | 08:00          | 18:00        |
| Netzwerk-Abnahme                                                    | 15.06.2015            | 08:00          | 18:00        |

| Beginn Installtionsarbeiten | 23.04.2015 08:00-18:00 | 💣 Drucken |
|-----------------------------|------------------------|-----------|
|                             |                        |           |

Unser Team wird Installation vor Ort beginnen.

钌

Only our staff members can add events to the projects calendar, and this calendar does not integrate with other calendars.

To print the details of a particular event:

- 1. Click the event you would like to print. The details will display in the bottom frame of the page.
- 2. Click **Print**.

#### The Notes page

Project notes are used to communicate status, progress, and other issues with project team members. They keep all communications in one convenient place that all team members can access. You will also be able to open any attachments that we have added to a note, but you will not be able to add your own attachments through Client Portal.

Find the note you would like to view and click to open it. The note opens in the preview pane at the bottom of the page, where you can view or print it.

To add a project note:

1. On the **Project Notes** page, click **New Project Note** at the top of the page top open the New Project Note window:

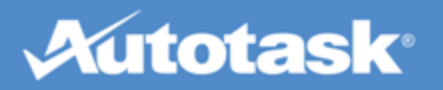

| New Project Note : Customer Name - Office 365 Deployment |
|----------------------------------------------------------|
| and Close 🛛 😢 Cancel                                     |
|                                                          |
| Subject *                                                |
|                                                          |
| Message *                                                |
|                                                          |
|                                                          |
|                                                          |
|                                                          |
|                                                          |
|                                                          |
|                                                          |
|                                                          |
|                                                          |
| ✓ Notify Project Team                                    |
|                                                          |
|                                                          |

| Neue Projektnotiz: Netzwerkinstallation |        |
|-----------------------------------------|--------|
| 🔚 Speichern und Schließen 🛛 😣 Abbrechen |        |
|                                         |        |
| Betreff*                                |        |
| Nachricht *                             |        |
|                                         |        |
|                                         |        |
|                                         |        |
|                                         |        |
|                                         |        |
|                                         |        |
|                                         | $\sim$ |
| Projektteam benachrichtigen             |        |

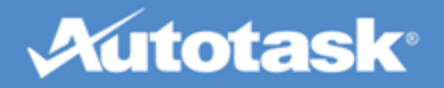

- 2. Enter a subject and the text of the note.
- 3. To notify all active project team members, select the notification check box.
- 4. Click Save and Close.

#### The Project Issues page

A project issue is a task or problem that arises after the original project schedule is developed. When you add an issue through the Client Portal, it will appear in the project schedule as well as on the Issues page. You can open it from either location.

To add a project issue:

1. Click New Project Issue

or

Select New Project Issue from the Projects menu.

2. The New Project Issue window opens:

| New Project Issue                 |   |
|-----------------------------------|---|
| ave and Close 🛛 🔞 Cancel          |   |
| Project * 2013 Network Evaluation | - |
| Title*                            |   |
| Details *                         |   |
|                                   | * |
|                                   |   |
|                                   | - |
| ☑ Notify Project Team             |   |

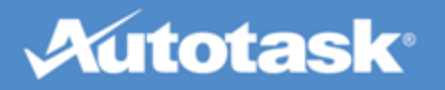

| Neues Projektproblem                    |        |
|-----------------------------------------|--------|
| 🔚 Speichern und Schließen 🛛 🔞 Abbrechen |        |
| Projekt *                               |        |
| Netzwerkinstallation                    | ~      |
| Titel *                                 |        |
|                                         |        |
| Details*                                |        |
|                                         |        |
|                                         | $\sim$ |
|                                         |        |
|                                         | $\sim$ |
|                                         |        |
| Projektteam benachrichtigen             |        |

- 3. Select the Project Name, if you did not first open the project.
- 4. Enter a **Title** and **Details**.
- 5. Click Save and Close.

The issue appears on the Project Issue page as well as in the project schedule. Note that in the schedule, it will appear at the top of the task list and will be at the project level (not as part of a project phase).

The project lead is assigned as the resource and all active team members receive an email notification with details about the new issue. In addition, the issue will also show up on the Project Manager's Dashboard.

#### The Charges page

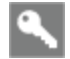

Client Portal Manager or Taskfire security level

Project charges track project-related charges for items other than labor. You may be billed for these charges as part of your project billing. Examples of project charges are hardware and software charges, and incidentals such as delivery charges. Change orders for project tasks will also appear on the Charges View.

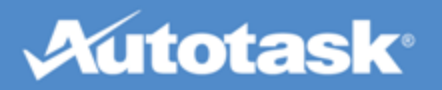

| Project Costs - Network Implementation (Phoenix Consulting Group)                                                                                                    |                |                        |                 |         |               |  |  |  |  |  |  |
|----------------------------------------------------------------------------------------------------|----------------|------------------------|-----------------|---------|---------------|--|--|--|--|--|--|
| ٢                                                                                                    | Print          |                        |                 |         |               |  |  |  |  |  |  |
| R                                                                                                    | DATE PURCHASED | COST                   | ALLOCATION CODE |         | BILLED AMOUNT |  |  |  |  |  |  |
| ✓                                                                                                    | 12/05/2008     | Server Purchase Review | Consulting      |         | \$250.00      |  |  |  |  |  |  |
| <ul> <li>Image: A second second s</li></ul> | 12/05/2008     | Equipment              | Equipment       |         | \$60.00       |  |  |  |  |  |  |
|                                                                                                    |                |                        |                 | Totals: | \$310.00      |  |  |  |  |  |  |

| Projektwarenpos | Projektwarenposten: Netzwerkinstallation - (Abel-Produktions GmbH HQ*) |                   |                      |  |  |  |  |  |  |
|-----------------|------------------------------------------------------------------------|-------------------|----------------------|--|--|--|--|--|--|
| 📸 Drucken       |                                                                        |                   |                      |  |  |  |  |  |  |
| KAUFDATUM 🔝     | KOSTEN                                                                 | ABRECHNUNGSGRUPPE | ABGERECHNETER BETRAG |  |  |  |  |  |  |
| 16.05.2015      | Router                                                                 | Hardware          | 0,00€                |  |  |  |  |  |  |
|                 |                                                                        |                   | 0,00€                |  |  |  |  |  |  |

Click **Print** if you would like to print the list of charges.

#### The Attachments page

Project attachments are added by the project team lead or other team members at our company. You can view these attachments, print them, save them to your computer, or add a new attachment.

| Pr | Project Attachments - Network Implementation |                  |             |                    |             |               |  |  |  |  |  |  |  |
|----|----------------------------------------------|------------------|-------------|--------------------|-------------|---------------|--|--|--|--|--|--|--|
|    | New Attachment                               |                  |             |                    |             |               |  |  |  |  |  |  |  |
| R  | ATTACHMENT TITLE                             | FILE NAME        | ATTACHED TO | SUBMITTED BY       | DATE POSTED | SIZE          |  |  |  |  |  |  |  |
| ▲  | Project Plan Description Document            | Project Plan.doc | Issue Note  | Promanager, Pamela | 12/05/2008  | 262,144 bytes |  |  |  |  |  |  |  |

| Projektanhänge: Netzwerkinstallation - (Abel-Produktions GmbH HQ*) |                                  |                  |           |                 |                  |              |  |  |  |  |  |
|--------------------------------------------------------------------|----------------------------------|------------------|-----------|-----------------|------------------|--------------|--|--|--|--|--|
| •                                                                  | Neuer Anhang                     |                  |           |                 |                  |              |  |  |  |  |  |
|                                                                    | NAME DES ANHANGS                 | DATEINAME        | ANHANG AN | EINGEREICHT VON | ERSTELLUNGSDATUM | GRÖßE        |  |  |  |  |  |
| Ø                                                                  | Beschreibung des<br>Projektplans | Projektplan.docx | Projekt   | Wagner, Daniel  | 02.04.2015       | 262.516 Byte |  |  |  |  |  |

To view an attachment, click the attachment line to open the attachment in a separate window.

To add an attachment, click New Attachment at the top of the page. Refer to "Add Attachments" on page 63.

## Work with Your Open Tasks

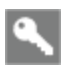

All users

# Autotask

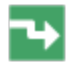

Projects > My Open Tasks, or click on a task in the project schedule

The core element of a project is the project schedule. It contains the tasks that are the specific work assignments for our staff.

The project schedule also contains any issues that were added to the project either by our staff or by you, through the Client Portal. They also appear on the Issues page of the project. Refer to "The Project Issues page" on page 80.

Tasks can be tracked at the project level, or inside of a phase or a sub-phase. Phases and sub-phases help us to organize the project, much like folders in Windows Explorer help you to organize documents.

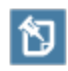

When you add an issue to a project, it appears on the schedule at the project level (not within a phase or sub-phase).

## What tasks appear in My Open Tasks?

When we add a task to the project schedule, we can name a specific user at your company as the "contact" and check a setting that allows that user to complete the task. Such tasks, and all tasks that have a status of **Waiting Customer** will appear on the **My Open Tasks** page.

On this page, you can do the following:

| Click the task name to open it. The Task or Issue Details window opens in List View, displaying a description of the task and all task notes, time entries and attachments. You will be able to add a note of your own, and if the task is so configured, complete the task.<br>Tasks that you can complete are typically tasks that describe steps that require your approval.<br>You can also print the task from this view. |
|----------------------------------------------------------------------------------------------------|
| Click the email icon on a task row. Your default email client will open, with our support email address already populated.                                                                                                    |
| Click the Note icon on to open the New Task Note window and enter a Subject and a Message.                                                                                                    |
| Some tasks are configured by us in such a way that you, the customer, can complete them.  An example of a task that you might be able to complete would be "Approve Project Budget", or "Final Project Approval".  Click the green check mark to complete the task                                                                                                    |
|                                                                                                    |

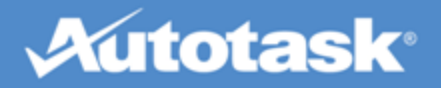

## **View Reports**

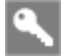

Varies

Reports

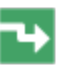

In the Client Portal, you can run the following reports:

- Invoices Report: View invoices for your company for a specific date range, or find invoices with a specific invoice number or range of numbers. Refer to "Invoices Report" on page 84.
- Block Hours Report: View information on block contract usage and remaining hours. Refer to "Block Hours Report" on page 86.
- Retainer Report: View information on retainer contract usage and remaining dollars. Refer to "The Retainer Report" on page 87.
- Per Ticket Contract Report: Tickets remaining and current tickets remaining, grouped by company and contract. Refer to "Per Ticket Contract Report" on page 88.
- Ticket Report: View a detailed ticket report with a variety of sorting options. Refer to "The Ticket Report" on page 89.
- Time Tracking Report: View information on time entered on tickets by Taskfire users. Refer to "The Time Tracking Report" on page 91.

## **Invoices Report**

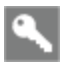

Client Portal Manager or Taskfire Administrator security level

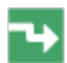

Reports > Invoices

View your company's invoices from us through Client Portal using the Invoices report on the Reports tab.

## To run the Invoice report...

- 1. Hover over the Reports tab and select **Invoices** from the drop-down menu. The Invoices page opens.
- 2. Select the report criteria in the left pane. By default, the date range is for the last 7 days. You can also filter by project and invoice number.
- 3. Click Show Criteria on Report to display the report criteria at the top of the report.
- 4. Click Generate. A list of invoices meeting your criteria displays.

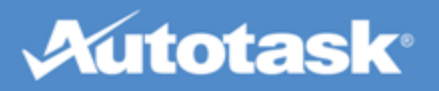

| Invoices                                                      |                                                              |                                             |                          |                |            |                |            |   |
|---------------------------------------------------------------|--------------------------------------------------------------|---------------------------------------------|--------------------------|----------------|------------|----------------|------------|---|
| Show/Hide Report Criteria 🛛 💣 Print 🗍                         | Export                                                       | 😮 Close                                     |                          |                |            |                |            |   |
| Canarata                                                      | Report Date/<br>08/16/2016 0<br>Invoice Date<br>08/09/2016 - | Time:<br>03:12 PM<br>Range:<br>· 08/16/2016 | Filtered O<br>Project Na | n:<br>me = All |            |                |            |   |
|                                                               | Invoice<br>Date                                              | Company Name                                | Created By               | Invoice Notes  | Invoice ID | Invoice Number | Tota       | đ |
|                                                               | 08/16/2016                                                   | Anchor Enterprises                          | Richer, Angela           |                | 9          | 7              | \$ 1,444.9 | 9 |
| Summary                                                       |                                                              |                                             |                          |                |            |                |            |   |
| <ul> <li>Show Criteria on Report</li> <li>Generate</li> </ul> |                                                              |                                             |                          |                |            |                |            | Ţ |

| Rechnungen                                      |                                         |                   |                  |              |                 | Suchen               |
|-------------------------------------------------|-----------------------------------------|-------------------|------------------|--------------|-----------------|----------------------|
| » <b>Nach Datumsbe</b><br>Nach<br>Rechnungsnumm |                                         |                   |                  |              |                 |                      |
| Rechnungen fü                                   | r Abel-Produktions GmbH H               | б <b></b> *       |                  |              |                 |                      |
| 🖨 Drucken                                       |                                         |                   |                  |              |                 | Kriterien ausblenden |
| RECHNUNGSDATUM                                  | FIRMENNAME                              | ERSTELLT VON      | RECHNUNGSNOTIZEN | RECHNUNGS-ID | RECHNUNGSNUMMER | SUMME                |
| 14.04.2015                                      | Abel-Produktions GmbH HQ*               | Ziegler, Ingeborg |                  | 29684518     | 1007            | 485,58 €             |
| 09.04.2015                                      | Abel-Produktions GmbH $\mathrm{HQ}^{*}$ | Ziegler, Ingeborg |                  | 29684311     | 1005            | 215,81 €             |
| 09.04.2015                                      | Abel-Produktions GmbH HQ*               | Ziegler, Ingeborg |                  | 29684310     | 1004            | 2.000,00 €           |

- 5. Click **Print** to print the list, or **Export** to export it to Excel.
- 6. Click on any row to open an individual invoice. You can print it, or generate a PDF view.
- 7. When you are finished viewing invoices, close the window.

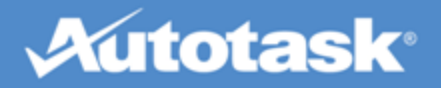

## **Block Hours Report**

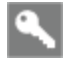

Client Portal Manager or Taskfire Administrator security level

#### Reports > Block Hour Report

View your prepaid labor through Client Portal using the Block Hours report on the Reports tab. You will have access to the Reports tab only if you have a Security Level of Manager or a custom Security Level that allows access to this report.

## To run the Block Hours report...

- 1. Click the Reports tab and select **Block Hours Report** from the drop-down menu. The Block Report page opens.
- 2. Enter a date range for the report and narrow the results by contract, type of purchase, and/or project.
- 3. Click Show Criteria on Report to display the report criteria at the top of the report.
- 4. Click Generate. The report opens in the right frame.

| Block Report                                                                                                    |                        |                                                                |                |                         |                          |                                         |                          |                        |                   |                 |                  |  |
|----------------------------------------------------------------------------------------------------|------------------------|----------------------------------------------------------------|----------------|-------------------------|--------------------------|-----------------------------------------|--------------------------|------------------------|-------------------|-----------------|------------------|--|
| Show/Hide Report Criteria 🛛 💣 Print 🛛                                                                                                    | Export                 | 3 Close                                                        |                |                         |                          |                                         |                          |                        |                   |                 |                  |  |
|                                                                                                    | Client Port            | ent Portal Block Report - Anchor Enterprises 08/16/20<br>03:25 |                |                         |                          |                                         |                          |                        |                   |                 |                  |  |
|                                                                                                    | Non-Block D            | Block Deductions                                               |                |                         |                          |                                         |                          |                        |                   |                 |                  |  |
| Generate                                                                                                    | Worked<br>Date         | Project<br>Name                                                | Ticket Number  | Task Or<br>Ticket Title | Resource<br>Name         | Role Name                               | Hourly<br>Billing Rate   | Contract<br>Name       | Invoice<br>Number | Actual<br>Hours | Amount<br>Billed |  |
| Group By                                                                                                    | Anchor Ente            | erprises                                                       |                |                         |                          |                                         |                          |                        |                   |                 |                  |  |
| Company 🔻                                                                                                    | 08/16/2016<br>Billable |                                                                | T20160816.0001 | Maintenace<br>Visit     | Richer,<br>Angela        | General Time<br>(\$100 No Tax)          | N/A                      | Block Hour<br>Contract | 7                 | 4.95            | N/A              |  |
| Date Range                                                                                                    | 08/16/2016<br>Billable |                                                                | T20160816.0002 | Server<br>Upgrade       | Richer,<br>Angela        | General Time<br>(\$100 No Tax)          | 150.00/hr                | Retainer<br>Contract   | 7                 | 2.70            | \$ 405.00        |  |
|                                                                                                    |                        |                                                                |                |                         |                          |                                         |                          |                        | Total             | 7.65            | \$ 900.00        |  |
|                                                                                                    |                        |                                                                |                | Contract                | To-Date To<br>(Report Cr | tals: Active and<br>iteria dates do not | Paid Blocks Or<br>apply) | ıly                    |                   |                 |                  |  |
| Today ¥                                                                                                    |                        |                                                                |                |                         | Active                   | Blocks                                  |                          |                        | ١                 | Ion-Block       | Deductions       |  |
| Filters                                                                                                    |                        |                                                                | То             | tal Hours Purc          | hased :                  | 8.00                                    |                          |                        |                   |                 |                  |  |
| Contract Status (All Selected)                                                                                                    |                        |                                                                | Т              | otal Hours Dec          | ducted :                 | 0.00                                    |                          | Deductions :           |                   |                 | (\$ 900.00)      |  |
| Purchases (All Selected)                                                                                                    |                        |                                                                | т              | otal Hours Ad           | justed :                 | 0.00                                    | A                        | djustments :           |                   |                 | \$ 0.00          |  |
| Project Name (All Selected)     ■                                                                                                    |                        |                                                                | Available B    | lock Hour Ba            | alance:                  | 8.00                                    |                          | Total                  |                   | (               | \$ 900.00)       |  |
| Summary                                                                                                    |                        |                                                                |                |                         |                          |                                         |                          |                        |                   |                 |                  |  |
| Show Criteria on Report                                                                                                    |                        |                                                                |                |                         |                          |                                         |                          |                        |                   |                 |                  |  |
| Generate                                                                                                    |                        |                                                                |                |                         |                          |                                         |                          |                        |                   |                 |                  |  |
| This report will also include the subsidiary non-<br>block deductions if the "Invoice non-contract<br>items to Parent Company" is checked for that<br>subsidiary in the Invoice Prefereces. |                        |                                                                |                |                         |                          |                                         |                          |                        |                   |                 |                  |  |

The following sections of data are available for prepaid labor:

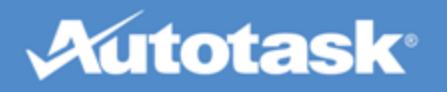

- Block Purchases of [# of hours on [date]] : This section details the task or ticket work that was applied towards your block hour purchase.
- Non-Block Deductions: This section details the task or ticket work that was not applied towards any prepaid labor agreement and any adjustments made to this labor after it was billed.
- Contract To-Date Totals: Active and Paid Blocks Only: This section provides totals for the active blocks and non-block deductions used and what the resulting and block balances are.

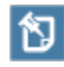

This section provides totals for ALL labor and is not filtered by the report criteria you entered when running the report.

## The Retainer Report

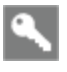

Client Portal Manager or Taskfire Administrator security level

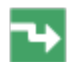

Reports > Retainer Report

View your prepaid dollars through Client Portal using the Retainer report on the Reports tab.

## To run the Retainer report...

- 1. Click the Reports tab and select **Retainer Report** from the drop-down menu. The Retainer Report page opens.
- 2. Enter a date range for the report and narrow the results by contract, type of purchase, and/or project.
- 3. Click **Show Criteria on Report** to display the report criteria at the top of the report.
- 4. Click **Generate**. The report opens in the right frame.

The following sections of data are available for prepaid labor:

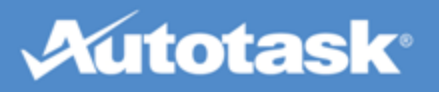

| Retainer Report                                                                       |                                                                                           |                                       |                   |                                                     |                                |                                    |                           |                             |                    |                    |                    |                                        |                                     |   |
|---------------------------------------------------------------------------------------|-------------------------------------------------------------------------------------------|---------------------------------------|-------------------|-----------------------------------------------------|--------------------------------|------------------------------------|---------------------------|-----------------------------|--------------------|--------------------|--------------------|----------------------------------------|-------------------------------------|---|
| Show/Hide Report Criteria 🛛 💣 Print 🛛                                                 | Export 🛛 😮 Close                                                                          |                                       |                   |                                                     |                                |                                    |                           |                             |                    |                    |                    |                                        |                                     |   |
| Generate                                                                              | Report Date/T<br>08/19/2016 10<br>Worked Date 1<br>08/19/2015 -<br>Grouped By:<br>Company | ïme:<br>D:29 AM<br>Range:<br>D8/19/20 | 16                | Filtered O<br>Contract S<br>Purchases<br>Project Na | n:<br>Status = All<br>me = All |                                    |                           |                             |                    |                    |                    |                                        |                                     |   |
| Group By                                                                              | Client Port                                                                               | al Retai                              | ner Report 08/1   | 19/2015 - (                                         | 08/19/20                       | 16 - Anchor E                      | Enterprise                | 5                           |                    |                    |                    |                                        | 08/19/2016<br>10:29 AM              |   |
| Company 🔻                                                                             | Retainer Pu                                                                               | rchase (                              | of \$ 200.00 on 0 | 8/01/2016                                           | 5                              |                                    | Billed - 08               | /16/201                     | 16                 | Closed             | \$ 0.00 Le         | ft                                     |                                     |   |
| Date Range                                                                            | Worked<br>Date                                                                            | Project<br>Name                       | Ticket Number     | Task Or<br>Ticket<br>Title                          | Resource<br>Name               | Role Name                          | Hourly<br>Billing<br>Rate | Contract<br>Name            | Invoice<br>Number  | Actual<br>Hours    | Amount<br>Billed   | Amount<br>Deducted<br>from<br>Retainer | Tax<br>Deducted<br>from<br>Retainer |   |
| 08/19/2015     08/19/2016     1                                                       | Anchor Ente                                                                               | rprises                               |                   |                                                     |                                |                                    |                           |                             |                    |                    |                    |                                        |                                     |   |
| Today                                                                                 | 08/16/2016<br>Billable                                                                    |                                       | T20160816.0002    | Server<br>Upgrade                                   | Richer,<br>Angela              | General Time<br>(\$100 No Tax)     | 150.00/hr                 |                             | 7                  | 1.33               | N/A                | \$ 200.00                              |                                     |   |
| Filters                                                                               | Non-Retains                                                                               | ur Dodu                               | stions            |                                                     |                                |                                    |                           |                             | Total              | 1.33               | \$ 0.00            | \$ 200.00                              |                                     | I |
| Contract Status (All Selected)     ■                                                  | NOII-Retaine                                                                              | er Dedu                               | LUOIIS            |                                                     |                                |                                    |                           |                             |                    |                    |                    |                                        | -                                   |   |
| <ul> <li>Purchases (All Selected)</li> <li>Project Name (All Selected)</li> </ul>     | Worked<br>Date                                                                            | Project<br>Name                       | Ticket Number     | Task Or<br>Ticket Title                             | Resourc<br>Name                | <sup>e</sup> Role Name             | Hourly<br>Billing<br>Rate | Contra<br>Name              | t Invoice<br>Numbe | e Actua<br>r Hours | l Amount<br>Billed | Amount<br>Deducted<br>from<br>Retainer | Deducted<br>from<br>Retainer        |   |
|                                                                                       | Anchor Ente                                                                               | erprises                              |                   |                                                     |                                |                                    |                           |                             |                    |                    |                    |                                        |                                     |   |
| Summary                                                                               | 08/16/2016<br>Billable                                                                    |                                       | T20160816.0001    | Maintenac<br>Visit                                  | e Richer,<br>Angela            | General Tim<br>(\$100 No<br>Tax)   | e<br>100.00/h             | r                           | 7                  | 4.95               | \$<br>495.00       | N/A                                    |                                     | I |
| Generate                                                                              | 08/16/2016<br>Billable                                                                    |                                       | T20160816.0002    | Server<br>Upgrade                                   | Richer,<br>Angela              | General Tim<br>(\$100 No<br>Tax)   | e<br>150.00/h             | r                           | 7                  | 2.70               | 405.00             | N/A                                    |                                     | l |
| This report will also include the subsidiary non-                                     |                                                                                           |                                       |                   |                                                     |                                |                                    |                           |                             | Tota               | I 7.65             | \$<br>900.00       | \$ 0.00                                |                                     | I |
| items to Parent Company" is checked for that<br>subsidiary in the Invoice Prefereces. |                                                                                           |                                       | C                 | ontract To                                          | -Date To<br>(Re                | tals: Active a<br>port Criteria da | nd Paid Re<br>ates do not | e <b>tainer P</b><br>apply) | urchase            | s Only             |                    |                                        |                                     |   |
|                                                                                       |                                                                                           |                                       |                   | Ad                                                  | ctive Retair                   | ner Purchases                      |                           |                             |                    |                    |                    | Non-Retaine                            | r Deductions                        | ĩ |
|                                                                                       |                                                                                           |                                       | 1                 | Total Purcha                                        | ses :                          | \$ 800.00                          |                           |                             |                    |                    |                    |                                        |                                     |   |
|                                                                                       |                                                                                           |                                       | т                 | otal Deducti                                        | ons :                          | \$ 0.00                            |                           |                             | De                 | ductions           |                    |                                        | (\$ 900.00)                         |   |
|                                                                                       |                                                                                           |                                       | Tot               | al Adjustme                                         | ents :                         | \$ 0.00                            |                           |                             | Adju               | stments            | :                  |                                        | \$ 0.00                             |   |
|                                                                                       |                                                                                           |                                       | Available Reta    | ainer Balar                                         | ice :                          | \$ 800.00                          |                           |                             |                    | Tota               | al                 |                                        | (\$ 900.00)                         |   |
|                                                                                       | 4                                                                                         |                                       |                   |                                                     |                                |                                    |                           |                             |                    |                    |                    |                                        | Þ                                   |   |

- Retainer Purchases of [amount]on [date]: This section details the task or ticket work that was applied towards your block hour purchase.
- Non-Retainer Deductions: This section details the task or ticket work that was not applied towards any prepaid labor agreement and any adjustments made to this labor after it was billed.
- Contract To-Date Totals: Active and Paid Retainer Purchases Only: This section provides totals for the active retainer and non-retainer deductions used and what the resulting retainer balances are.

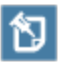

This section provides totals for ALL labor and is not filtered by the report criteria you entered when running the report.

## Per Ticket Contract Report

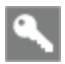

Client Portal Manager or Taskfire Administrator security level

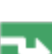

Reports > Per Ticket Contract Report

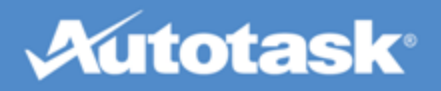

View your prepaid labor through Client Portal using the Per Ticket Contract report on the Reports tab.

## To run the Per Ticket Contract report...

- 1. Click the Reports tab and select **Per Ticket Contract Report** from the drop-down menu. The Report Criteria frame opens.
- 2. Enter a date range for the report and narrow the results by contract status.
- 3. Click Generate. The report opens in the right frame.

The following sections of data are available for prepaid labor:

| Contract Balance        | for Per Ticket Contract                          |                            |                         | Report           | Date/Time: 09/04/2014 04:40 PM |
|-------------------------|--------------------------------------------------|----------------------------|-------------------------|------------------|--------------------------------|
| Company: ABLE Manuf     | acturing HQ                                      |                            |                         |                  |                                |
| Ticket Number           | Ticket Title                                     | Ticket Created/Transferred | Ticket Created By       | Ticket Completed | Hours Worked                   |
| Contract: Able Manufa   | cturing - Emergency (05/15/2012 - 05/14/20       | 15)                        |                         | Tickets Used: 2  | Current Tickets Remaining: 5   |
| 10 Ticket(s) (05/15/201 | 2 - 05/14/2013)                                  |                            |                         | Tickets Used: 1  | Tickets Remaining: 9           |
| T20120530.0001          | Dan is still having issues with his em ail*      | 06/12/2012                 | Administrator, Autotask | 08/18/2014       | 5.00                           |
|                         |                                                  |                            |                         |                  |                                |
| 1 Ticket(s) (08/27/2013 | - 08/27/2013) (PO: 515877)                       |                            |                         | Tickets Used: 1  | Tickets Remaining: 0           |
| T20130827.0003          | New UPS Installation                             | 08/27/2013                 | Hockenberry, Melissa    | 08/27/2013       | 1.07                           |
| Company: E.G. Sawyer    | LLC                                              |                            |                         |                  |                                |
| Ticket Number           | Ticket Title                                     | Ticket Created/Transferred | Ticket Created By       | Ticket Completed | Hours Worked                   |
| Contract: E. G. Sawyer  | Per ticket Emergency (12/01/2012 - 09/01/2       | 014)                       |                         | Tickets Used: 2  | Current Tickets Remaining: 0   |
| 1 Ticket(s) (09/06/2013 | - 09/06/2013)                                    |                            |                         | Tickets Used: 1  | Tickets Remaining: 0           |
| T20130906.0001          | Issue with the processing of our inv oices in QB | 09/06/2013                 | Hockenberry, Melissa    | 06/02/2014       | 0.00                           |
|                         |                                                  |                            |                         |                  |                                |
| 1 Ticket(s) (02/20/2014 | - 02/20/2014)                                    |                            |                         | Tickets Used: 1  | Tickets Remaining: 0           |
| T20140220.0001          | Printer issue                                    | 02/20/2014                 | Hockenberry, Melissa    | 06/02/2014       | 0.00                           |

- **Contract:** [Contract Name] [contract date range]: This header row details the contract information including number of Tickets Used on the Contract as well as the Current Tickets Remaining.
- [#]Tickets [ticket purchase date range]: This section details the completed tickets that consumed an incident including its Create Date, Created By, Complete Date, and Hours Worked. The ticket can be accessed by clicking on the Ticket Number from within the report.

## The Ticket Report

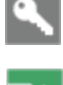

Any user who can see all tickets for their company can access this report.

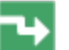

Reports > Ticket Report

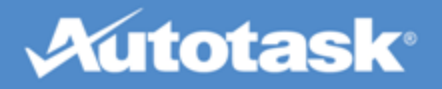

## To run the Ticket report...

- 1. Click the Reports tab and select **Ticket Report** from the drop-down menu. The Report Criteria frame opens.
- 2. Select your Sort By, Date Range, Filters, and Columns.

The Priority column (non-Taskfire clients) or Service Provider Priority column (Taskfire clients) are available only when your security level includes permission to view the service provider priority.

3. Click **Generate**. The report opens in a new window.

| Ticket Report                                                                                                    |               |   |                                     |                           |                                 |                    |                               |                             |                   |                             |                        |                                    |                       |                      |                                 |
|----------------------------------------------------------------------------------------------------|---------------|---|-------------------------------------|---------------------------|---------------------------------|--------------------|-------------------------------|-----------------------------|-------------------|-----------------------------|------------------------|------------------------------------|-----------------------|----------------------|---------------------------------|
| Show/Hide Report Criteria                                                                                                    | 💣 Print       |   | Export 🛛 🙆                          | Close                     |                                 |                    |                               |                             |                   |                             |                        |                                    |                       |                      |                                 |
| Report Criteria                                                                                                    |               | Î | Ticket<br>Number                    | Taskfire<br>Resource      | Service<br>Provider<br>Resource | Taskfire<br>Status | Service<br>Provider<br>Status | Company<br>Name             | Ticket<br>Contact | Taskfire<br>Hours<br>Worked | Created<br>Date        | Service Provider<br>Completed Date | Configuration<br>Item | Taskfire<br>Priority | Service<br>Provider<br>Priority |
| Generate                                                                                                    |               |   | T20150219.0004                      | Eckle, Dan                |                                 | New                |                               | ABLE<br>Manufacturing<br>HQ | Eckle,<br>Dan     | 0.75                        | 02/19/2015<br>02:42 PM |                                    |                       | Critical             |                                 |
| Sort By                                                                                                    |               |   | Computer does                       | n't boot                  |                                 |                    |                               |                             |                   |                             |                        |                                    |                       |                      |                                 |
| Company Name                                                                                                    | ۲             |   | I have tried unplu                  | ugging.                   |                                 |                    |                               |                             |                   |                             |                        |                                    |                       |                      |                                 |
| Date Range                                                                                                    |               |   | Follow On Questi                    | ions                      |                                 |                    |                               |                             |                   |                             |                        |                                    |                       |                      |                                 |
| <ul> <li>12/01/2014</li> <li>Today</li> </ul>                                                                                                    | )15 🔳         |   | Q: What kind of<br>Q: xasadsa A: no | device? A: PC<br>o answer |                                 |                    |                               |                             | (05/50)           | 0015 05 51                  | 211                    |                                    |                       | ()                   |                                 |
| Filton                                                                                                    |               |   | Time<br>The PC migh                 | nt have gotter            | fried in the surge              |                    |                               |                             | (02/20/           | 2015 05:51                  | . PM)                  |                                    | 0./5 ho               | ur(s)                |                                 |
| <ul> <li>B Taskfire Resource (All Select)</li> <li>B Taskfire Status (All Selected)</li> <li>B Taskfire Queue (All Selected)</li> <li>B Request Type (All Selected)</li> <li>B Configuration Item (All Selected)</li> </ul> | ed)<br>)<br>) |   |                                     |                           |                                 |                    |                               |                             |                   |                             |                        |                                    |                       |                      |                                 |
| Columns                                                                                                    |               |   |                                     |                           |                                 |                    |                               |                             |                   |                             |                        |                                    |                       |                      |                                 |
|                                                                                                    | Date          |   |                                     |                           |                                 |                    |                               |                             |                   |                             |                        |                                    |                       |                      |                                 |

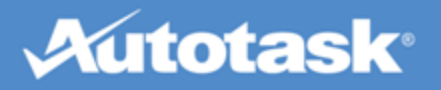

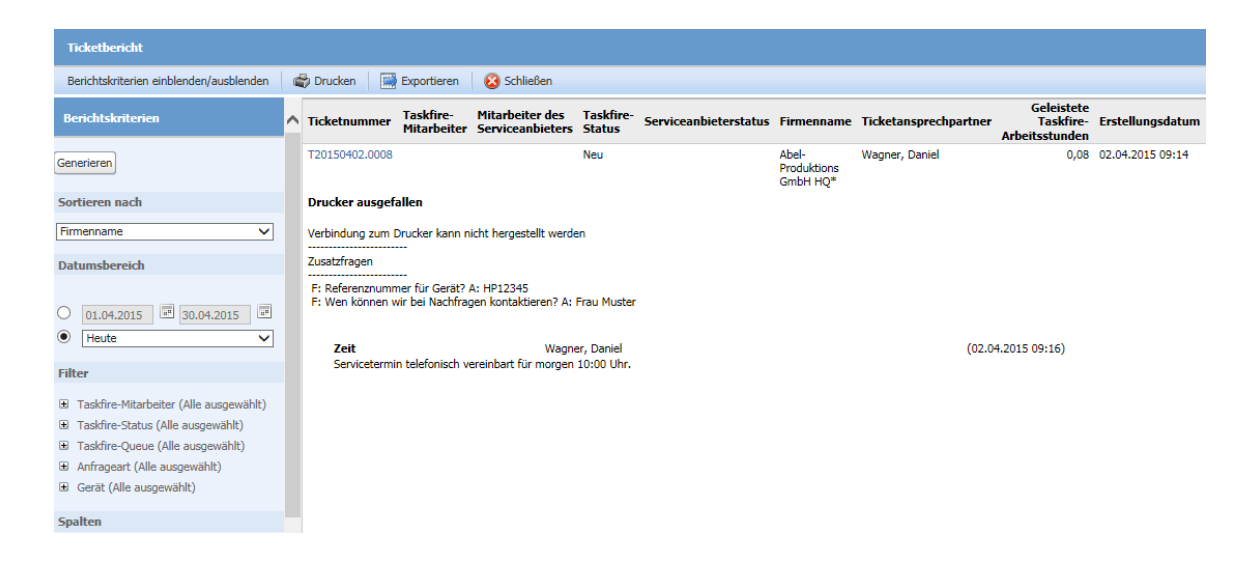

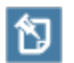

The Ticket Report does not include Ticket Notes.

## The Time Tracking Report

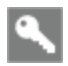

Any user who can see all tickets for their company can access this report.

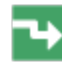

Reports > Time Tracking

## To run the Time Tracking report...

- 1. Click the Reports tab and select **Ticket Report** from the drop-down menu. The Report Criteria frame opens.
- 2. Select your Group By, Date Range, Filters, and Columns criteria.
- 3. Click Generate. The report opens in a new window.

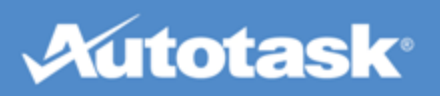

| Time Tracking Report                                                                                                    |            |                                                                       |                                     |                         |                                   |                             |                   |                               |                   |                    |                       |
|----------------------------------------------------------------------------------------------------|------------|-----------------------------------------------------------------------|-------------------------------------|-------------------------|-----------------------------------|-----------------------------|-------------------|-------------------------------|-------------------|--------------------|-----------------------|
| Show/Hide Report Criteria 🏻 🚔 Print 🔹                                                                                                    | Export     | 🙆 Close                                                               |                                     |                         |                                   |                             |                   |                               |                   |                    |                       |
| Report Criteria                                                                                                    | Resource   | Ticket<br>Number                                                      | Taskfire<br>Hours                   | Total<br>Hours          | Date/Time                         | Company<br>Name             | Ticket<br>Contact | Taskfire<br>Completed<br>Date | Taskfire<br>Queue | Request<br>Type    | Configuration<br>Item |
| Generate                                                                                                    | Eckle, Dan | T20140617.0005                                                        | 1.75<br>1.00                        | 1.75<br>1.00            | 02/24/2015<br>01:36 PM            | A1 Facilities<br>Management | Robertson,<br>Bob |                               | General<br>Queue  | General<br>Request |                       |
| Group By                                                                                                    |            | 3                                                                     |                                     |                         |                                   |                             |                   |                               |                   |                    |                       |
| Resource                                                                                                    |            | 3                                                                     | -                                   |                         |                                   |                             |                   |                               |                   |                    |                       |
| Date Range                                                                                                    |            | Follow On Questio                                                     | ns<br>-                             |                         |                                   |                             |                   |                               |                   |                    |                       |
| 02/01/2015     02/28/2015     Today                                                                                                    |            | Q:When do you ne<br>Q:What is the best<br>Note<br>xz                  | ed a respor<br>: way to cor         | ise for th<br>itact you | iis request? A:ı<br>with an updat | no answer<br>e? A:no answer |                   |                               |                   |                    |                       |
| Filters                                                                                                    |            | Internal Note<br>XZ                                                   |                                     |                         |                                   |                             |                   |                               |                   |                    |                       |
| <ul> <li>Resource (All Selected)</li> <li>Taskfire Queue (All Selected)</li> <li>Request Type (All Selected)</li> <li>Configuration Item (All Selected)</li> </ul>                                                                                                    |            | T20150219.0004                                                        | 0.75                                | 0.75                    | 02/20/2015<br>05:51 PM            | ABLE<br>Manufacturing<br>HQ | Eckle, Dan        |                               | General<br>Queue  | Hardware<br>Issue  |                       |
| Columns                                                                                                    |            | Follow On Question                                                    | -<br>-                              |                         |                                   |                             |                   |                               |                   |                    |                       |
| <ul> <li>Ticket Title</li> <li>Ticket Description</li> <li>Resource</li> <li>Note</li> </ul>                                                                                                    |            | Q: What kind of de<br>Q: xasadsa A: no a<br>Note<br>The PC might have | vice? A: PC<br>nswer<br>gotten frie | d in the :              | surge.                            |                             |                   |                               |                   |                    |                       |
| Internal Note  Internal Note Internal Note Internal Note Internal | Grand Tota | als:                                                                  | 1.75                                | 1.75                    |                                   |                             |                   |                               |                   |                    |                       |

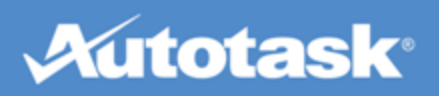

| Zeiterfassungsbericht                                                                                                    |                                           |             |                                                                   |                                               |                                                             |                             |                                  |                       |                             |  |
|----------------------------------------------------------------------------------------------------|-------------------------------------------|-------------|-------------------------------------------------------------------|-----------------------------------------------|-------------------------------------------------------------|-----------------------------|----------------------------------|-----------------------|-----------------------------|--|
| Berichtskriterien einblenden/ausblenden                                                                                                    | đ                                         | Drucken     | Exportieren                                                       | 😢 Schlie                                      | eßen                                                        |                             |                                  |                       |                             |  |
| Berichtskriterien                                                                                                    | ~                                         | Mitarbeiter | Ticketnummer                                                      | Taskfire-<br>Stunden                          | Arbeitsstunden<br>gesamt                                    | Datum/Zeit                  | Firmenname                       | Ticketansprechpartner | Taskfire-<br>Abschlussdatum |  |
| Generieren                                                                                                    |                                           | Wagner, Da  | niel<br>T20150402.0008                                            | 2,08<br>0,08                                  | 2,08<br>0,08                                                | 02.04.2015<br>09:16         | Abel-<br>Produktions<br>GmbH HQ* | Wagner, Daniel        |                             |  |
| Gruppieren nach                                                                                                    |                                           |             | Drucker ausgef                                                    | allen                                         |                                                             |                             |                                  |                       |                             |  |
| Mitarbeiter 🗸                                                                                                    |                                           |             | Verbindung zum (                                                  | Drucker kanı                                  | n nicht hergestellt w                                       | erden                       |                                  |                       |                             |  |
|                                                                                                    |                                           |             | Zusatzfragen                                                      |                                               |                                                             |                             |                                  |                       |                             |  |
| [01.04.2015]     []     [30.04.2015]     []     [Heute                                                                                                    |                                           |             | F: Referenznumm<br>F: Wen können w<br>Notiz<br>Servicetermin tele | er für Gerät<br>ir bei Nachfi<br>fonisch vere | ? A: HP12345<br>ragen kontaktieren?<br>einbart für morgen 1 | A: Frau Muster<br>0:00 Uhr. |                                  |                       |                             |  |
| Filter                                                                                                    |                                           |             |                                                                   |                                               |                                                             |                             |                                  |                       |                             |  |
| <ul> <li>Mitarbeiter (Alle ausgewählt)</li> <li>Taskfire-Queue (Alle ausgewählt)</li> <li>Anfrageart (Alle ausgewählt)</li> <li>Gerät (Alle ausgewählt)</li> </ul> |                                           |             | T20150401.0001 Server Support: Anforderung für S                  | 2,00<br>:<br>ierver-Suppo                     | 2,00                                                        | 01.04.2015<br>06:05         | Abel-<br>Produktions<br>GmbH HQ* | Hoffmann, Maria       |                             |  |
| Spalten                                                                                                    | Spalten 2. Stunden gearbeitet in Taskfire |             |                                                                   |                                               |                                                             |                             |                                  |                       |                             |  |
| <ul> <li>✓ Tickettitel</li> <li>✓ Ticketbeschreibung</li> <li>✓ Mitarbeiter</li> </ul>                                                                             |                                           | Endsummer   | 1:                                                                | 2.08                                          | 2.08                                                        |                             |                                  |                       |                             |  |

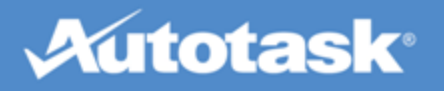

## Use the Knowledgebase

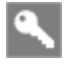

If the Knowledgebase is enabled for your Client Portal, all users can search it

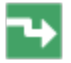

Knowledgebase > Search Knowledgebase or Ticket View > Self Help

The fastest way to resolve many issues is when you find the answer you are looking for in the Knowledgebase.

If the Knowledgebase feature is enabled for your company, all Client Portal users in your organization will be able to search all articles in the Knowledgebase that are either marked public or that were published specifically to your company.

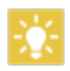

Users with a Taskfire security level can create and manage Knowledgebase articles for their organization. Refer to "Create and Manage Knowledgebase Articles" on page 96.

You can access the Knowledgebase in two ways.

## How to...

#### Get self help on a ticket

1. When you create a new ticket or view an existing ticket, click **Self Help**.

The Knowledgebase search page opens, with the title of the ticket automatically entered as the search term and the search already executed.

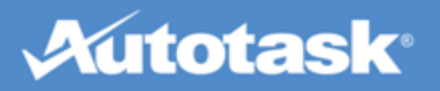

| Search | Workstation not booti                                                                             | ing                                            | Category Hardw                                       | are (6)    | T          | Search                        |             |                    |   |
|--------|---------------------------------------------------------------------------------------------------|------------------------------------------------|------------------------------------------------------|------------|------------|-------------------------------|-------------|--------------------|---|
|        | ARTICLE TITLE                                                                                     | CATEGORY                                       | KEYWORDS                                             | ARTICLE ID | ERROR CODE | RELEVANCE (TO<br>SEARCH TERM) | CREATE DATE | LAST MODIFIED DATE | E |
| P      | Hard disk controller<br>failure                                                                   | All Articles ><br>Hardware ><br>Storage        | controller<br>failure, Hard<br>disk                  | 65         |            | 1                             | 06/19/2012  | 06/19/2012         | * |
| P      | How to create a<br>Mirror Using<br>TX4310, With your<br>existing data Drive<br>or your boot drive | All Articles ><br>Hardware ><br>Storage > RAID | FastTrak,<br>TX4310,<br>v2.5.1.3119                  | 64         |            | 2                             | 06/19/2012  | 06/19/2012         |   |
| P      | How To Diagnose &<br>Fix Hard Drive<br>Problems                                                   | All Articles ><br>Hardware ><br>Storage        | Defragment,<br>Hard Disk                             | 66         |            | 2                             | 06/19/2012  | 06/19/2012         |   |
| P      | Video                                                                                             | All Articles ><br>Hardware > Vide              | Digital-Video<br>co Errors,<br>Windows<br>Multimedia | 67         |            | 2                             | 06/19/2012  | 06/19/2012         |   |

| Knowle        | edgeBase-Suche                                   |                                                |                                                 |                        |                               |                  |                                   |
|---------------|--------------------------------------------------|------------------------------------------------|-------------------------------------------------|------------------------|-------------------------------|------------------|-----------------------------------|
| Suchen        | Probleme mit Windows S                           | erver Kategorie Al                             | le Artikel (22)                                 | ✓ Suchen               |                               |                  |                                   |
|               | BEITRAGSTITEL                                    | KATEGORIE                                      | STICHWÖRTER                                     | BEITRAGS-ID FEHLERCODE | RELEVANZ (FÜR<br>SUCHBEGRIFF) | ERSTELLUNGSDATUM | DATUM DER LETZTEN     BEARBEITUNG |
| $\mathbf{P}$  | Festplattenprobleme:<br>Diagnose und Lösung      | Alle Artikel > Hardware ><br>Speicherung       | Defragmentieren,<br>Festplatte                  | 66                     | 23                            | 04.02.2015       | 11.03.2015                        |
| $\mathcal{P}$ | Video                                            | Alle Artikel > Hardware ><br>Video             | Digitale Video<br>Fehler, Windows<br>Multimedia | 67                     | 7                             | 04.02.2015       | 11.03.2015                        |
| $\mathbf{P}$  | Was ist Microsoft<br>Windows NT?                 | Alle Artikel > Software ><br>Microsoft > NT    | NT                                              | 70                     | 21                            | 04.02.2015       | 11.03.2015                        |
| P             | Hilfe für Windows 2000<br>Server Betriebssysteme | Alle Artikel > Software ><br>Microsoft > 2000  | 2000,<br>Betriebssystemm,<br>Help               | 71                     | 15                            | 04.02.2015       | 11.03.2015                        |
| $\mathbf{P}$  | Versions                                         | Alle Artikel > Software ><br>Microsoft > 2000  | Versionen                                       | 72                     | 8                             | 04.02.2015       | 11.03.2015                        |
| $\mathcal{P}$ | Vista Sicherheit                                 | Alle Artikel > Software ><br>Microsoft > Vista | Vista, Windows<br>Sicherheits-Center            | 73                     | 32                            | 04.02.2015       | 11.03.2015                        |

- 2. Optionally, you can change the search term and narrow the search by selecting a sub-category in the Category field.
- 3. Click Search again.

#### Search the Knowledgebase

- 1. Click the Knowledgebase tab in the Client Portal and select Search Knowledgebase.
- 2. Enter search terms in the **Search** box. Use quotes around words to find an exact phrase. Otherwise, the search will find any of the words you enter in the Search box. It will also find any variations that begin with the word.
- 3. To narrow your search, select a category from the **Category** menu. The search will return articles in the selected category only.
- 4. Click Search. All text and fields in Knowledgebase articles are searched.

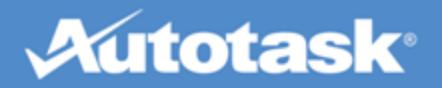

- 5. To sort your results in ascending order by any column, click the **column header**. To sort in descending order, click the column header again.
- 6. Open an article by clicking the title or the magnifying glass icon.

## Create and Manage Knowledgebase Articles

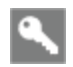

Users with a Taskfire security level 📕

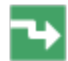

Knowledgebase > New Article

Taskfire users can create troubleshooting articles that might help other internal Client Portal and Taskfire users solve their own issues.

Taskfire users can:

- Create Knowledgebase articles.
- Edit Knowledgebase articles that were created within their organization and have not been edited by their Service Provider.
- Delete Knowledgebase articles they created and that have not been published to other customers of their Service Provider.

Taskfire Administrators can:

• Delete Knowledgebase articles that were created by any user in their organization and that have not been published to other customers of their Service Provider.

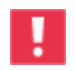

Taskfire users cannot edit or delete Knowledgebase articles that were created by their service provider, even if the article was created at their request or on their behalf.

### How to...

#### Create or edit a Knowledgebase article

1. On the **Knowledgebase** tab, select **New Article** or, from the **Knowledgebase Search** page, click **New Article** at the top. To edit an article, click the pencil icon on the article list.

The New or Edit Knowledgebase Article page opens.

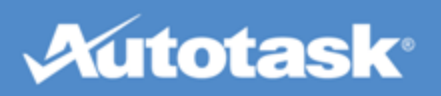

| New Knowle                           | dgeba  | ise Article |         |         |              |     |     |            |   |       |          |  |    | 0   |
|--------------------------------------|--------|-------------|---------|---------|--------------|-----|-----|------------|---|-------|----------|--|----|-----|
| ave and                              | Close  | ave 🔚       | 😵 Cance | H 🖉 Adi | d Attachment |     |     |            |   |       |          |  |    |     |
| General Info                         | ormati | on          |         |         |              |     |     |            |   |       |          |  |    | - A |
| Title *                              |        |             |         |         |              |     |     |            |   |       |          |  |    |     |
| Category *                           | Al Art | ticles (19) |         |         |              |     |     |            |   |       |          |  | •  |     |
| Keywords<br>(separate<br>with comma) |        |             |         |         |              | -   |     |            |   |       |          |  | Ŷ. |     |
|                                      |        |             |         |         |              |     |     | Error Code |   |       |          |  |    |     |
|                                      |        |             |         |         |              |     |     |            |   |       |          |  |    |     |
| Detail *                             |        | Tahoma      |         | 10 pt   | ▼ b          | / ⊻ | A 🕹 | E ±        | 3 | 10 10 | () () () |  |    |     |
|                                      | 1      |             |         |         |              |     |     |            |   |       |          |  |    |     |
|                                      |        |             |         |         |              |     |     |            |   |       |          |  |    |     |
|                                      |        |             |         |         |              |     |     |            |   |       |          |  |    | E   |
|                                      |        |             |         |         |              |     |     |            |   |       |          |  |    |     |
|                                      |        |             |         |         |              |     |     |            |   |       |          |  |    |     |
|                                      |        |             |         |         |              |     |     |            |   |       |          |  |    |     |
|                                      |        |             |         |         |              |     |     |            |   |       |          |  |    |     |
|                                      |        |             |         |         |              |     |     |            |   |       |          |  |    |     |
|                                      |        |             |         |         |              |     |     |            |   |       |          |  |    |     |
|                                      |        |             |         |         |              |     |     |            |   |       |          |  |    |     |
|                                      | Des    | ign HTML    |         |         |              |     |     |            |   |       |          |  |    |     |
| Related Tick                         | oets   |             |         |         |              |     |     |            |   |       |          |  |    | -   |
| Associate Tid                        | iet    |             |         |         |              |     |     |            |   |       |          |  |    |     |
|                                      |        |             |         |         |              |     |     |            |   |       |          |  |    |     |

| Neuer KnowledgeBase-Beitrag                                               | 2                  |
|---------------------------------------------------------------------------|--------------------|
| 🕞 Speichern und Schließen 🛛 🕞 Speichern 🛛 😵 Abbrechen 🖉 Anhang hinzufügen |                    |
| Allgemeine Informationen                                                  | ~                  |
| Titel *                                                                   |                    |
| Kategorie * Alle Artikel (22)                                             | ~                  |
| Stichwörter<br>(trennen<br>durch<br>Komma)                                | $\hat{\mathbf{C}}$ |
| Details * 🔞   Tahoma 🔍   10 pt 💌   <b>b / U</b>   A 🥸   唇 臺 哥   扫 扫   建 建 |                    |
| Design                                                                    |                    |
| Zugehörige Tickets                                                        |                    |
| Ticket verbinden                                                          |                    |
| Anhänge                                                                   |                    |
| Anhang hinzufügen                                                         | ~                  |

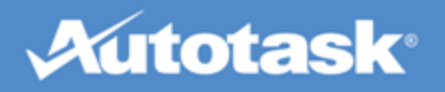

2. Enter information as follows:

| Field            | Definition                                                                                                    |
|------------------|----------------------------------------------------------------------------------------------------|
| Add Attachment   | Click to open the Add Attachment dialog. If the article hasn't been saved, you will be prompted to save it. For details on adding an attachment, refer to "Add Attachments" on page 63.                                                     |
| Title            | Enter a descriptive title for the article. The title is required but does not have to be unique.                                                                                                    |
| Category         | Select the "category > subcategory" with which you'd like to classify the article.                                                                                                    |
| Keywords         | Enter keywords for this article. Keyword is one of the fields searched in a Know-<br>ledgebase Search.<br>Keyword search is a single word search. Separate multiple keywords                                                                |
|                  | with a comma. If you want to use a two-word phrase as a keyword,                                                                                                    |
|                  | do not use spaces between the words. For example, if you want to use "hard drive" as a keyword, enter "harddrive" into the field.                                                                                                    |
| Error Code       | You can enter an error code for this article. Error code is one of the fields searched in a Knowledgebase Search.                                                                                                    |
| Detail           | Enter the body of your article into the <b>Detail</b> field using the WYSIWYG editor. The icons and tools in the editor are similar to Microsoft Word tools and icons.                                                                      |
|                  | The default <b>Design</b> view (selected below the text field) allows you to write and format your own content directly in the text field or paste formatted text from another document. You can click the picture icon to insert an image. |
|                  | Select <b>HTML</b> below the text field to view or edit the HTML markup or enter text and HTML markup directly. Alternately, use an external HTML editor and cut and paste HTML content into the HTML view of the text field.               |
|                  | Select the <b>Preview</b> option to see how your article will appear to Knowledgebase users.                                                                                                    |
| Associate Ticket | Click this link to open the <b>Select Ticket</b> page. See "Associate tickets with a Know-<br>ledgebase article" on page 98, below.                                                                                                    |

#### 3. Click Save and Close.

Associate tickets with a Knowledgebase article

- 1. On the New Knowledgebase Article page, select Associate Ticket.
- 2. The Select Ticket page opens:

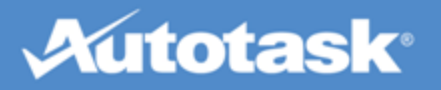

#### ave 😣 Cancel Include Complete Tickets Available Items Click on a row to select it Select All on Page Selected Items (0) Clear TICKET DESCRIPTION TICKET NUMBER V ACCOUNT TICKET TITLE STATUS The server is not performing to typical service levels: Server is up/down? Connectivity is ? ... T20120410.0001 ABLE Manufacturing Server Issue My laptop won't start up. It begins New to boot and then dies. Maybe the battery's failing to charge? T20120305.0011 ABLE Manufacturing Laptop will not boot. My laptop won't start up. It begins New to boot and then dies. Maybe the battery's failing to charge? T20120305.0009 ABLE Manufacturing Laptop will not boot. ABLE Manufacturing Laptop will not boot. My laptop won't start up. It begins Complete to boot and then dies. Maybe the battery's failing to charge? T20120305.0006 ABLE Manufacturing Server Issue The server is not performing to New typical service levels: Server is up/down? Connectivity is ? ... T20120305.0001 ABLE Manufacturing Desktop Issue Issue: Customer states they are New having an issue with their PC. It will be necessary to schedule... T20120201.0003 T20120201.0002 ABLE Manufacturing Desktop Issue Issue: Customer states they are Waiting Cust. having an issue with their PC. It Appr. will be necessary to schedule... New T20120103.0001 ABLE Manufacturing Printer Issue Paper continually jamming. T20111011.0001 ABLE Manufacturing Review specs and update Per Larry's conversation with Dan. In Progress ABLE Manufacturing Server Issue The server is not performing to New T20110804.0001 Page 1 of 3 (102 items) 🔣 🤇 📘 2 3 🔊 🔊

#### Ticket auswählen

🔚 Speichern & Schließen 🛛 😣 Abbrechen

```
☑ Abgeschlossene Tickets einschließen
```

| Verfügbare Einträge | Klicken Sie auf eine Z       | eile, um sie auszuwählen.                            | Al                                                                          | lle auf Seite auswähl    | en Ausgewählte Eint | räge (0) |
|---------------------|------------------------------|------------------------------------------------------|-----------------------------------------------------------------------------|--------------------------|---------------------|----------|
| TICKETNUMMER        | FIRMA                        | TICKETTITEL                                          | TICKETBESCHREIBUNG                                                          | STATUS                   | Loschen             |          |
|                     |                              |                                                      |                                                                             |                          |                     |          |
| T20150407.0002      | Abel-Produktions<br>GmbH HQ* | Drucker ausgefallen -<br>Ersatz notwendig            | Drucker muss komplett neu erset<br>werden.                                  | tzt Neu                  | ^                   |          |
| T20150402.0008      | Abel-Produktions<br>GmbH HQ* | Drucker ausgefallen                                  | Verbindung zum Drucker kann<br>nicht hergestellt werden<br>Zusatzfrager<br> | Neu                      |                     |          |
| T20150401.0001      | Abel-Produktions<br>GmbH HQ* | Server Support:                                      | Anforderung für Server-Support:                                             | Warten auf<br>Ausführung |                     |          |
| T20130402.0001      | Abel-Produktions<br>GmbH     | Test UI Terminologie -<br>Rechnungstellung -<br>Stor | GUI Test                                                                    | Neu                      |                     |          |
| T20121026.0002      | Abel-Produktions<br>GmbH HQ* | Server                                               |                                                                             | Neu                      |                     |          |
| T20121026.0001      | Abel-Produktions<br>GmbH HQ* | Server Testphase II                                  |                                                                             | In Bearbeitung           |                     |          |
| T20121025.0002      | Abel-Produktions<br>GmbH HQ* | Netzwerkinstallation Te                              | st                                                                          | Neu                      |                     |          |
| T20121025.0001      | Abel-Produktions<br>GmbH HQ* | Server                                               |                                                                             | Neu                      |                     |          |
| T20121007.0002.013  | Abel-Produktions<br>GmbH HQ* | Server Test                                          | Server Dauerlauf Test                                                       | In Bearbeitung           |                     |          |
| T20121007.0002.012  | Abel-Produktions<br>GmbH HQ* | Server Test                                          | Server Dauerlauf Test                                                       | In Bearbeitung           |                     |          |
| T20121007.0002.011  | Abel-Produktions             | Server Test                                          | Server Dauerlauf Test                                                       | In Bearbeitung           | ~                   |          |

- 3. Check the Include Complete Tickets check box to list tickets that have been resolved.
- 4. Narrow your search by entering search criteria in any of the fields at the top of the page.
- 5. To view the ticket detail and add it to your selections, click the ticket number link.

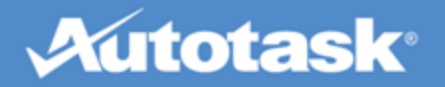

- Select an individual ticket by clicking on it, or select all displayed tickets by clicking the Select All on Page link. Your selections will appear in the list on the left. To remove all selected tickets from that list, click the Clear link.
- 7. Click **Save & Close** to save your selections and return to the Knowledgebase Article page.

#### Delete a Knowledgebase article

- 1. Locate the article you wish to delete. See "Use the Knowledgebase" on page 94 for more information.
- 2. Either click the **Delete** icon and confirm the deletion OR open the article and click the **Delete** button.
- 3. Confirm the deletion.

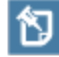

You may not delete articles that we, your service provider, have created for you.

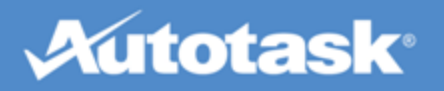

## Monitor End Client Tickets and Projects

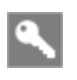

Client Portal users at Autotask customers that have been selected as "Company to bill" on one or more contracts

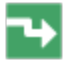

Tickets > End Client Tickets

#### Projects > End Client Projects

If your company is a customer or partner of our company, and we are billing you for work we did for one of *your* customers (the end client, whom you will bill directly), you can use your Client Portal to view tickets and projects that contain billing items we are billing to you. This allows you to track the work we are doing for your customer.

End client tickets and projects are not mixed in with the tickets and projects we do for your company. They are accessed from separate pages that display only tickets or projects that include work done for another company where your company is the designated Company to bill. The Ticket Search will not return any end client tickets, and no end client data will appear in reports. You do however have access to the Knowledgebase from end client tickets.

For more information, refer to:

- "End Client Tickets" on page 101
- "End Client Projects" on page 103

## **End Client Tickets**

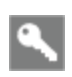

Client Portal users at Autotask customers that have been selected as "Company to bill" on one or more contracts

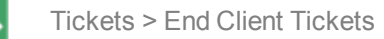

The End Client Tickets page displays a list of all tickets for which your company is the designated "Company to bill." It allows you to view information about tickets where we do work for one of your clients, but invoices are sent to your company. The page is only available to Client Portal users from Autotask customers that have been selected as "Company to bill" on one or more contracts.

Tickets appear on this page if:

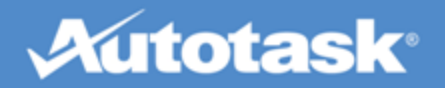

- The ticket is associated with a contract where your company is the "Company to bill"
- One or more time entries on the ticket are associated with a contract where your company is the "Company to bill"

The End Client Tickets list displays general information about each ticket.

- All dates and times on the list display in your company's time zone. Dates without times display in Eastern Standard time.
- End client ticket information is read-only. You cannot add or edit notes or attachments. You can print any list that displays a Print button. You can click the ticket contact name to email the contact. An email message form opens in your default email application.

On this page, you can do the following:

| Option                          | Description                                                                                                    |
|---------------------------------|----------------------------------------------------------------------------------------------------|
| Export                          | Click the Export button to export the contents of the ticket list to CSV, Excel, or PDF.                                                                                                    |
| Include<br>Completed<br>Tickets | By default, the list does not display tickets with a status of Complete. To display tickets with a Complete status, click to select this check box.                                                                                                    |
|                                 | To hide completed tickets, click to clear the check box.                                                                                                    |
| Column Fil-<br>ters             | A column filter appears at the top of each column below the column heading. You can search by any column. Simply begin to type the first few characters of the data you are searching for in the appropriate column filter. The search will begin shortly after you stop typing, allowing you to enter as few or as many characters as you wish. The more characters you enter, the more precise the search.                                                                                                    |
|                                 | For example, to filter by client, begin to type the client name in the client filter field. All filters except for the date filters are "starts with" filters. That is, if you type A, the list will include all clients with names that start with A; if you type Acme, the list will include only clients with Acme as the first word in the name.                                                                                                    |
|                                 | For date fields, you must enter a complete date or select a date from the date picker. The date filters return only exact matches.                                                                                                    |
|                                 | You can search by multiple columns at once. For example, once you search by client name Acme, you can then search the Acme client tickets by another filter.                                                                                                    |
| Ticket<br>Number<br>link        | Click the ticket number to open the ticket detail page in another window.<br>The ticket detail displays general ticket information including the company name, create date, status, ticket contact, the internal resource (if assigned) and the due date. You can also see the description and a work history including attachments. The Work History displays only information related to the ticket items for which your company can be billed. Hours worked are not displayed until we approve and post the time entry.<br>For additional information on the ticket detail window, refer to "View a Ticket" on page 56. |

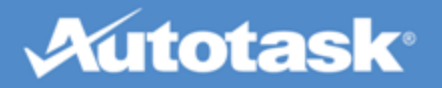

## **End Client Projects**

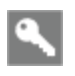

Client Portal users at Autotask customers that have been selected as "Company to bill" on one or more contracts

Projects > End Client Projects

The End Client Projects page displays a list of all projects for which your company is the designated "Company to bill." It allows you to view information about projects where we do work for one of your clients, but invoices are sent to your company. The page is only available to Client Portal users from Autotask customers that have been selected as "Company to bill" on one or more contracts.

| •                    |                 |             |                |            |                      |               |                 |                      |              |             |           |                  |           |                    |
|----------------------|-----------------|-------------|----------------|------------|----------------------|---------------|-----------------|----------------------|--------------|-------------|-----------|------------------|-----------|--------------------|
| A                    | 2               |             |                |            |                      | Hello .       | Janet Ferrir    | n Edit Profile   Cha | nge Password |             |           |                  | oqout     | Help               |
| Service Tid          | oets Pro        | ojects      | Reports        | Mar        | nage                 | Knowle        | dgebase         | Custom Links         |              |             |           |                  |           |                    |
| New Project Iss      | ue My P         | rojects     | My Open        | Tasks      | Em                   | all Project   | Team            | End Client Projects  | ;            |             |           |                  |           |                    |
| Announceme           | nt: Welcome     | to the nev  | v Client Acce  | ss Porta   | l [More]             |               |                 |                      |              |             |           |                  |           |                    |
| End Client Pro       | jects           |             |                |            |                      |               |                 |                      |              |             |           |                  |           | 0                  |
| Show Data For        | State Library   | Network     |                | ~          |                      | Include Cor   | mpleted Pro     | ojects               |              |             |           |                  |           |                    |
| PROJECT NAME         |                 |             |                |            | ACCOU                | NT NAME       | STATUS          | START DATE           | END DATE     | DURATIO     | N (DAYS)  | ESTIMATED HO     | URS       | BILLED HOURS       |
| Network Upgrade      | , Main Branch   | , Newark    |                |            | State Lib<br>Network | orary         | New             | 08/23/2010           | 09/22/2010   | )           | 30        | 1                | 9.50      | 3.00               |
|                      |                 |             |                |            |                      |               |                 |                      |              |             |           |                  |           |                    |
|                      |                 |             |                |            |                      |               |                 |                      |              |             |           |                  |           |                    |
|                      |                 |             |                |            |                      |               |                 |                      |              |             |           |                  |           |                    |
|                      |                 |             |                |            |                      |               |                 |                      |              |             |           |                  |           |                    |
|                      |                 |             |                |            |                      |               |                 |                      |              |             |           |                  |           |                    |
|                      |                 |             |                |            |                      |               |                 |                      |              |             |           |                  |           |                    |
|                      |                 |             |                |            |                      |               |                 |                      |              |             |           |                  |           |                    |
|                      |                 |             |                |            |                      |               |                 |                      |              |             |           |                  |           |                    |
|                      |                 |             |                |            |                      |               |                 |                      |              |             |           |                  |           |                    |
|                      |                 |             |                |            |                      |               |                 |                      |              |             |           |                  |           |                    |
|                      |                 |             |                |            |                      |               |                 |                      |              |             |           |                  |           |                    |
| Tickets Pr           | ojekte Ber      | ichte       | Verwalten      | Knowled    | dgeBase              | Benutze       | rdefinierte Lir | nks                  |              |             |           |                  |           |                    |
| Neues Projektproblem | Meine Proje     | ekte Mei    | ne offenen Auf | gaben      | E-Mail a             | n Projekttean | n Endkun        | denprojekte          |              |             |           |                  |           |                    |
| Ankündigung: Wil     | kommen beim n   | euen Kunde  | nportal [Mehr] |            |                      |               |                 |                      |              |             |           |                  |           |                    |
| Warten auf Genet     | imigung: Sie ha | aben 1 Chan | ge Request(s), | die auf Ih | nre Geneh            | migung warte  | en [Anzeigen]   | ]                    |              |             |           |                  |           |                    |
| Endkundenaufgat      | en              |             |                |            |                      |               |                 |                      |              |             |           |                  |           | 0                  |
| Daten einblenden für | Alle Firmen     |             | ~              |            | Abgeschlo            | ssene Projek  | te einschließe  | en                   |              |             |           |                  |           |                    |
| PROJEKTNAME          |                 |             |                | ▲ F        | IRMENNAM             | E             | STATUS          | STARTDATUM           | ENDDATUM     | DAUER (TAGE | ) GESCHÄT | ZTER ZEITAUFWAND | ABGERECHN | ETE ARBEITSSTUNDEN |
| Netzwerkinstallation |                 |             |                | Ab<br>HC   | el-Produkt<br>D*     | tions GmbH    | Neu             | 19.05.2015           | 18.06.2015   | 31          |           | 24,00            |           | 4,00               |

• The grid columns include high-level project information. In addition, Billed Hours are displayed to all your Client Portal users, even if they cannot access Billed Hours on other pages.

• All dates and times on the list display in your company's time zone. Dates without times display in Eastern Standard time.

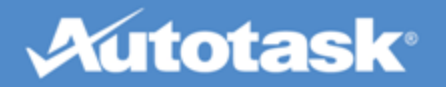

• End client project information is read-only. You cannot add or edit notes, attachments, or issues. You can print any list that displays a Print button. You can email all project team members, but only from the Project Summary page.

On this page, you can do the following:

| Option                           | Description                                                                                                    |
|----------------------------------|----------------------------------------------------------------------------------------------------|
| Show Data for                    | By default, the list displays all clients which have projects that designate your company as the Com-<br>pany to bill. Click the dropdown to select a specific client. Only clients who have projects with con-<br>tracts where you are the Company to bill appear on the list.                                                                              |
| Include<br>Completed<br>Projects | Click this check box to include projects with a status of Complete.                                                                                                    |
| View a Pro-<br>ject              | Click on a project to open it. The features available on the Project Summary page will vary depend-<br>ing on your assigned Client Portal security level, and the content is limited to items associated with<br>tasks and charges for which your company is the Company to bill. For an overview of project pages,<br>refer to "View a Project" on page 74. |

# Autotask

## Index

| add asset 37                    |
|---------------------------------|
| add attachment 63               |
| add configuration item 37       |
| add device 37                   |
| add Knowledgebase article 96    |
| add ticket note 61              |
| add vendors 33                  |
| announcement 15                 |
| asset 34                        |
| block hours report 86           |
| business hours 31               |
| Change Management 50            |
| change password 6               |
| change request 50               |
| change security level 21        |
| Client Portal overview 3        |
| configuration item 34           |
| configure 13, 16                |
| configure browser settings 7    |
| create quick ticket 45          |
| create ticket 45                |
| custom links 15                 |
| delete Knowledgebase article 96 |
| device 34                       |
| edit Knowledgebase article 96   |

| edit ticket 65                                                                                                    |
|----------------------------------------------------------------------------------------------------|
| edit your profile 4                                                                                                    |
| enter time on ticket 69                                                                                                    |
| find ticket 54                                                                                                    |
| follow-up questions 48                                                                                                    |
| incident ticket 50                                                                                                    |
| invoices report 84                                                                                                    |
| knowledgebase 14                                                                                                    |
| landing page 10                                                                                                    |
| log In 9                                                                                                    |
| manage 13, 16                                                                                                    |
| manage queues 26                                                                                                    |
| manage request type 22                                                                                                    |
|                                                                                                    |
| manage users 17                                                                                                    |
| manage users 17<br>navigation 9                                                                                                    |
| manage users 17<br>navigation 9<br>out of office on/off 26, 32                                                                                                    |
| manage users 17<br>navigation 9<br>out of office on/off 26, 32<br>parent subsidiary 41                                                                                                    |
| manage users 17<br>navigation 9<br>out of office on/off 26, 32<br>parent subsidiary 41<br>per ticket contract report 88                                                                                                    |
| manage users 17<br>navigation 9<br>out of office on/off 26, 32<br>parent subsidiary 41<br>per ticket contract report 88<br>priority 48                                                                                                    |
| manage users 17<br>navigation 9<br>out of office on/off 26, 32<br>parent subsidiary 41<br>per ticket contract report 88<br>priority 48<br>problem ticket 50                                                                                                    |
| manage users 17<br>navigation 9<br>out of office on/off 26, 32<br>parent subsidiary 41<br>per ticket contract report 88<br>priority 48<br>problem ticket 50<br>project attachments 82                                                                                      |
| manage users 17<br>navigation 9<br>out of office on/off 26, 32<br>parent subsidiary 41<br>per ticket contract report 88<br>priority 48<br>problem ticket 50<br>project attachments 82<br>project calendar 77                                                               |
| manage users 17<br>navigation 9<br>out of office on/off 26, 32<br>parent subsidiary 41<br>per ticket contract report 88<br>priority 48<br>problem ticket 50<br>project attachments 82<br>project calendar 77<br>project charges 81                                         |
| manage users 17<br>navigation 9<br>out of office on/off 26, 32<br>parent subsidiary 41<br>per ticket contract report 88<br>priority 48<br>problem ticket 50<br>project attachments 82<br>project calendar 77<br>project charges 81<br>project issues 80                    |
| manage users 17<br>navigation 9<br>out of office on/off 26, 32<br>parent subsidiary 41<br>per ticket contract report 88<br>proirity 48<br>problem ticket 50<br>project attachments 82<br>project calendar 77<br>project charges 81<br>project issues 80<br>project menu 12 |

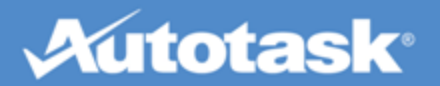

| project summary 75                              |
|-------------------------------------------------|
| project tasks 82                                |
| projects (overview) 74                          |
| quick ticket settings 29                        |
| reports 13                                      |
| reports (overview) 84                           |
| request type 47                                 |
| retainer report 87                              |
| search Knowledgebase 94                         |
| security level permissions 7                    |
| self help 94                                    |
| service backup 32                               |
| share work between loactions 41                 |
| ticket grid 54                                  |
| ticket report 89                                |
| ticket view 56                                  |
| tickets (overview) 44                           |
| tickets menu 11                                 |
| time tracking report 91                         |
| transfer ticket to service provider 72          |
| view configuration item associated with user 40 |
| view end client projects 101, 103               |
| view end client tickets 101                     |
| view your security level 4                      |